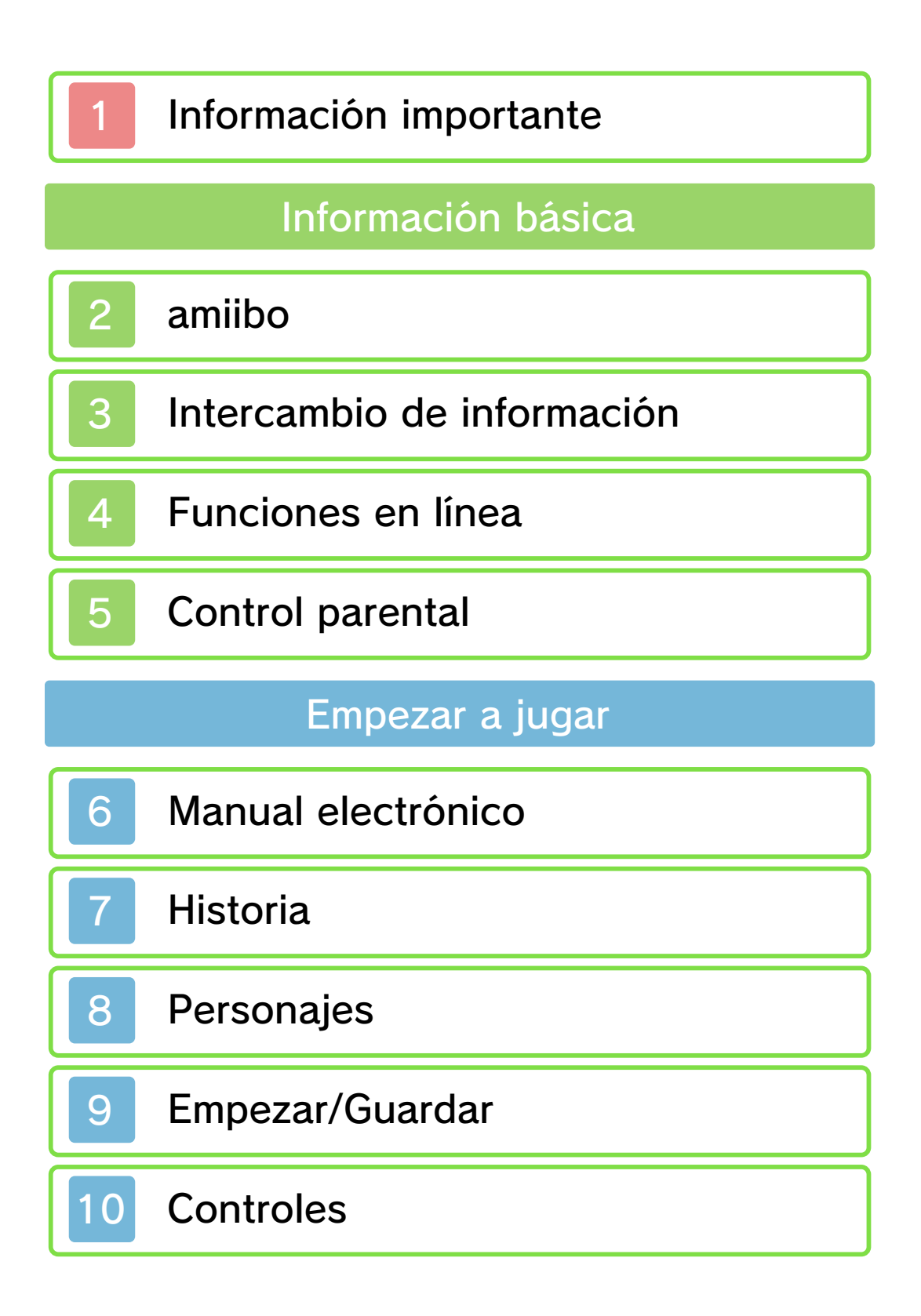

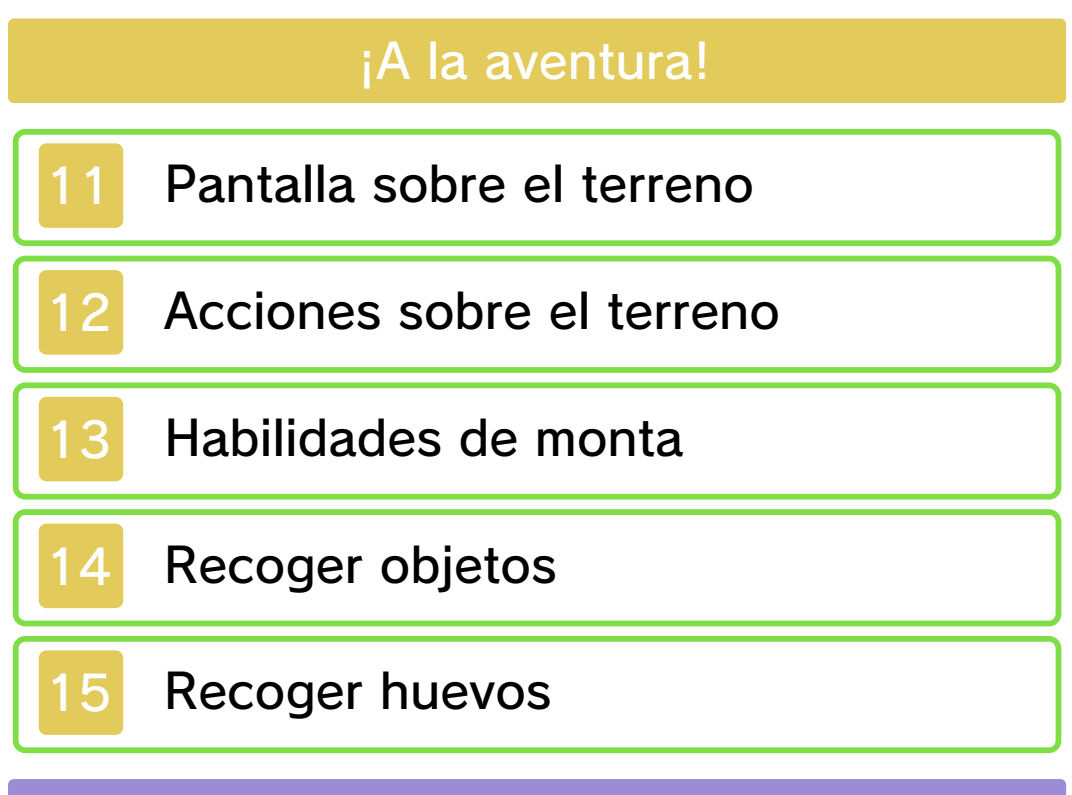

### Menú de campo

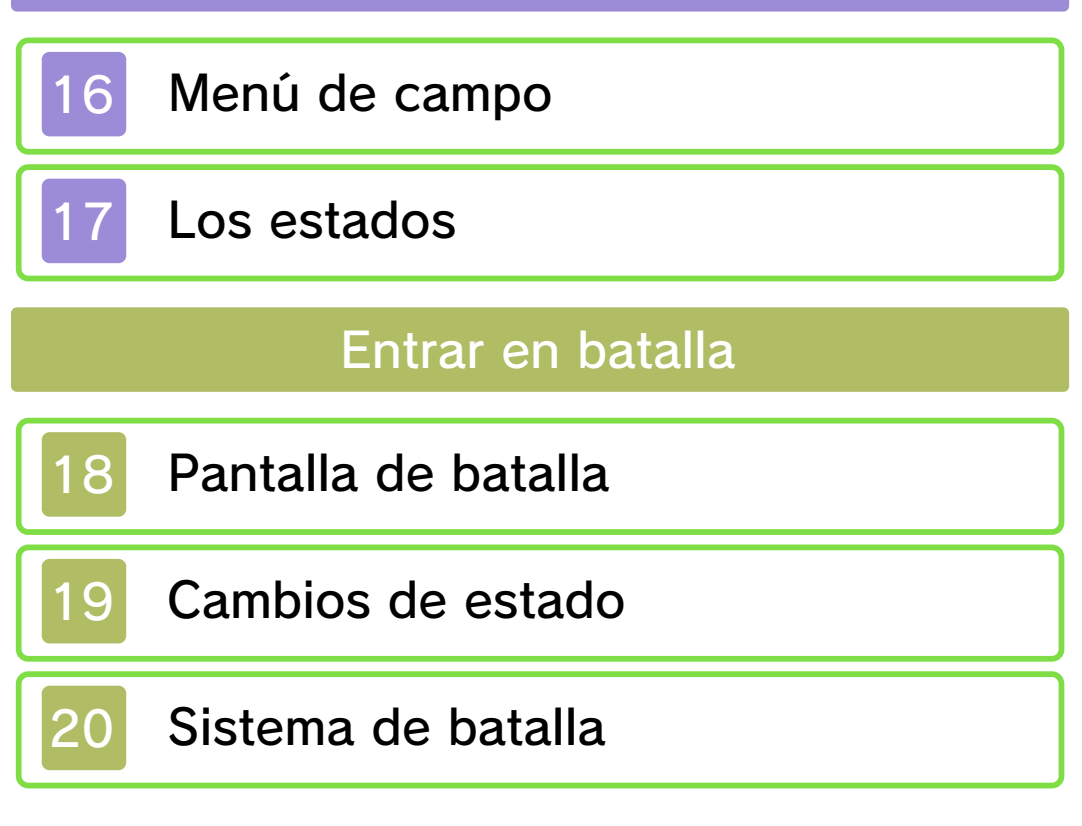

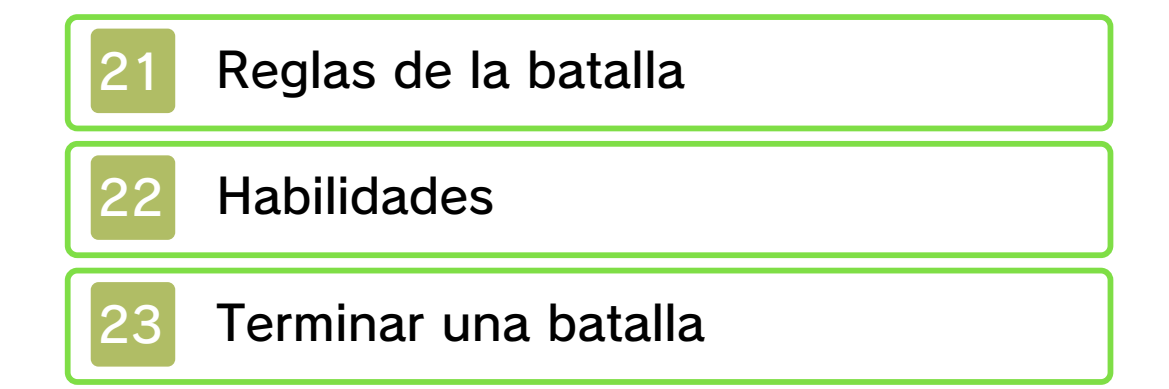

## Ciudades

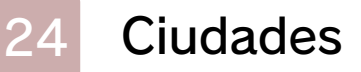

- 25 Armas y armadura
- 26 Submisiones

## Establos

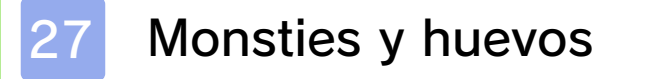

28 Rito canalizador

## Albarax

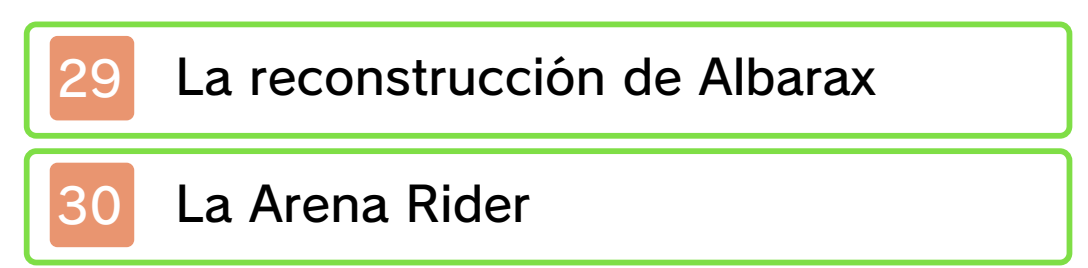

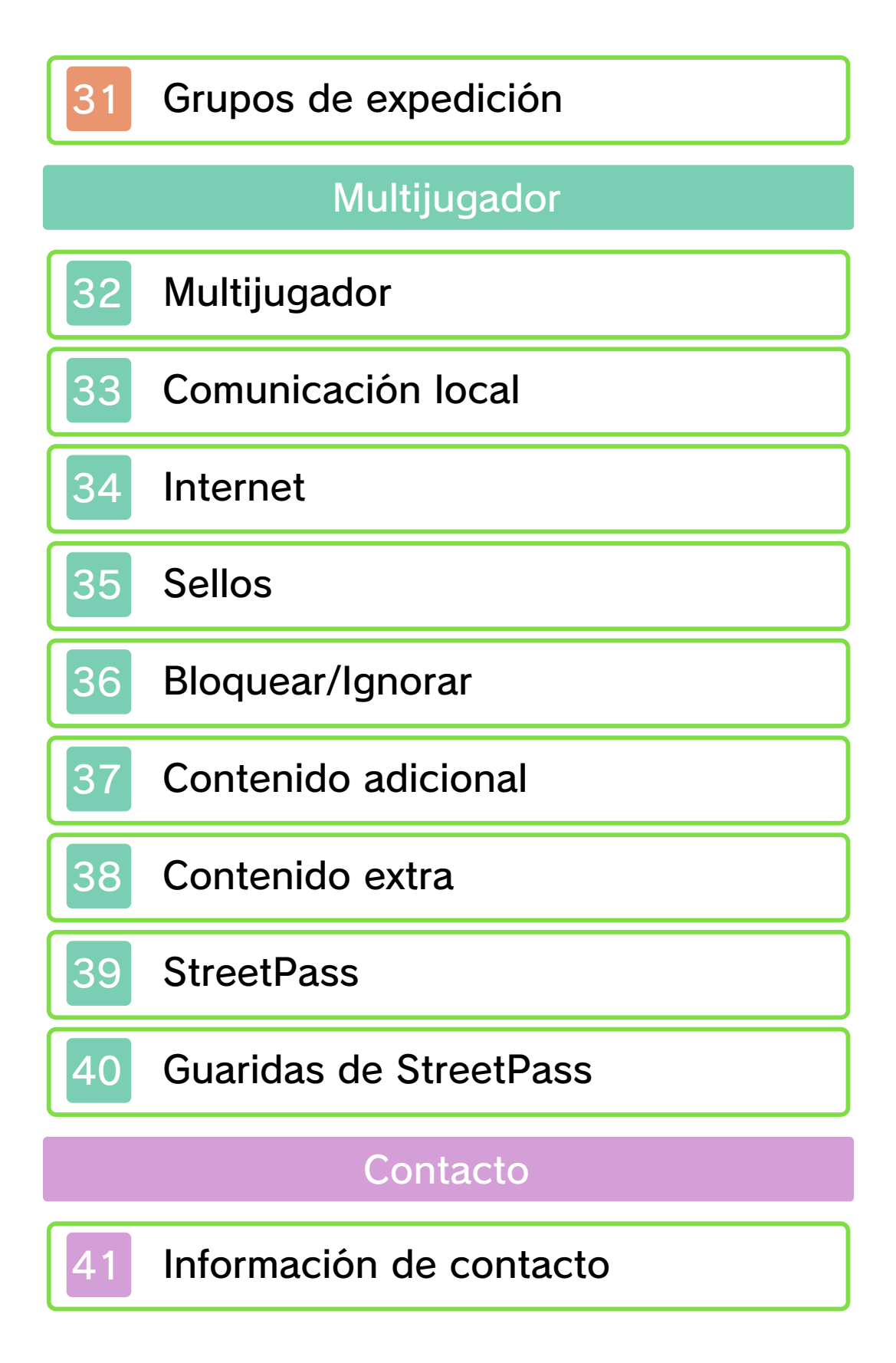

#### 1 Información importante

Lee cuidadosamente este manual antes de usar este programa. Si un menor va a usar este programa, las instrucciones se las debe explicar un adulto.

Además, lee todo el contenido de la aplicación Información sobre salud y seguridad dentro del menú HOME antes de usar este título.

Para entrar en esta aplicación, toca el icono (a) en el menú HOME, luego toca Abrir y lee cuidadosamente el contenido de cada sección. Cuando hayas terminado, oprime (CHOME) para volver al menú HOME.

También deberías leer detenidamente el manual de instrucciones de la consola, incluida la sección de información sobre salud y seguridad, antes de usar este programa.

Ten en cuenta que a menos que se indique lo contrario, el término "Nintendo 3DS" incluye a todas las consolas de la familia Nintendo 3DS: New Nintendo 3DS, New Nintendo 3DS XL, Nintendo 3DS, Nintendo 3DS XL, y

#### Nintendo 2DS.

Información importante La consola Nintendo 3DS y este programa no fueron diseñados para usarse con dispositivos no autorizados o accesorios sin licencia. Su uso podría ser ilegal, anula la garantía e incumple las obligaciones aceptadas en el contrato de uso. Además, dicho uso podría causar lesiones a ti o a terceros y podría causar problemas de funcionamiento v/o daño a la consola Nintendo 3DS y los servicios relacionados. Nintendo (así como sus concesionarios o distribuidores autorizados) no es responsable de ningún daño o pérdida causada por el uso de dichos dispositivos no autorizados o accesorios sin licencia. A menos que se autorice, el copiar programas de Nintendo es ilegal y está estrictamente prohibido por las leyes de propiedad intelectual tanto nacionales como internacionales. Las copias de seguridad o de archivo no están autorizadas.

Nintendo respeta la propiedad intelectual de otros, y solicitamos a los proveedores de contenido de Nintendo 3DS que hagan lo mismo. De acuerdo con la Digital Millennium Copyright Act (Ley de Derechos de Autor del Milenio Digital) en los Estados Unidos, la Directiva sobre el Comercio Electrónico en la Unión Europea y otras leyes aplicables, hemos decidido adoptar la política de eliminar, bajo las circunstancias apropiadas y a nuestro criterio exclusivo, cualquier programa para la consola Nintendo 3DS que se considere infractor de la propiedad intelectual de otros. Si crees que tus derechos de propiedad intelectual están siendo infringidos, visita www.nintendo.com/ippolicy para ver la política completa y conocer tus derechos.

### Selección de idioma

Este programa contiene tres idiomas diferentes: español, inglés y francés.

El idioma en que se muestra el juego está determinado por el de la consola. Puedes cambiar el idioma de la consola en la configuración de la consola.

- Cuando sea necesario aclarar las referencias en inglés de la captura de pantalla, se incluirá la traducción de cada texto en español.
- Las capturas de pantalla de este manual son de la versión en inglés del programa.

Consulta la versión en inglés de este manual electrónico para ver los derechos de propiedad intelectual relacionados con este programa, incluidos los avisos legales de las aplicaciones intermedias y los componentes de los programas de código abierto, en caso de que se hayan utilizado.

CTR-P-AAHE-00

## amiibo

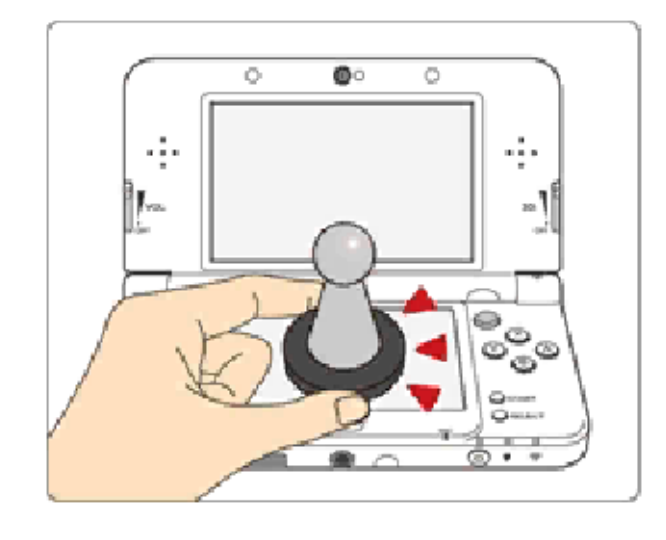

Este programa es compatible con **comiibo:** . Puedes utilizar accesorios amiibo compatibles acercándolos a la pantalla táctil de una consola New Nintendo 3DS o New Nintendo 3DS XL.

Utiliza las figuras amiibo con programas compatibles a través de la tecnología NFC (comunicación de campo cercano). Para obtener más detalles, visita la página oficial de Nintendo sobre amiibo en es.amiibo.com.

Para crear datos de un programa en un amiibo que ya contiene datos de guardado de otro programa, antes debes borrar los datos existentes. Para borrar los datos de un amiibo, accede a los ajustes del menú HOME (  Los datos almacenados en amiibo se pueden leer usando varios juegos y programas compatibles.
 Si los datos de un amiibo están dañados y no se pueden

restaurar, accede a los ajustes del menú HOME (
) desde el menú HOME y formatéalos dentro de la opción "Ajustes de amiibo".

Para utilizar amiibo con una consola Nintendo 3DS, Nintendo 3DS XL o Nintendo 2DS, es necesario utilizar el lector/grabador de NFC para Nintendo 3DS.

#### Importante

Basta con tocar ligeramente la pantalla táctil con la figura amiibo para que la consola la detecte. No presiones la figura amiibo contra la pantalla ni la deslices con fuerza sobre ella.

### 3 Intercambio de información

El contenido generado por usuarios, o CGU, se refiere a cualquier contenido creado por los usuarios como mensajes, personajes Mii, imágenes, fotos, video, audio, etc.

### Advertencia sobre el intercambio de información

El grado de intercambio de CGU varía según el programa.

 Nintendo no se hace responsable de cualquier problema que resulte del uso de internet (por ejemplo: el envío de información por internet o el intercambio de contenido con otras personas).

# 4 Funciones en línea

Mediante una conexión a internet, este programa te permite jugar con usuarios de todo el mundo, conseguir bonus, adquirir contenido descargable y mucho más. Para obtener más información, consulta Multijugador (p. 32) o Contenido descargable (p. 37).

Para obtener información acerca de cómo conectar tu consola Nintendo 3DS a internet, consulta el manual de instrucciones de la consola.

Este programa es compatible con Nintendo Network™.

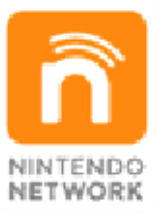

Nintendo Network es un servicio en línea que te permite jugar con usuarios de todo el mundo, descargar nuevos contenidos adicionales... ¡y muchas cosas más!

Advertencias sobre la comunicación en línea

A la hora de subir información a la

red, enviarla o hacerla pública mediante la comunicación inalámbrica, no incluyas datos que te identifiquen, como tu nombre, número de teléfono, dirección de correo electrónico o dirección postal, ya que otras personas podrían ver dicha información. Sobre todo, elige con cuidado el apodo de tus personaies Mii<sup>™</sup> y tu nombre de usuario, evitando utilizar tu nombre. Otros jugadores podrán ver tu nombre de usuario y los nombres de tus Mii cuando utilices la comunicación inalámbrica.

- Las claves de amigo forman parte de un sistema que te permite usar la consola para jugar e interactuar con gente que conoces. Si intercambias claves de amigo con desconocidos, corres el riesgo de recibir mensajes ofensivos o contenido inapropiado. Además, gente que no conoces podría tener acceso a información sobre ti que no querrías compartir con desconocidos. Por lo tanto, te recomendamos que no compartas tu clave de amigo con desconocidos.
- No lleves a cabo ninguna actividad dañosa, ilegal, ofensiva o

inapropiada en cualquier otro modo que pueda ocasionar problemas a otros usuarios. En concreto, no subas a la red, envíes ni publiques información que constituya una amenaza o un abuso para nadie, ni que quebrante los derechos de otras personas (como derechos de autor, derechos de imagen, derechos de privacidad, derechos de publicidad o derechos de marcas) o pueda resultarles incómoda. En concreto, antes de subir a la red, enviar o publicar fotos, imágenes o vídeos en los que aparezcan otras personas, asegúrate de contar con su consentimiento.

## 5 Control parental

Se pueden restringir ciertas funciones del programa mediante las opciones correspondientes del control parental (ver más abajo).

- Para obtener más información acerca del control parental, consulta el manual de instrucciones de la consola.
- Servicios de compra de Nintendo 3DS
   Impide la adquisición de contenido descargable.
- Intercambio de audio, imágenes, vídeo y texto
   Puede restringirse el envío del saludo de tu ficha Rider (p. 16).
   En caso de que se active esta función, se enviará el saludo predeterminado.
- Comunicación en línea con otros usuarios

Restringe los combates en línea con otros usuarios.

● StreetPass<sup>™</sup>

Restringe el envío y recepción de fichas Rider, guaridas de StreetPass y datos de equipos de batalla a través de StreetPass.  Registro de amigos
 Restringe el registro de nuevos amigos.

## Manual electrónico

6

Este manual electrónico proporciona instrucciones para jugar a Monster Hunter Stories.

# Uso del manual electrónico

Algunos contenidos pueden consultarse durante la partida para obtener información más detallada. Estos contenidos están marcados de la forma que se muestra a continuación:

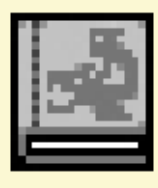

Cuando veas este icono, consulta las notas Rider para obtener más información.

### Historia

Los Riders de monstruos... "Aquellos que forjan vínculos con monstruos."

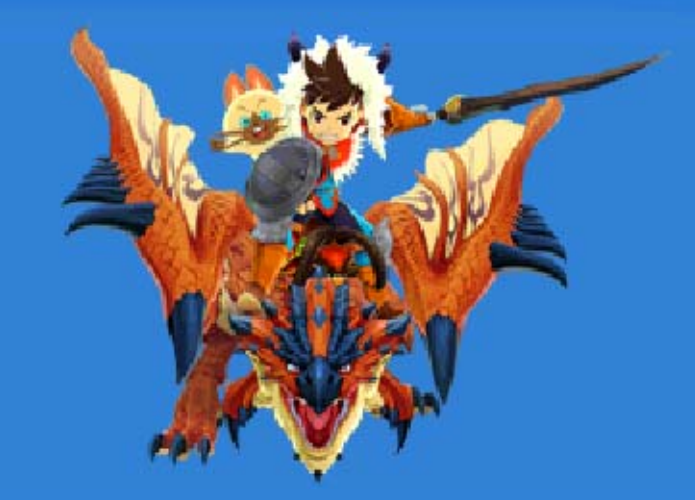

A través del empleo de piedras vinculantes, los Riders despiertan un poder secreto que les permite forjar vínculos con monstruos.

La historia comienza en la aldea de los Rider, escondida en una tierra alejada de aquellos que cazan monstruos.

Nuestro personaje recibe una piedra vinculante de manos del jefe de la aldea y supera arduas pruebas para convertirse en Rider.

En cierto momento, nuestro

personaje, tras haber evolucionado como Rider junto a Navirou, un Felyne que padece amnesia, toma la determinación de salir a explorar el mundo y descubrir nuevas sendas.

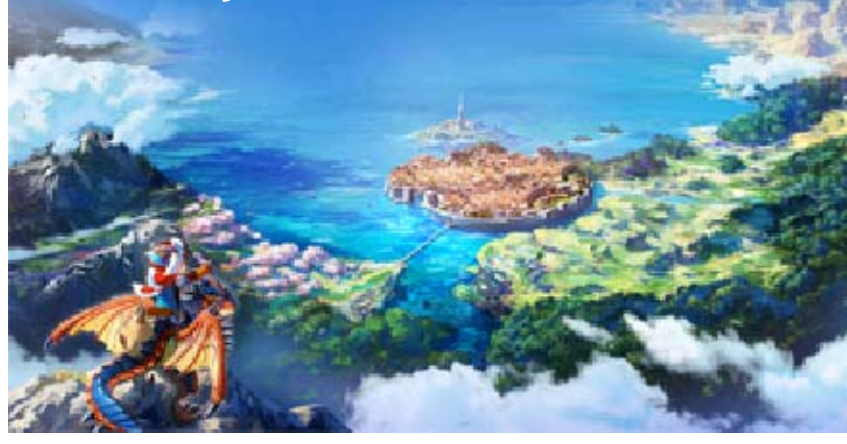

### Personajes

8

# Personaje principal

Joven de curiosidad desbordante que ha nacido y crecido en villa Hakum. Se convierte en Rider, forja vínculos con una amplia variedad de Monsties y se adentra en el mundo para investigar un misterio.

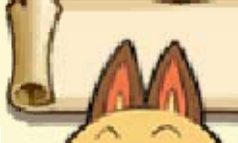

## Navirou

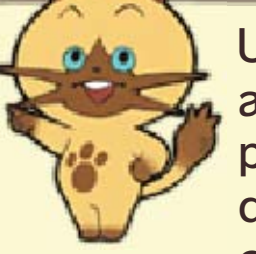

Un Felyne que padece amnesia. Viaja con el personaje principal, al que admira mucho por cómo supera los obstáculos que se encuentran en su camino. Es una fuente inagotable de apoyo.

# Lilia

Es una amiga de la infancia del personaje principal. Es despierta y vivaracha, además de muy responsable. Hace de hermana mayor tanto para el protagonista como para Cheval.

## Cheval

Es un amigo de la infancia del personaje principal. A veces es objeto de burlas debido a su aparente falta de valor, aunque en el fondo lo que ocurre es que tiene un gran corazón. Aspira a convertirse en Rider, al igual que el personaje principal.

## Jefe Omna

Es el jefe de villa Hakum. Un wyveriano gentil que proporciona consejo al personaje principal y a la gente de la aldea. Transmite serenidad a todo aquel que habla con él. Su capacidad de hablar siempre en verso es impresionante.

## Dan

Es un Rider experto que orienta al personaje principal. Tiene mucho ímpetu y a veces le entran unos arrebatos de cuidado. Tiene la costumbre de gritar "¡Tremendo!" a pleno pulmón.

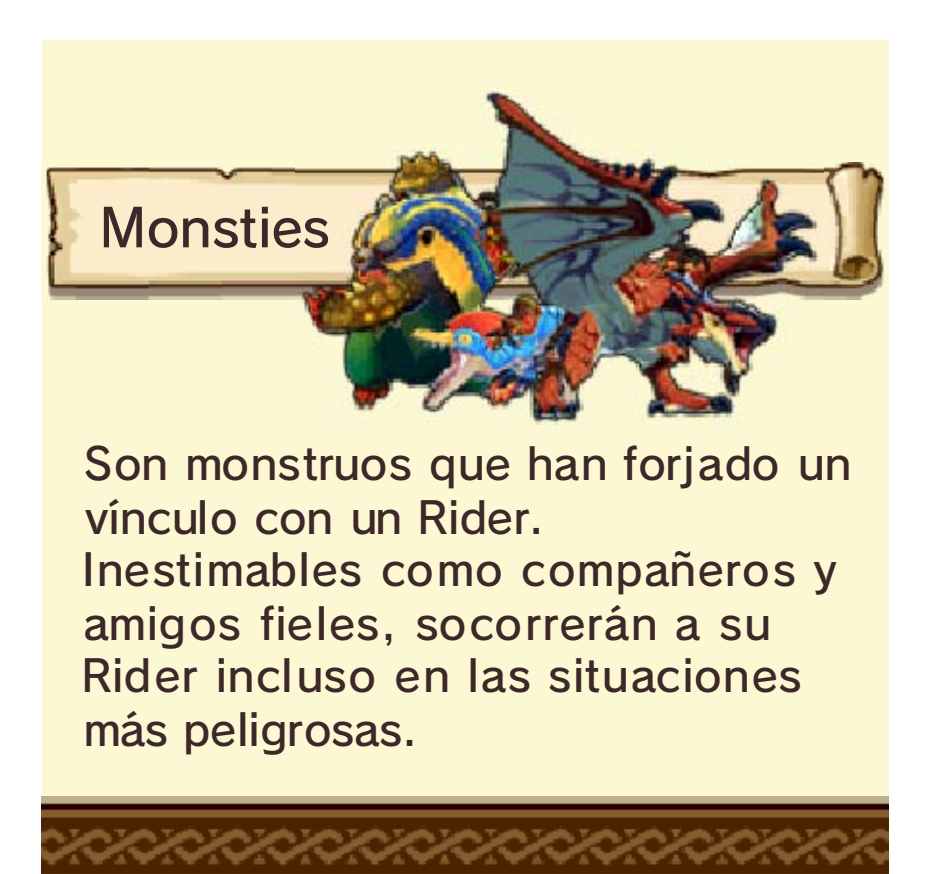

### Empezar/Guardar

9

Menú de juego

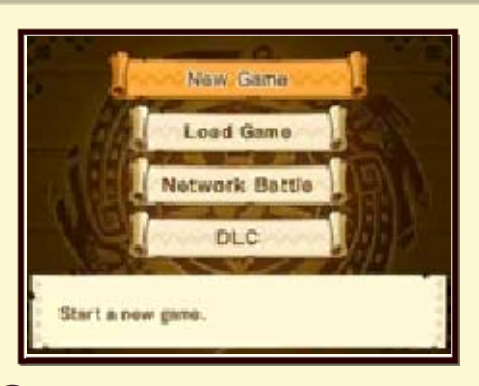

Pulsa (A) en la pantalla del título, o toca la pantalla táctil para mostrar el menú de juego.

#### Nueva partida [New Game]

Empieza una nueva partida.

- Ten en cuenta que tanto el nombre del personaje y como los nombres de los Monsties podrán ser vistos por otros jugadores cuando se utilice la comunicación inalámbrica. Evita utilizar nombres que puedan resultar ofensivos, infringir los derechos de otras personas, violar alguna ley o difundir alguna información personal.
  - Ten en cuenta también que no podrás cambiar el nombre de tu personaje durante la

partida una vez que lo hayas elegido.

#### Cargar partida [Load Game]

Continúa una partida guardada.

#### Multijugador [Network Battle]

Lucha contra otros jugadores a través de la comunicación local o en línea. (pp. 33-34)

#### Conten. adicional [DLC]

Conéctate a internet para recibir nuevas submisiones descargables. (p. 38) Aquí también puedes activar códigos de descarga y leer QR Code. (p. 37)

### Recibir contenidos extras

Si se detectan datos de guardado de Monster Hunter Generations o de la demo de Monster Hunter Stories en la tarjeta SD, recibirás contenidos extras automáticamente cuando se abra el menú de juego.

## Guardar la partida

Solo se puede disponer de un archivo de guardado por copia del juego.

Asegúrate de guardar la partida antes de salir del juego.

- Se necesita una tarjeta SD con más de 15 bloques de espacio libres para guardar la partida.
- Hace falta realizar una transferencia de datos para seguir la partida en otra consola.
- Si la tarjeta SD se retira durante el juego, no podrás guardar la partida incluso si vuelves a introducir la tarjeta.

#### Puntos de guardado

La cama de tu casa. (p. 24)
Gatavanas, etc.

Para evitar perder datos de manera irreparable, no reinicies la consola de manera reiterativa ni utilices los controles incorrectamente de forma intencionada. Tampoco saques la tarjeta de juego o la tarjeta SD mientras se guardan los datos, y no dejes que entre suciedad en los terminales. No uses programas ni accesorios externos para

modificar los datos guardados. Esto podría impedirte continuar o hacer que pierdas los datos. Ten en cuenta que cualquier tipo de modificación tendrá efectos permanentes.

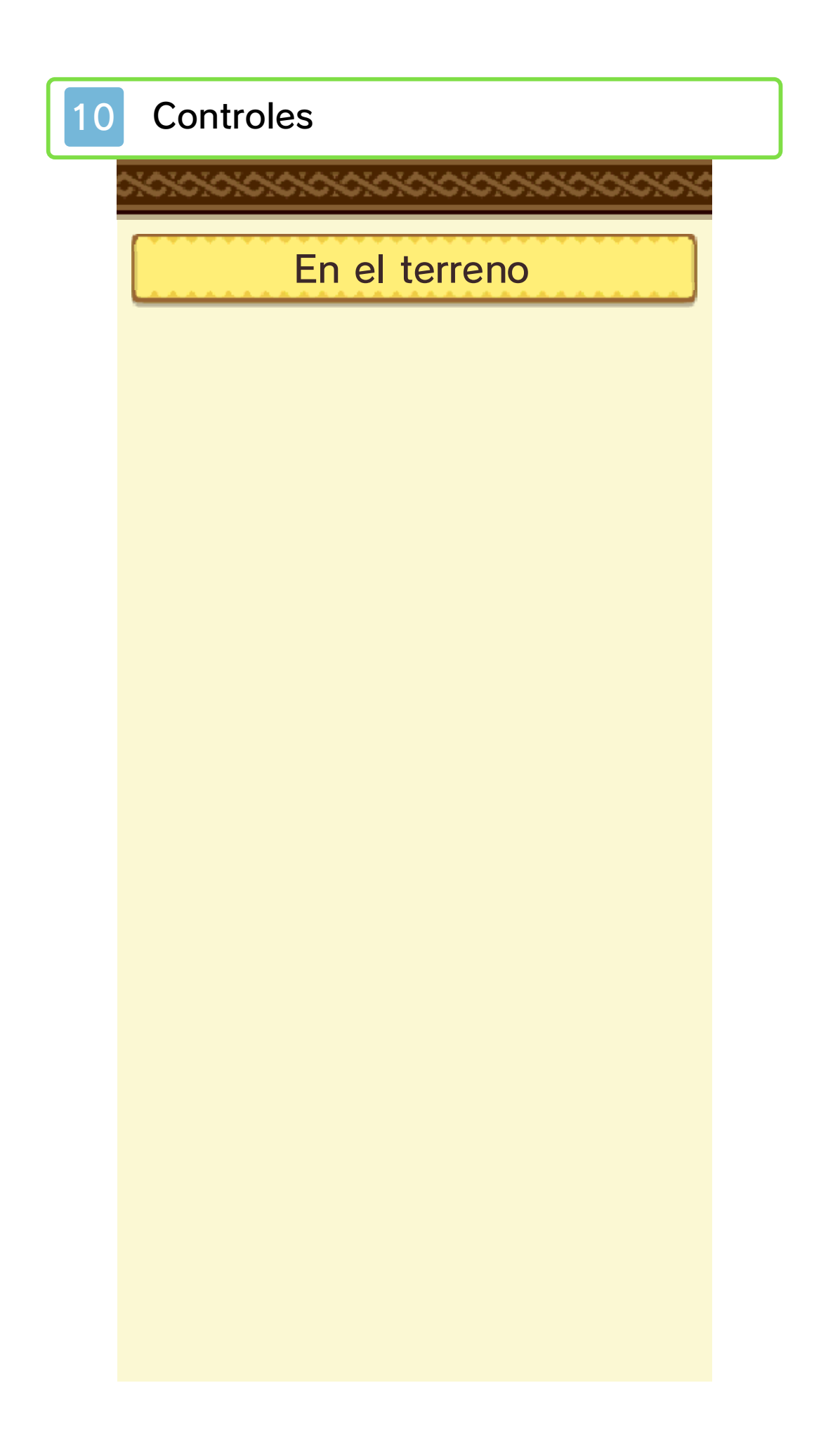

| O         | <ul> <li>Movimiento del<br/>personaje</li> <li>Seleccionar opción del<br/>menú</li> </ul>                                                                                                    |
|-----------|----------------------------------------------------------------------------------------------------|
| ¢         | <ul> <li>Movimiento de la<br/>cámara</li> <li>Seleccionar opción del<br/>menú</li> </ul>                                                                                                    |
| 0         | - Movimiento de la<br>cámara                                                                                                    |
| A         | <ul> <li>Hablar/Continuar</li> <li>Recoger</li> <li>Realizar habilidad de<br/>monta (cuando el icono<br/>se muestra mientras el<br/>personaje va montado<br/>en el Monstie)</li> <li>Confirmar opción del<br/>menú</li> </ul> |
| B         | <ul> <li>Agacharse/Levantarse</li> <li>Realizar habilidad de<br/>monta (mientras el<br/>personaje va montado<br/>en el Monstie)</li> <li>Cancelar la opción del<br/>menú</li> <li>Cerrar el menú de<br/>campo</li> </ul>      |
| $\otimes$ | - Abrir el menú de campo                                                                                                    |

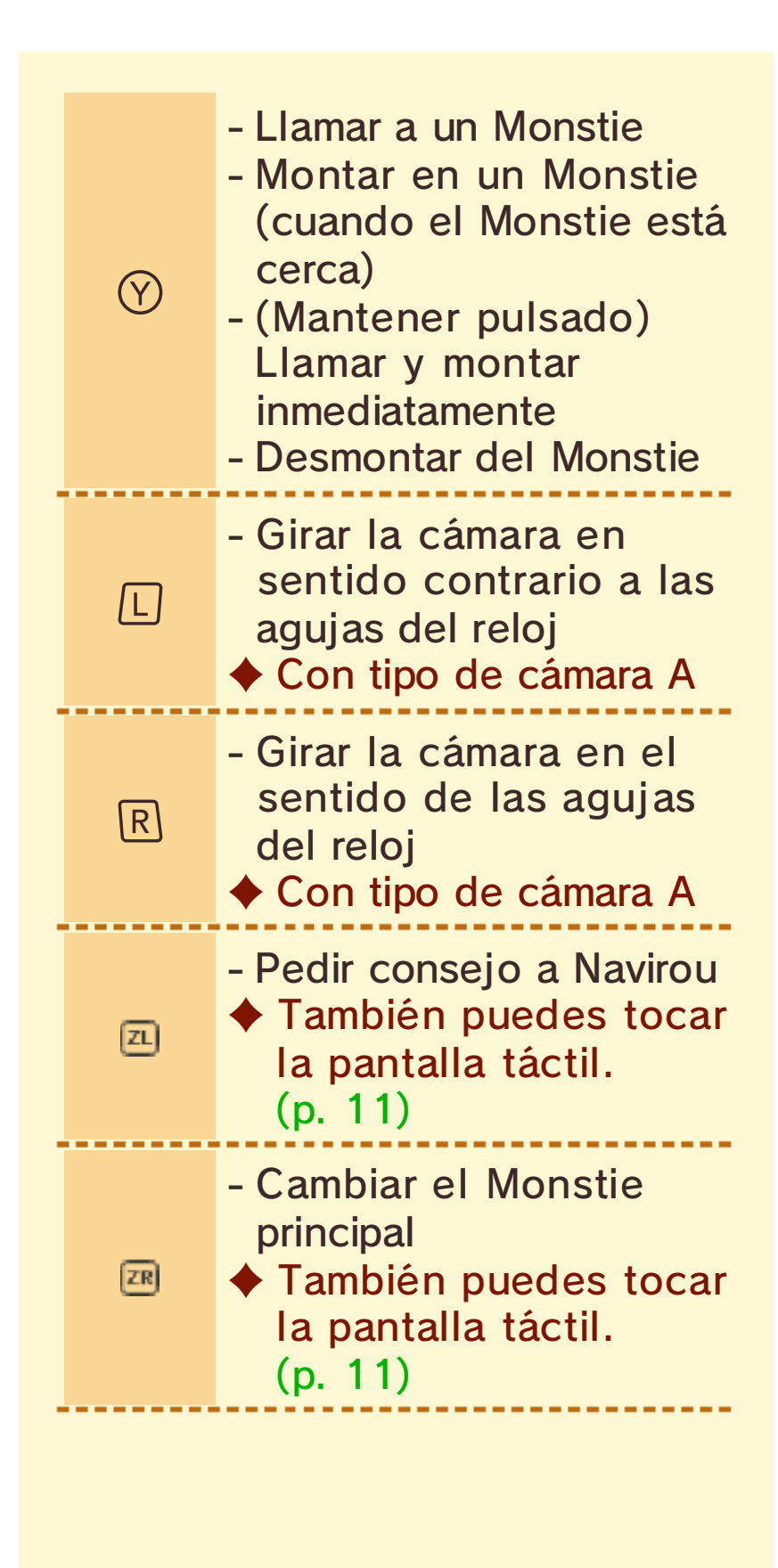

- Q, Z y z están disponibles solo en las consolas New Nintendo 3DS y New Nintendo 3DS XL.
- Pulsa L y R para colocar la cámara detrás del personaje. (Tipo de cámara A)
- Ve a Opciones (p. 16) para cambiar el tipo de cámara y el seguimiento.

## En batalla

 Las acciones pueden también realizarse mediante la pantalla táctil. (p. 18)

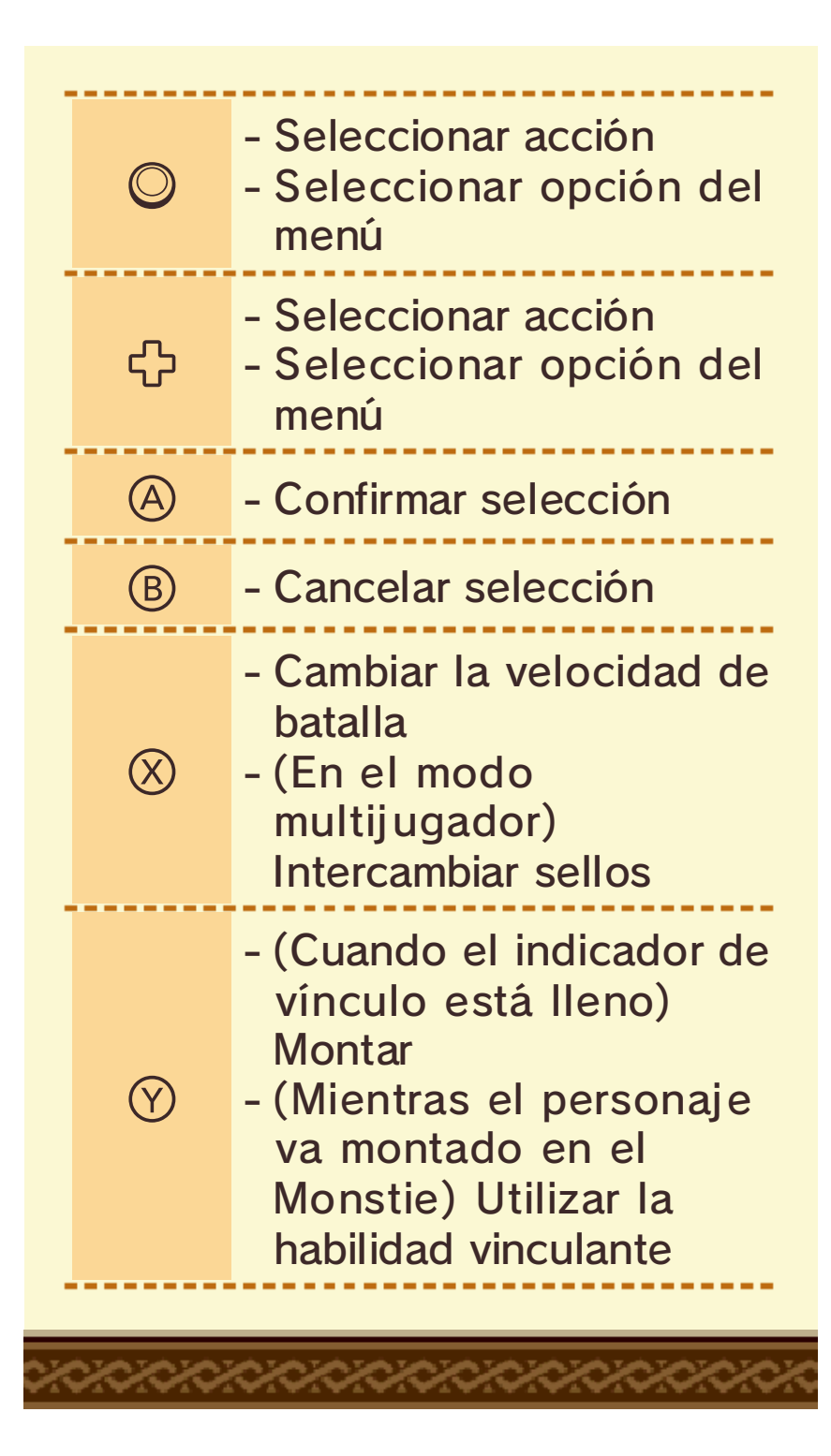

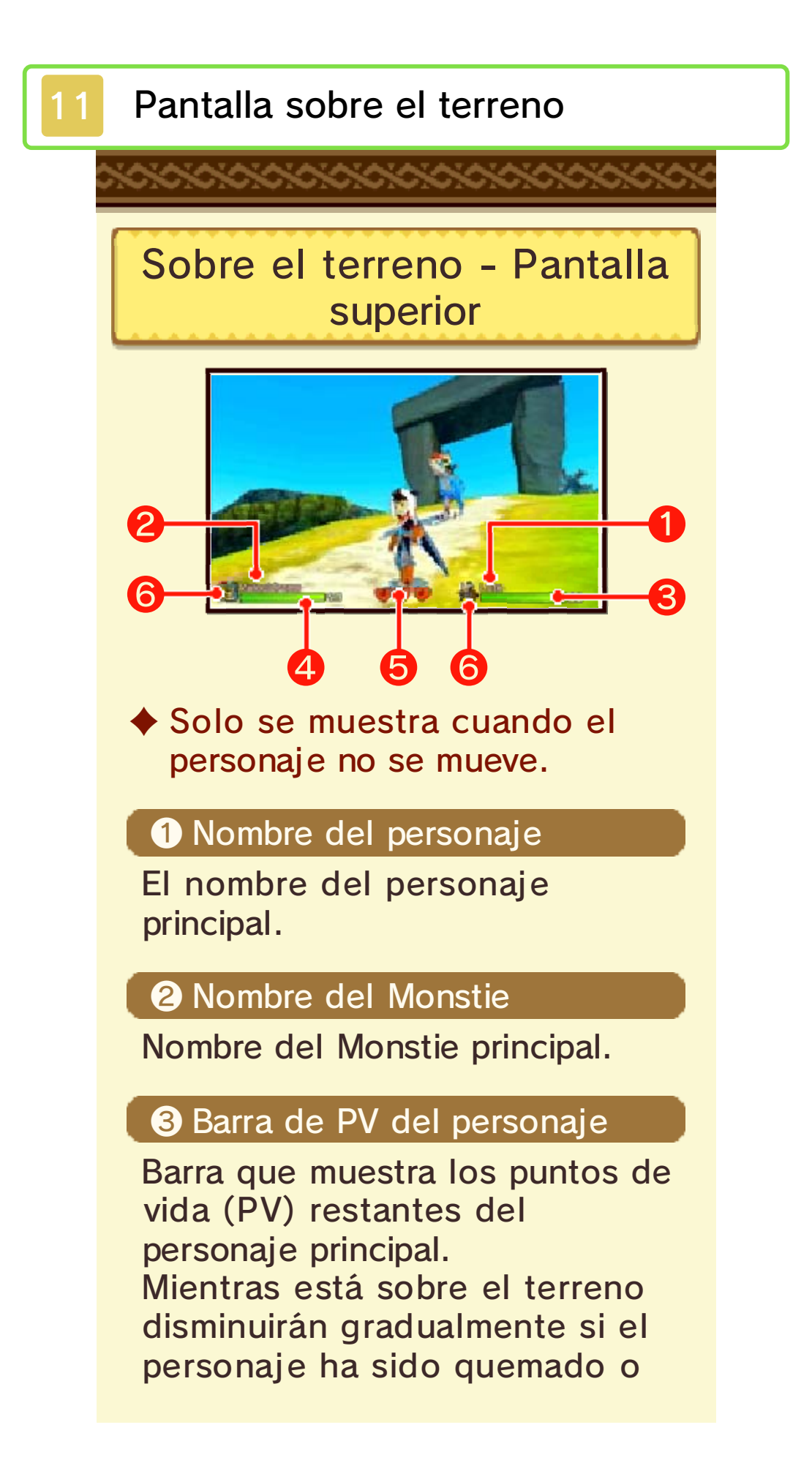

envenenado.

#### 4 Barra de PV del Monstie

Barra que muestra los puntos de vida (PV) restantes del Monstie principal.

Mientras está sobre el terreno disminuirán gradualmente si el Monstie ha sido quemado o envenenado.

#### **5** Corazones

Muestra los corazones restantes del equipo. (p. 18)

#### 6 Iconos

Iconos del personaje y Monstie principales.

Cambian cuando los personajes o los Monsties sufren algún estado anormal (p. 19). (Solo con estados anormales que tienen efecto sobre el terreno.)

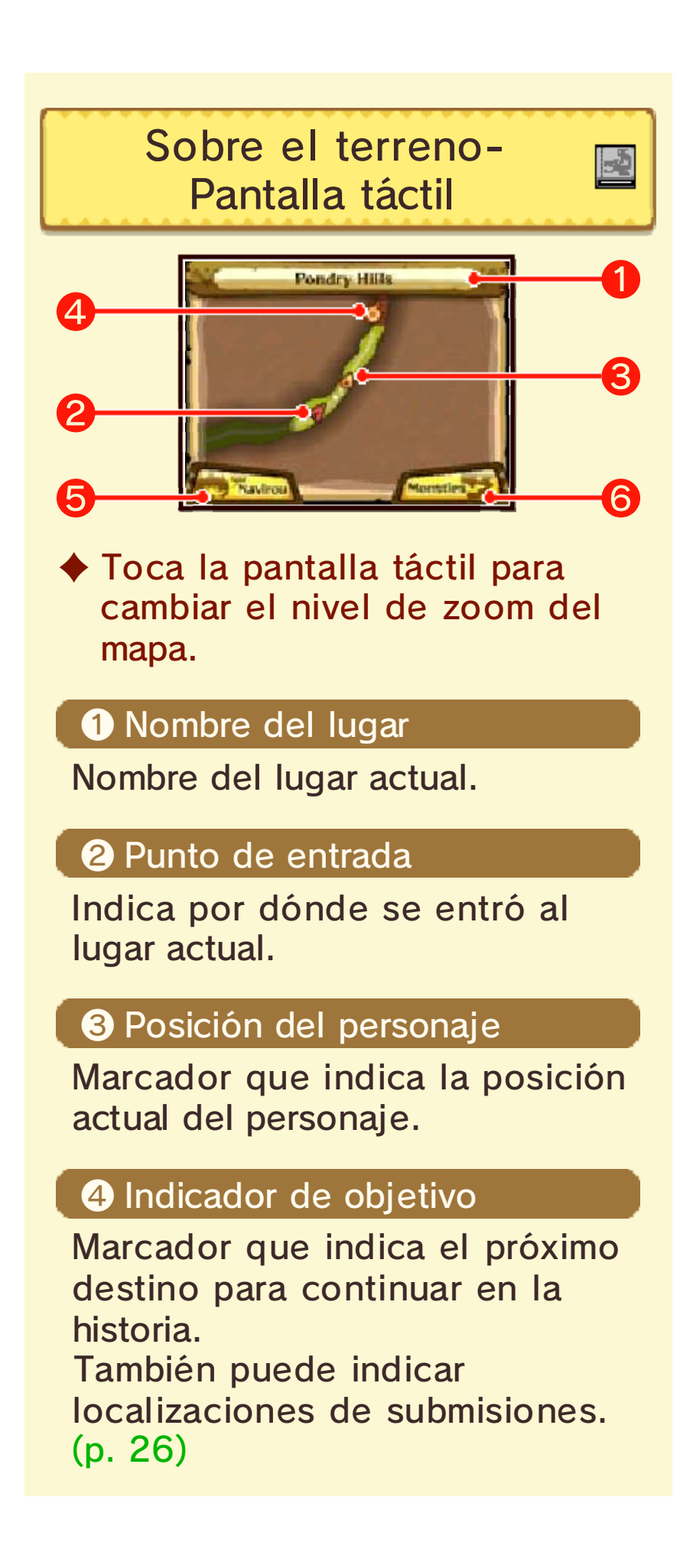

#### **5** Consejos de Navirou

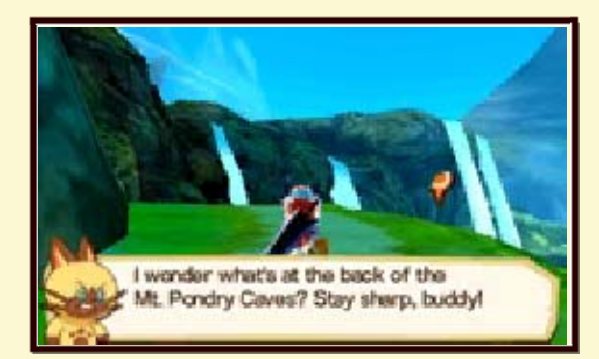

Pide consejo a Navirou. Toca para obtener información sobre el objetivo actual.

#### 6 Cambio de Monstie principal

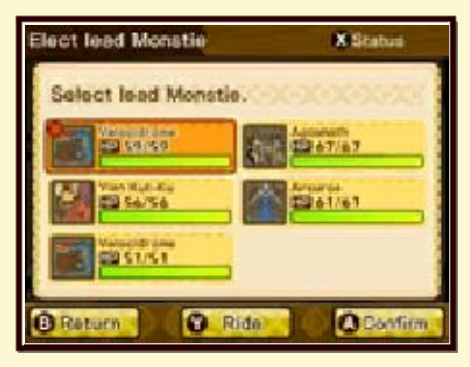

Cambia el Monstie principal por otro de tu equipo. Toca para mostrar el equipo actual en la pantalla táctil. Desde ahí, selecciona el Monstie que quieras cambiar.
### Acciones sobre el terreno

Entablar batallas

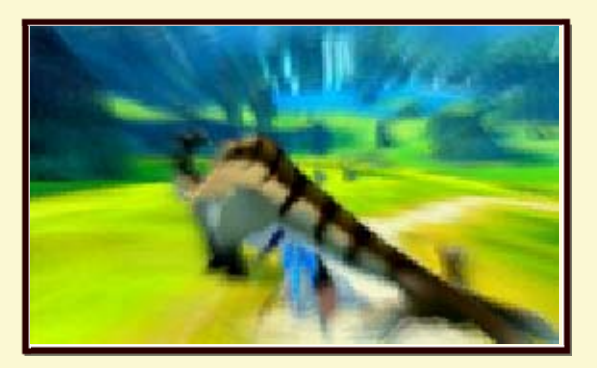

Para iniciar un combate tendrás que impactar contra los monstruos sobre el terreno.

Las condiciones de la batalla pueden verse afectadas en función de cómo sea el impacto.

### Ataque por la espalda

Si impactas contra los monstruos desde la retaguardia, iniciarás un ataque por la espalda, lo que te da la oportunidad de atacar primero.

### Ataque sorpresa

Si un monstruo impacta contra ti desde la retaguardia, te lanzará un ataque sorpresa.

### Recogida

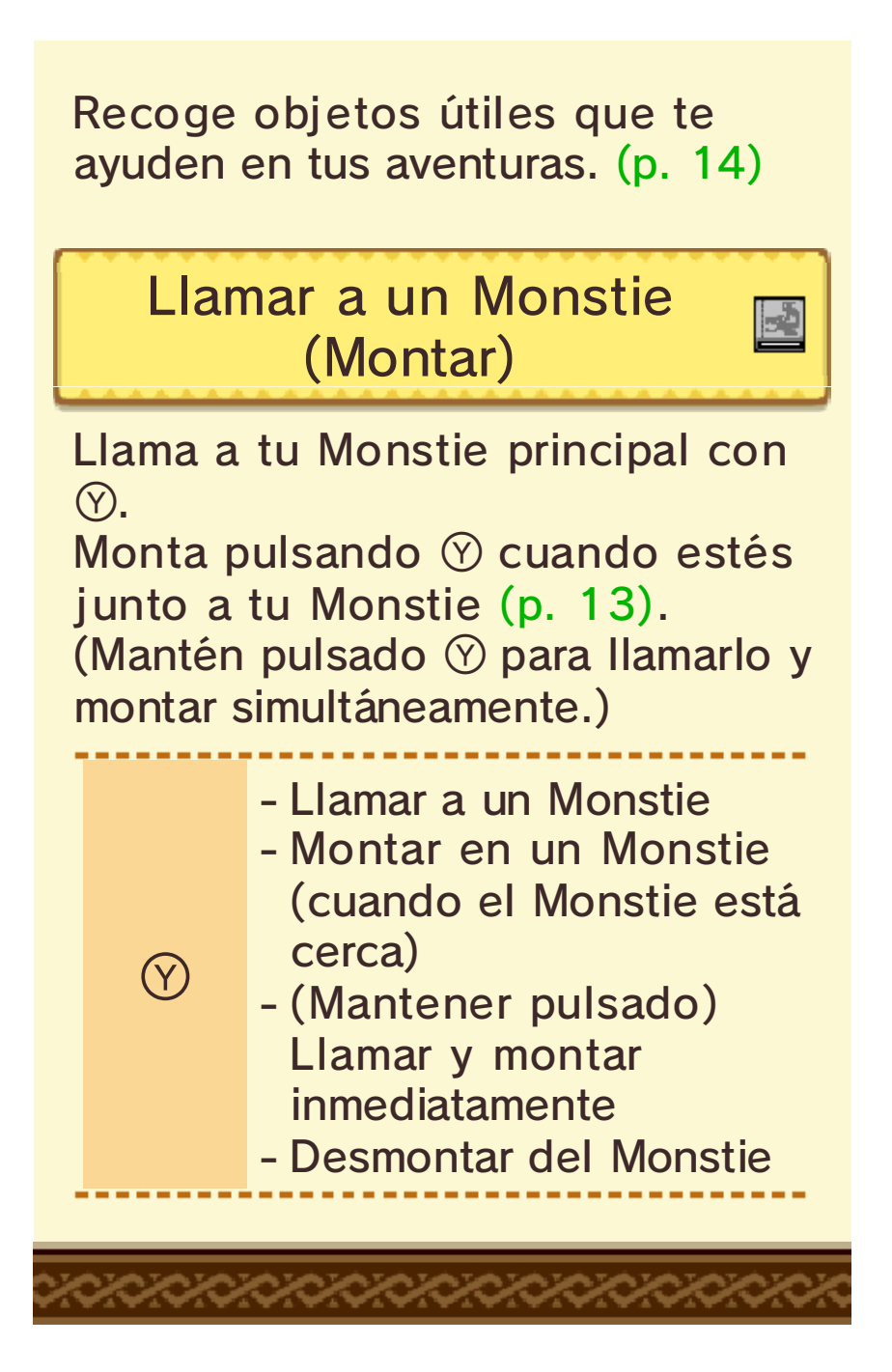

### Habilidades de monta

13

Montar en tu Monstie

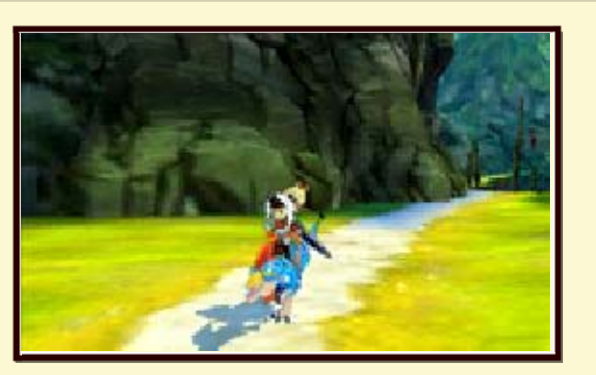

Además de contar con un medio de transporte sobre el terreno, al montar a tu Monstie podrás realizar habilidades de monta.

### Habilidades de monta

Habilidades individuales que los Monsties pueden realizar mientras los montas.

Habilidades de monta disponibles en cualquier momento

-2

Mientras montas en tu Monstie, pulsa ® para llevar a cabo una habilidad de monta.

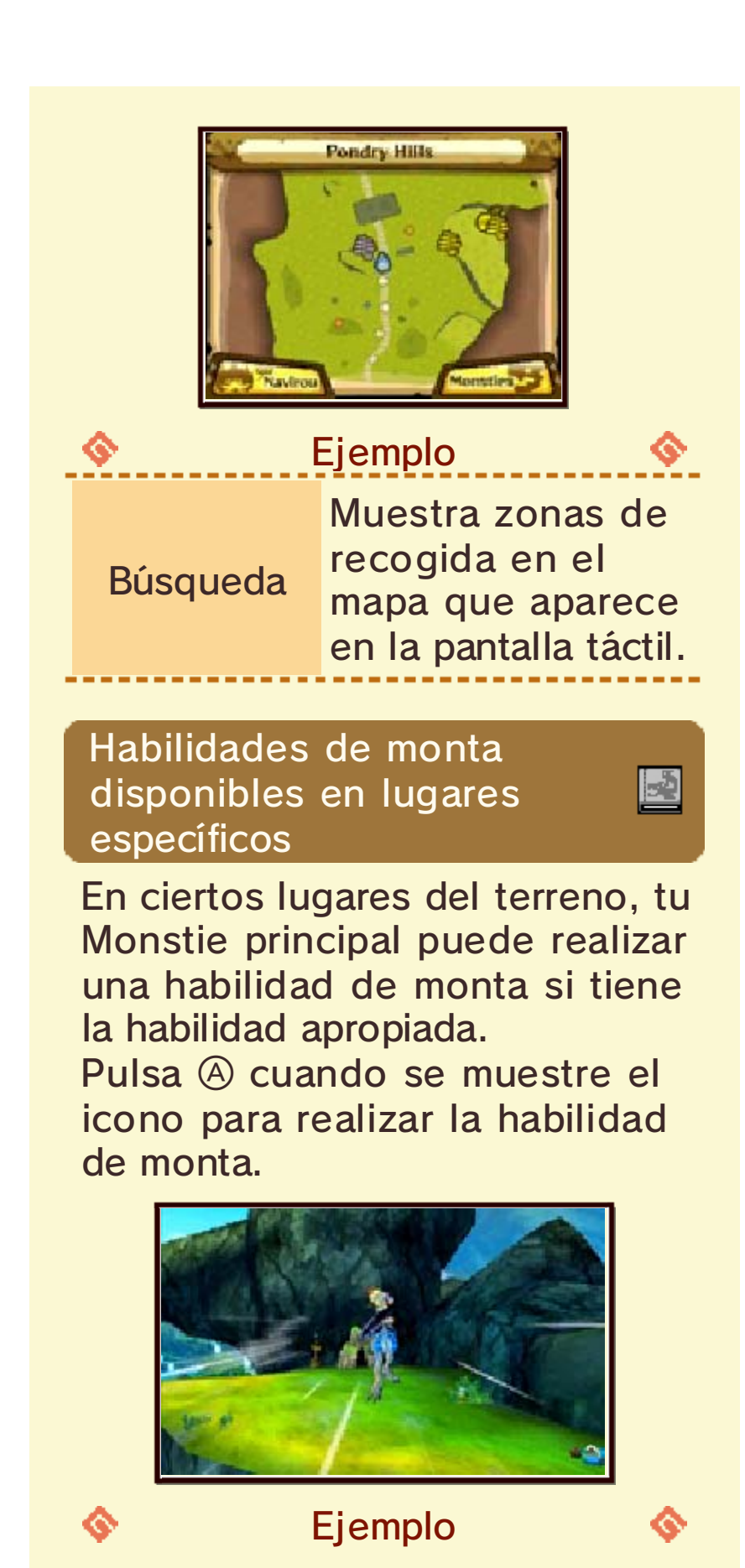

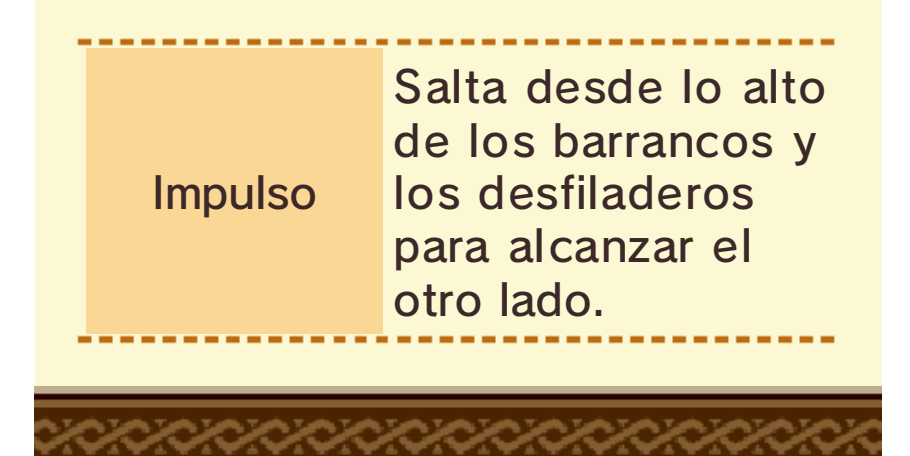

### Recoger objetos

4

Recoger

Puedes recolectar objetos útiles que te ayuden en tus aventuras sobre el terreno.

### Recolectar/Extraer/Capturar

Se mostrará un icono sobre la cabeza de tu personaje cuando te acerques a una zona de recogida. Pulsa A para recoger objetos.

Cuando los objetos hayan sido recogidos, la zona desaparecerá por un tiempo.

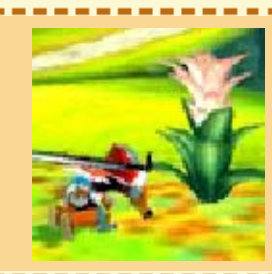

### Zonas de recolección

- Hierbas
- · Bayas pintura, etc.

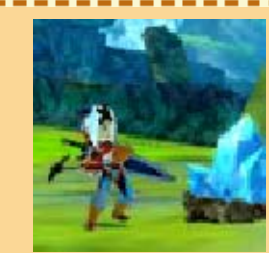

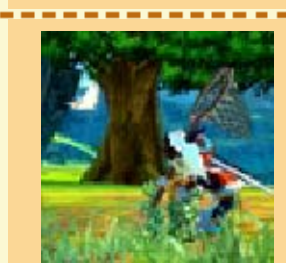

### Zonas de extracción

- Piedras
- Hierro, etc.

### Zonas de captura

- · Bicho amargo
- · Bicho divino, etc.

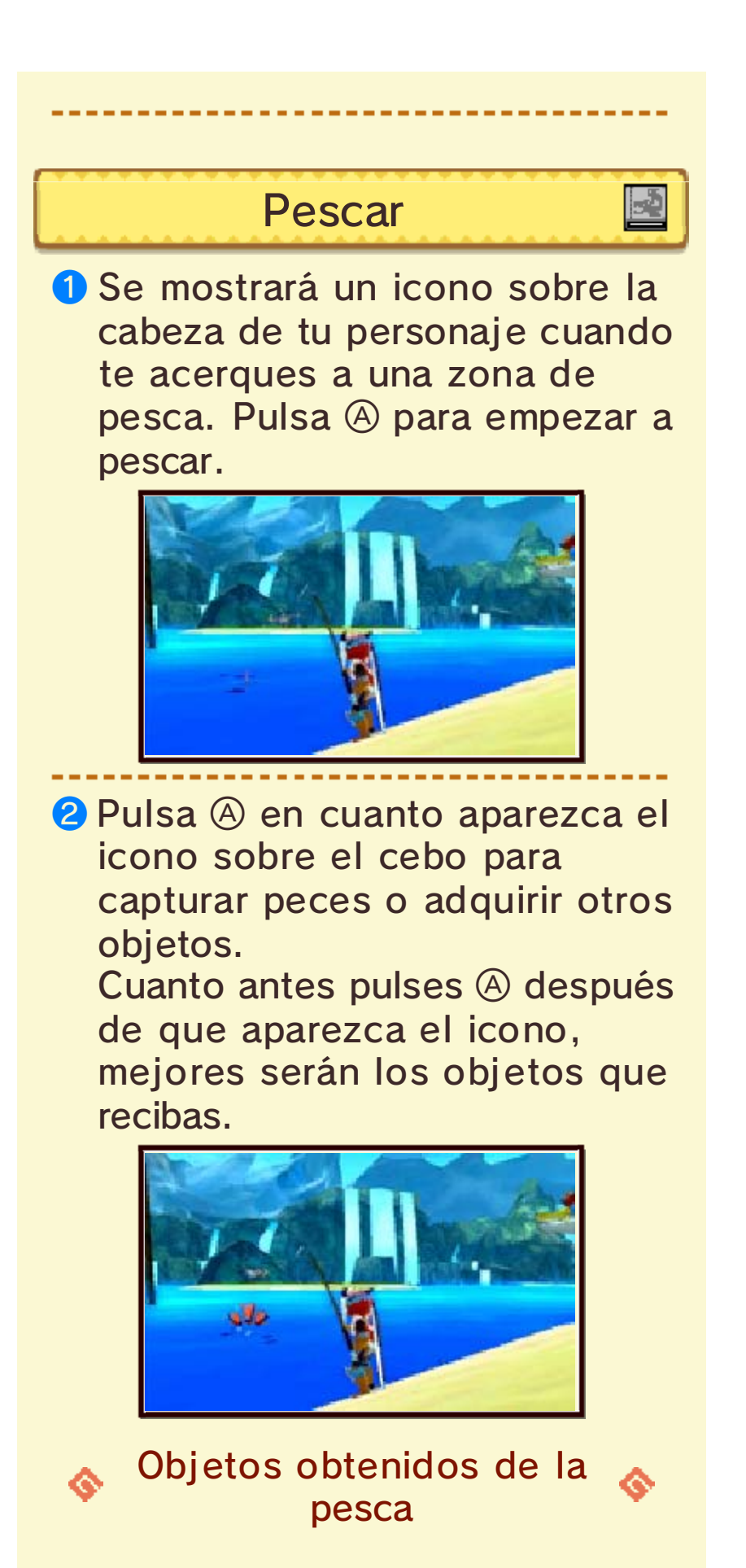

- Caballa cuchillo
- Pez sushi
- Pez dorado
- Pececito dorado, etc.

### Accesorios

Son objetos equipables que cuentan con habilidades pasivas, como Resistencia al calor y Anula veneno. Tu personaje solo puede llevar equipado un accesorio. Puedes conseguir accesorios en las zonas de recogida o en los cofres de tesoro que encontrarás sobre el terreno.

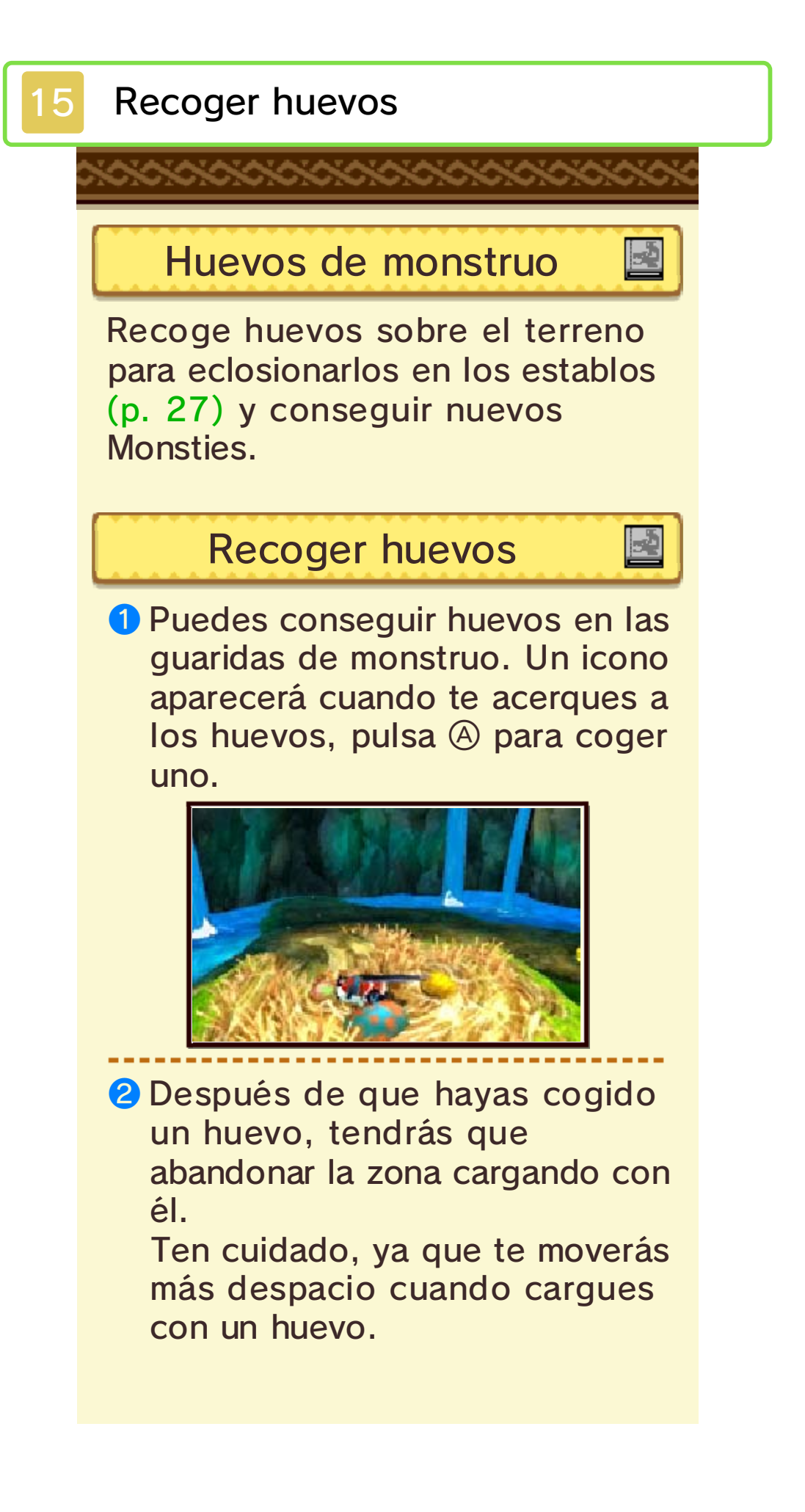

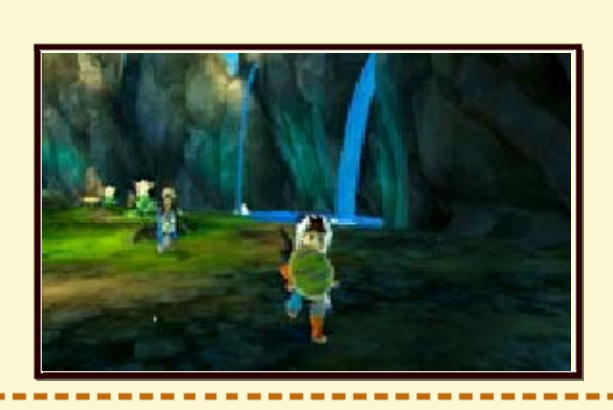

3 Recibirás el huevo si consigues salir de la zona cargando con él. Ve a los establos para hacerlo eclosionar.

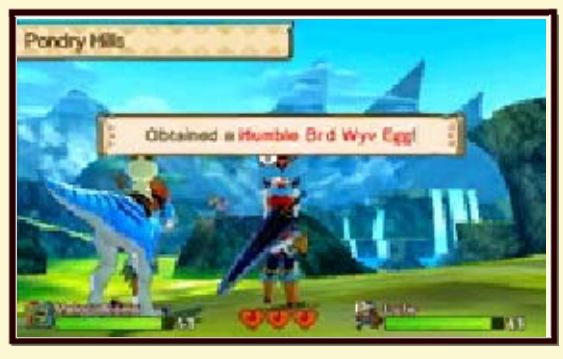

### Perder un huevo

Mientras cargas con un huevo, los monstruos pueden atacarte. Si pierdes un combate mientras llevas un huevo, también te quedarás sin él.

### Escoger un huevo

Después de coger un huevo, puedes cambiarlo por otro del mismo nido. Hay un número limitado de huevos, así que elige con cuidado.

### Retirada

Si se cumplen ciertas condiciones, puedes provocar que un monstruo vuelva a su guarida al final de un combate. (p. 23)

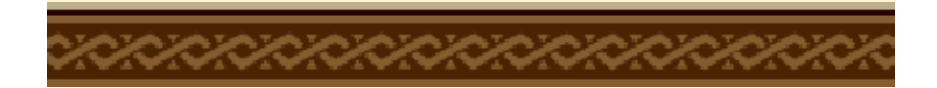

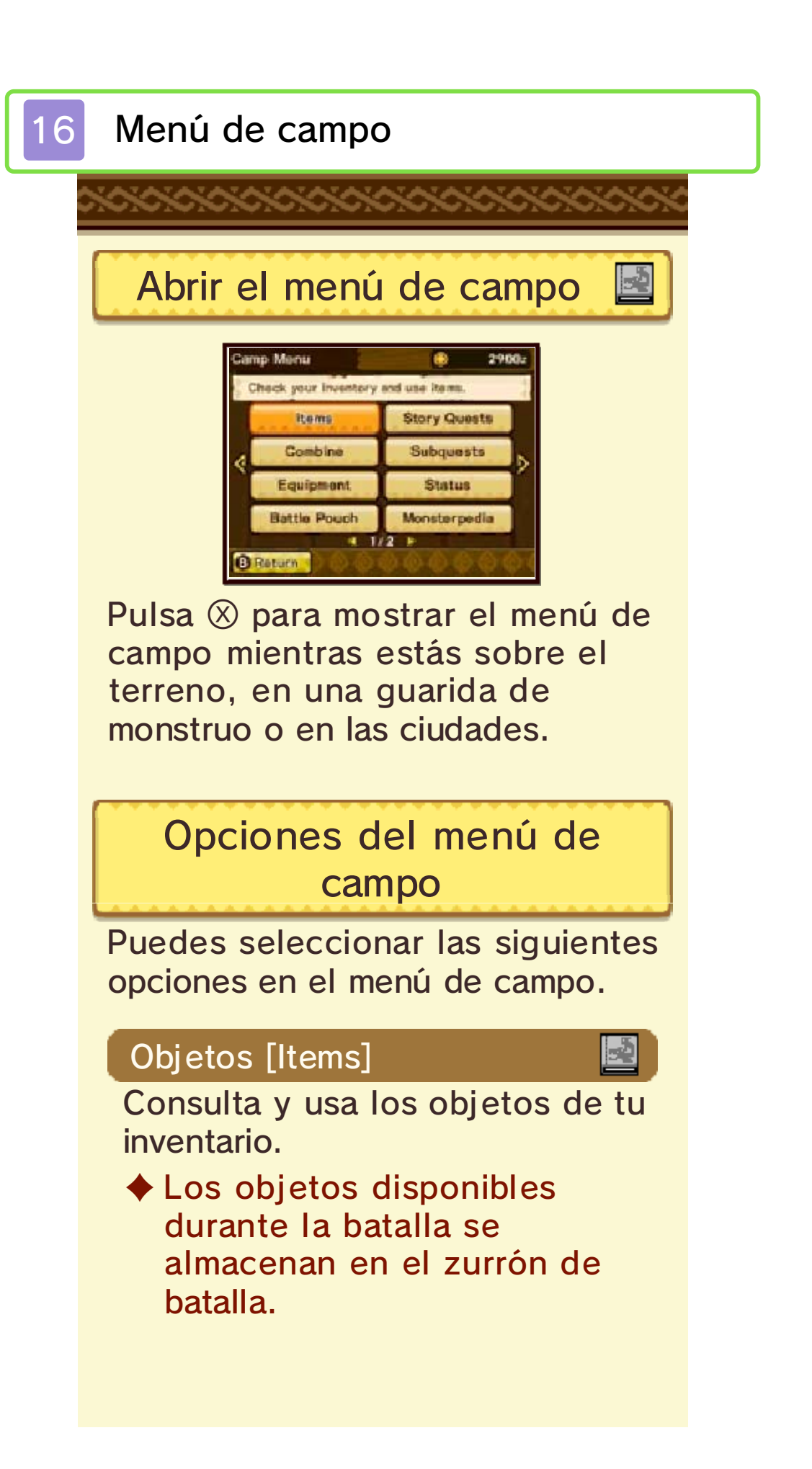

# Misiones principales [Story Quests]

Consulta un resumen de las misiones principales realizadas.

### Combinar [Combine]

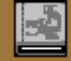

Combina objetos para crear otros nuevos.

### Submisiones [Subquests]

Comprueba las submisiones que has aceptado.

### Equipamiento [Equipment]

Cambia el arma, la armadura y los accesorios equipados.

 También puedes decidir si tu casco aparecerá o no en el menú equipamiento.

### Estado [Status]

Comprueba el estado de tu personaje y tus Monsties. (p. 17)

### Zurrón de batalla [Battle Pouch]

Cambia los objetos disponibles para usar durante el combate. En la batalla solo podrás usar los objetos que selecciones en esta sección.

Å.

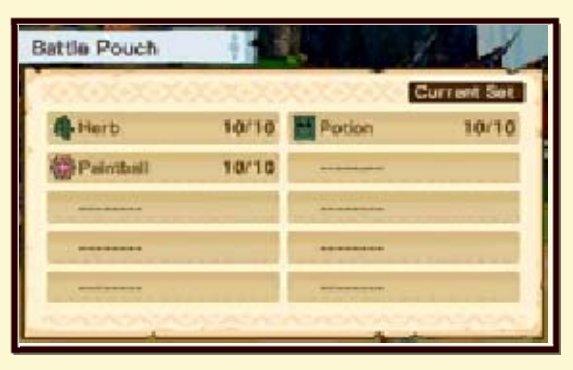

### Monstruopedia [Monsterpedia]

Consulta información sobre los monstruos que has encontrado y los Monsties que has incubado.

### Ficha Rider

En tu ficha Rider se encuentra la información de tu personaje, que puede ser vista por otros jugadores a través de funciones de comunicación inalámbrica como StreetPass. Aquí puedes ver y cambiar tu

Aquí puedes ver y cambiar tu ficha Rider, así como añadir a tu lista de favoritos fichas de Rider que hayas recibido por parte de otros jugadores.  No perderás tu ficha Rider incluso si le llega a otro jugador.

### Notas Rider

Consulta información útil para tu aventura.

### Opciones

Puedes cambiar las siguientes opciones:

- Volumen de la música
- Volumen de los efectos
- Ajustes del sonido
- Tipo de cámara
- Movimiento de la cámara
- Seguimiento de la cámara
- Botón START
- Velocidad de los mensajes, entre otros ajustes.

### Salir

Sal del juego y vuelve a la pantalla del título. (p. 9)

### Pantalla superior del menú de campo

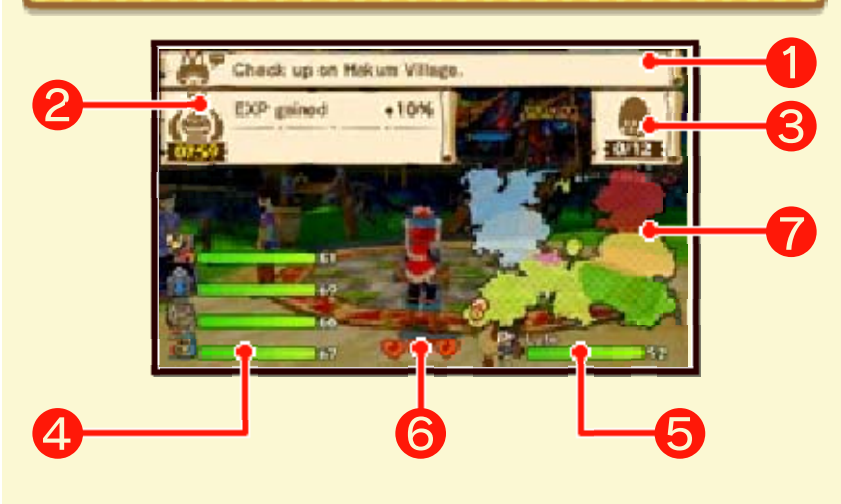

### 1 Pistas para la aventura

Muestra el siguiente objetivo. Consulta este mensaje si no tienes claro dónde debes ir.

# 2 Efectos de la vasija de la oración

Muestra si hay algún efecto activo de la vasija de la oración. (p. 24)

### 3 Incubadora

Muestra el número de huevos que hay ahora mismo en tu incubadora.

### 4 Información sobre los Monsties

Muestra información sobre los Monsties que están ahora mismo en tu equipo. Esta información incluye los PV restantes y los estados anormales.

### Información sobre el personaje

Muestra información sobre el personaje principal. Esta información incluye los PV restantes y los estados anormales.

### 6 Corazones

Muestra los corazones restantes del equipo.

### 7 Mapa del mundo

Muestra un mapa del mundo simplificado. Aquí puedes consultar la localización actual de tu personaje y el siguiente destino. 17

### Comprobar los estados actuales

Puedes consultar información sobre los Monsties de tu equipo y tu personaje con la opción "Estado" del menú de campo. (p. 16)

También puedes cambiar el orden de tus Monsties desde este menú.

Atributos del personaje y los Monsties

### Nv (Nivel)

Nivel actual.

Los puntos de vida (PV) máximos y el ataque aumentan a medida que sube el nivel.

### PV (Puntos de vida)

Los puntos de vida máximos actuales.

A mayor cantidad de PV, más daño podrás resistir antes de perder un corazón durante los ataques de monstruos.

### ATQ (Ataque)

Capacidad de ataque actual. Cuanto mayor sea esta cifra, más daño podrás causar a los monstruos durante la batalla.

### DEF (Defensa)

Capacidad de defensa actual. Cuanto mayor sea esta cifra, menos daño te causarán los ataques de monstruos durante la batalla.

### VEL (Velocidad)

Velocidad actual. Cuanto mayor sea esta cifra, antes podrás actuar durante la batalla.

### EXP (Experiencia)

Los puntos de experiencia que te faltan para llegar al siguiente nivel.

Recibirás puntos de experiencia al ganar batallas. Subirás de nivel cuando consigas la cantidad necesaria en cada caso.

### Tendencia de ataque

Detalla cuál de las tres tendencias de ataque (potente, ágil, técnico) es prevalente. (p. 21)

 El personaje principal aparecerá con tendencia normal.

### Ataque elemental (Atq. elem.)

Cuanto mayor sea esta cifra, más daño causarás a los enemigos cuando uses un ataque elemental.

Resistencia elemental (Res. elem.)

Cuanto mayor sea esta cifra, menos daño sufrirás cuando te alcance un ataque elemental.

### Habilidad

Detalla información sobre las habilidades. (p. 22)

Puedes consultar tanto las habilidades activas como las habilidades pasivas en este menú.

Exclusivo del personaje principal

### Nivel de la piedra vinculante

-2

Muestra el nivel actual de la piedra vinculante. Este subirá según avances a través de la historia principal.

Piedra vinculante y rareza de los Monsties

Cuanto más alto sea el nivel de tu piedra vinculante, mayor será la rareza de los Monsties que puedes tener en tu equipo.

### Arma

Muestra el arma equipada actualmente.

### Armadura

Muestra la armadura equipada actualmente.

### Accessorio

Muestra el accesorio equipado actualmente.

Exclusivo de los Monsties

### Genes

Muestra los genes del Monstie.

Rareza

Muestra la rareza del Monstie. El nivel de rareza 9 es el más alto.

### Ranuras de gen

Muestra información sobre las ranuras de gen del Monstie (p. 28). Pulsa (9) para más información.

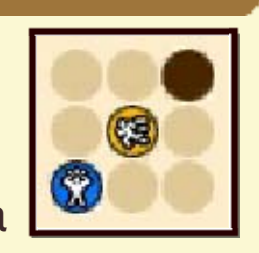

### Tipo de crecimiento

Muestra la velocidad a la que crece un Monstie. Puede ser de uno de los siguientes tipos:

- Len (Lento)
- Nor (Normal)
- Ráp (Rápido)

El tipo de crecimiento cambia con los genes.

### Habilidades de monta

Muestra las habilidades de monta que un Monstie puede utilizar. (p. 13)

### Habilidad vinculante

Muestra la habilidad vinculante que un Monstie puede utilizar. (p. 22)

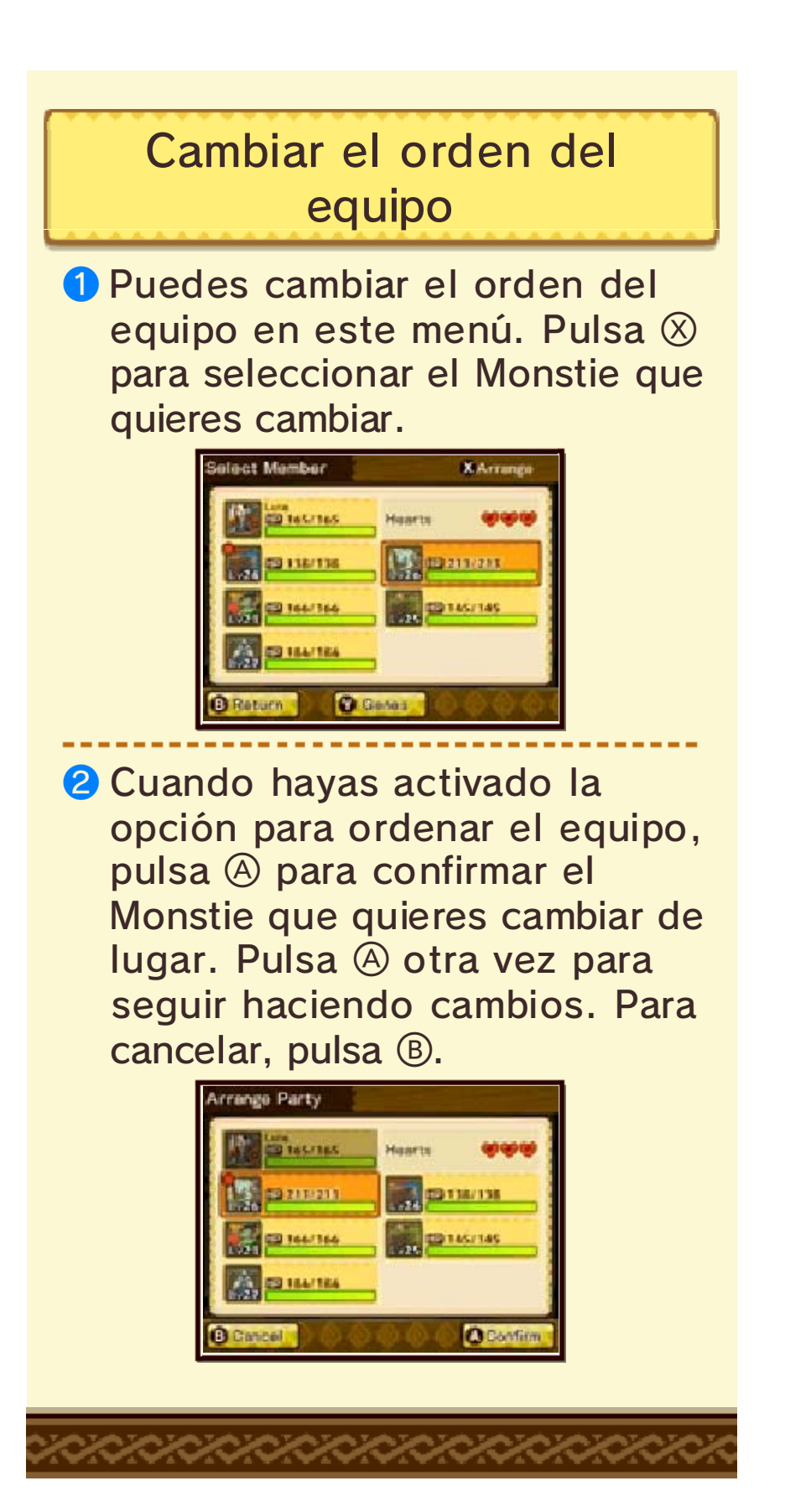

### Pantalla de batalla

18

Batalla - Pantalla superior

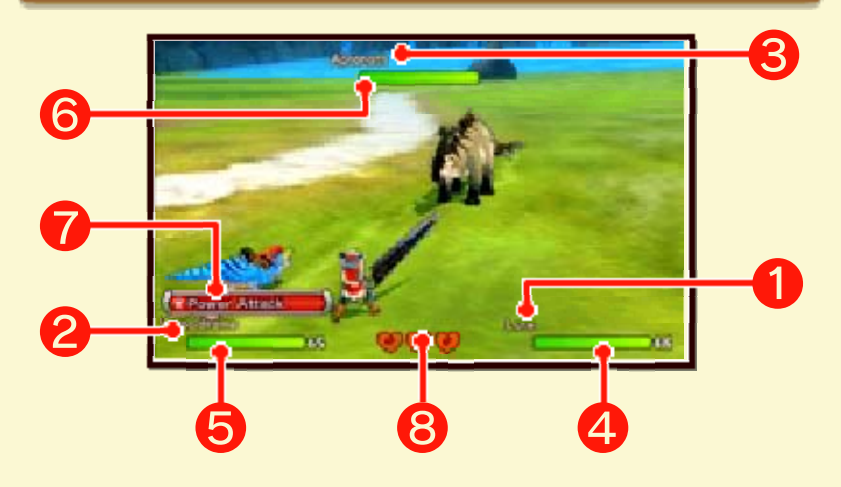

1 Nombre del personaje Nombre del personaje principal.

### **2** Nombre del Monstie

Nombre del Monstie principal.

### **3** Nombre del monstruo

Nombre del monstruo enemigo.

### 4 Barra de PV del personaje

Barra que muestra los PV restantes del personaje principal. La cantidad mostrada disminuye cada vez que sufre daño por un ataque.

Si los PV llegan a cero, perderás un corazón.

### 5 Barra de PV del Monstie

Barra que muestra los PV restantes del Monstie principal. La cantidad mostrada disminuye cada vez que sufre daño por un ataque.

Si los PV llegan a cero, perderás un corazón.

### 6 Barra de PV del monstruo

Barra que muestra los PV restantes del monstruo enemigo. La cantidad mostrada disminuye cada vez que lo atacas. El monstruo será derrotado cuando sus PV lleguen a cero.

### 7 Siguiente acción del Monstie

La siguiente acción que va a realizar tu Monstie.

### 8 Corazones

Los corazones restantes del equipo.

Si pierdes todos los corazones, perderás la batalla y tendrás que recuperarte en algún lugar cercano.

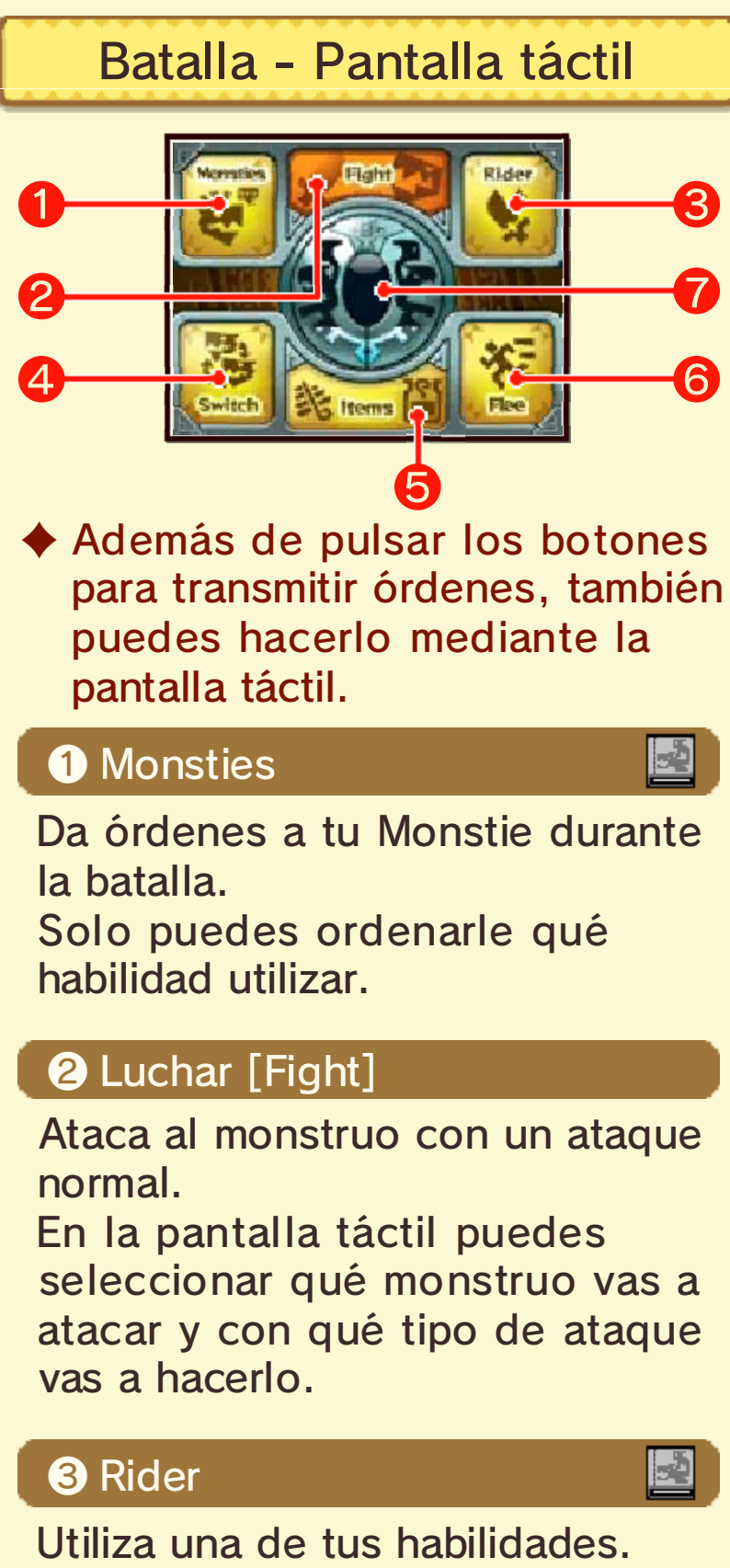

Utiliza una de tus habilidades. Tras seleccionar tu habilidad, decide contra qué monstruo vas

### a usarla en la pantalla táctil.

### 4 Cambiar [Switch]

2

Cambia el Monstie que vas a utilizar durante la batalla. Selecciona qué Monstie de tu equipo actual vas a emplear.

### **5** Objetos [Items]

Usa un objeto de tu zurrón de batalla.

### 6 Huir [Flee]

Huye de la batalla. Si eres capaz de hacerlo, volverás al terreno de juego. Si no logras huir de la batalla, no podrás realizar ninguna acción durante un turno.

 Hay batallas de las cuales no puedes huir.

# <section-header><section-header><section-header><text><text><text>

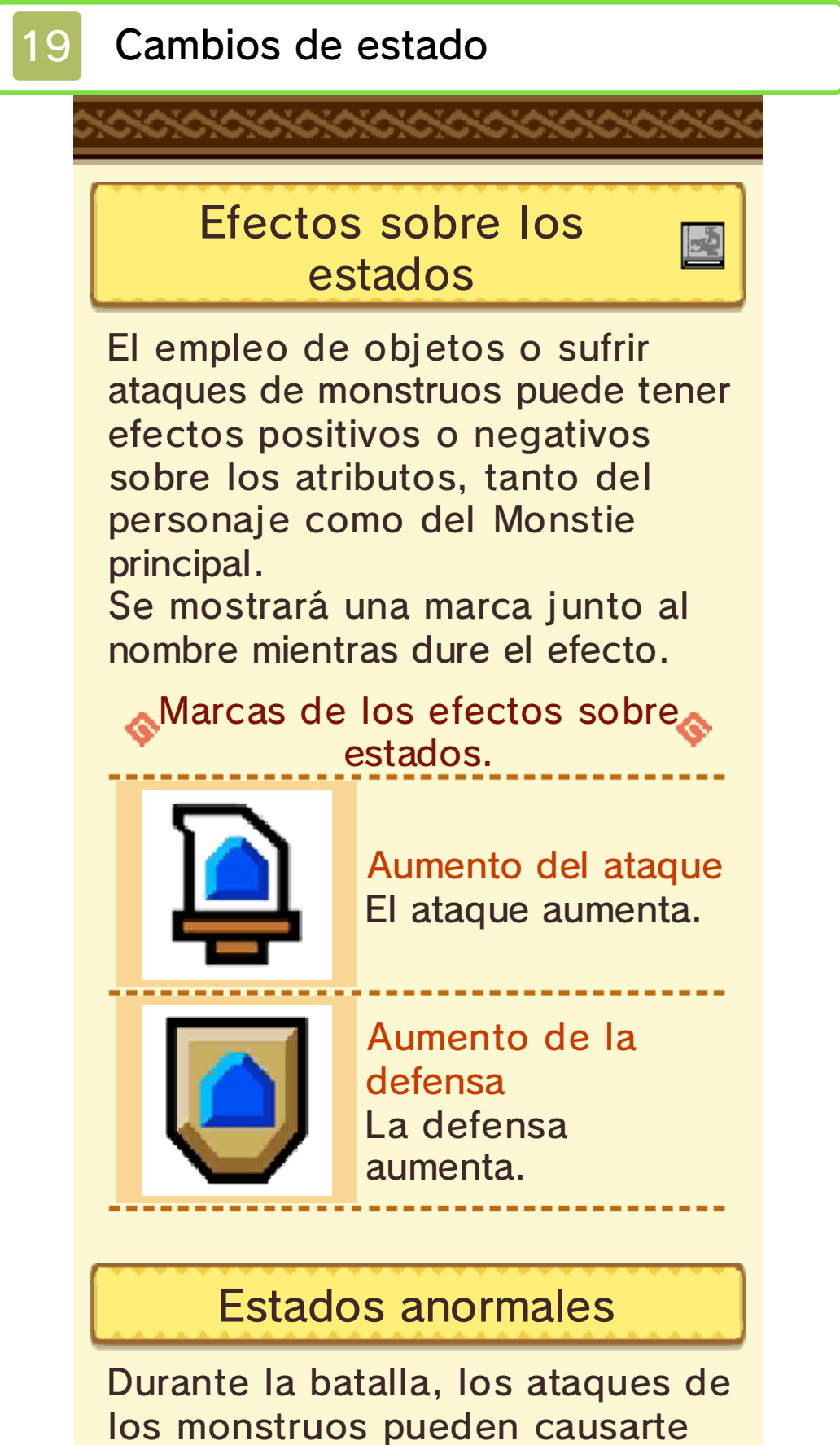

estados anormales.

# Estados que afectan a las acciones

No podrás realizar ninguna acción cuando estés bajo los efectos de ciertos estados.

Ejemplo:

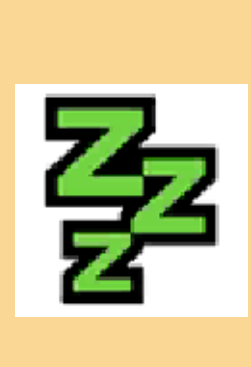

Sueño No podrás realizar ninguna acción durante un cierto número de turnos. Sufrirás más daño si te atacan mientras duermes.

### Estados que limitan las acciones

No podrás realizar ciertas acciones cuendo estés bajo los efectos de ciertos estados.

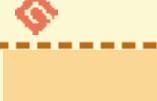

## Ejemplo: 📀

### Hedor

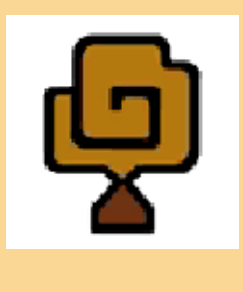

No podrás usar objetos durante un cierto número de turnos. Algunas habilidades pueden curar este estado.

### Estados anormales persistentes

Estados anormales que se mantienen durante un cierto número de turnos.

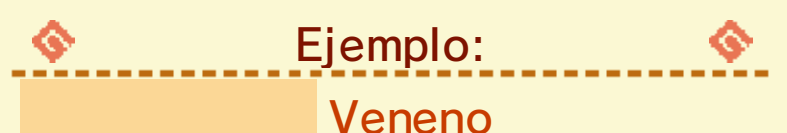

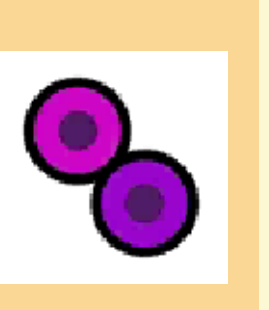

Provoca daño cada turno.

Continúa durante un cierto número de turnos salvo que se utilicen objetos o habilidades para curarlo.

Estados anormales que afectan a los atributos del personaje

Estados anormales que afectan a los atributos del personaje, incluidos el ataque y la defensa.

Ejemplo:

Disminución de la defensa

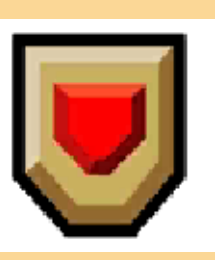

Reduce la defensa. Continúa durante un cierto número de turnos o hasta que el personaje se ve afectado por un estado que aumente la defensa.

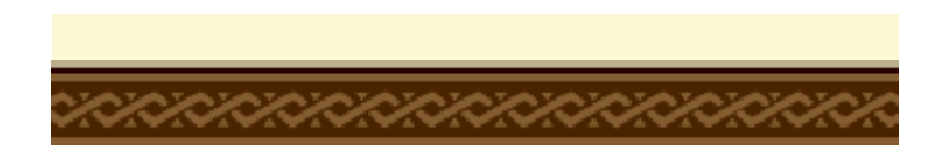

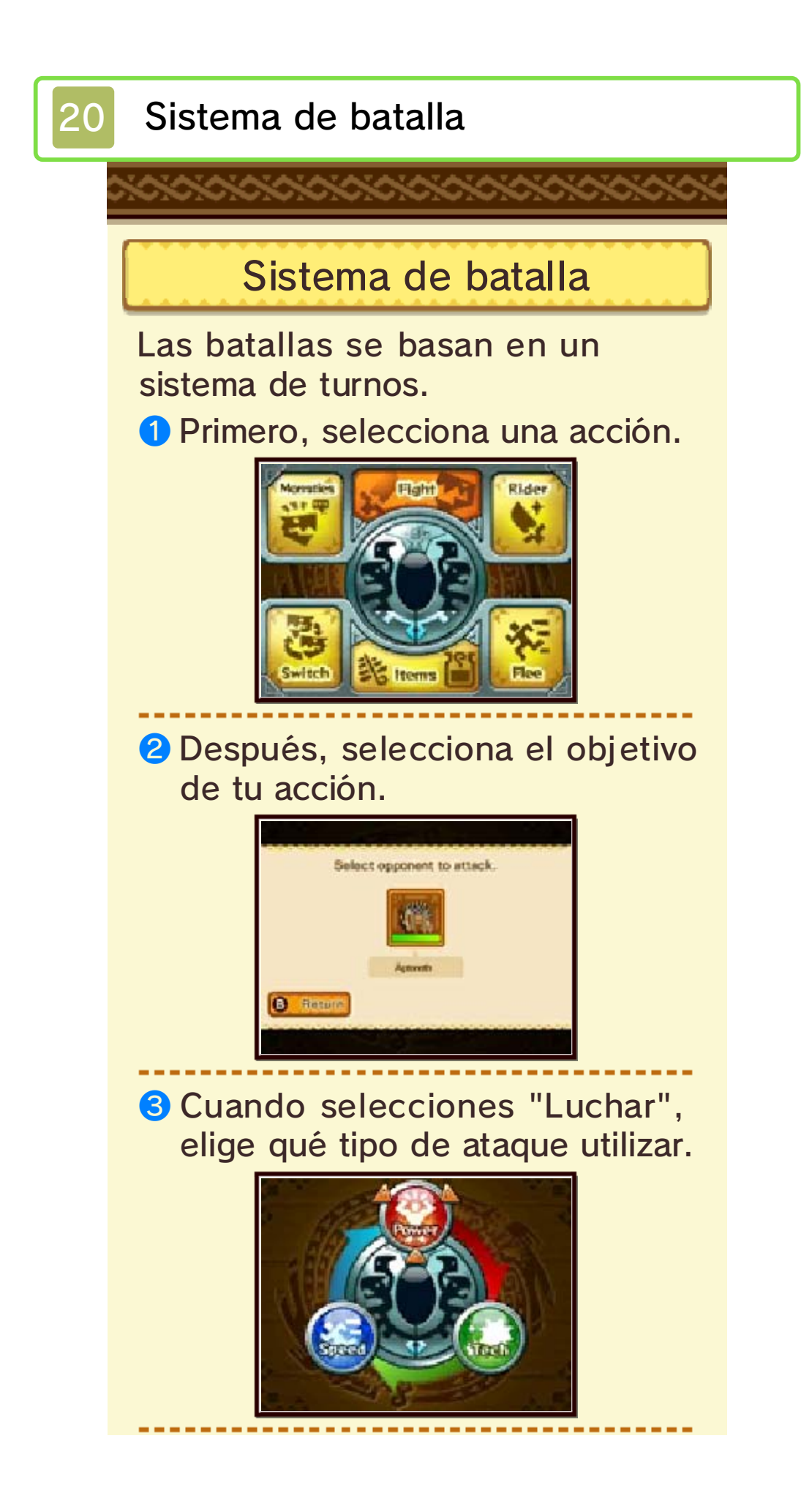

 ¿Comienza la batalla!
El turno termina cuando tu personaje, tu Monstie y todos los monstruos enemigos hayan realizado una acción.

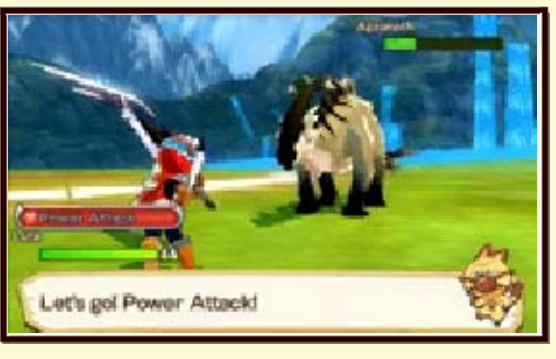

 El orden de los ataques está determinado por el atributo velocidad.

### Reglas de la batalla

21

Líneas de batalla

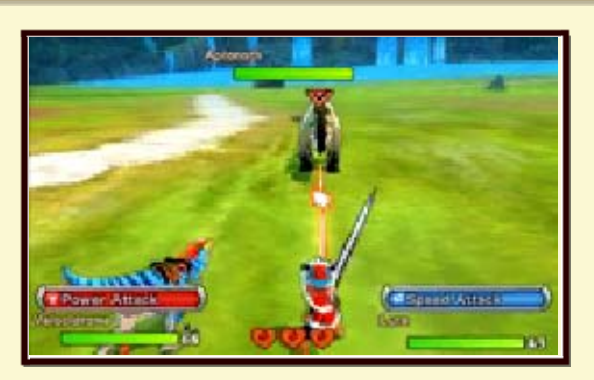

Cuando selecciones a qué monstruo atacar, una línea de batalla se mostrará si el monstruo también pretende atacarte. Ten en cuenta que si te enfrentas a un Rider enemigo no podrás atacarlo directamente.

 Podrás atacar a Riders enemigos si están montados en su Monstie.

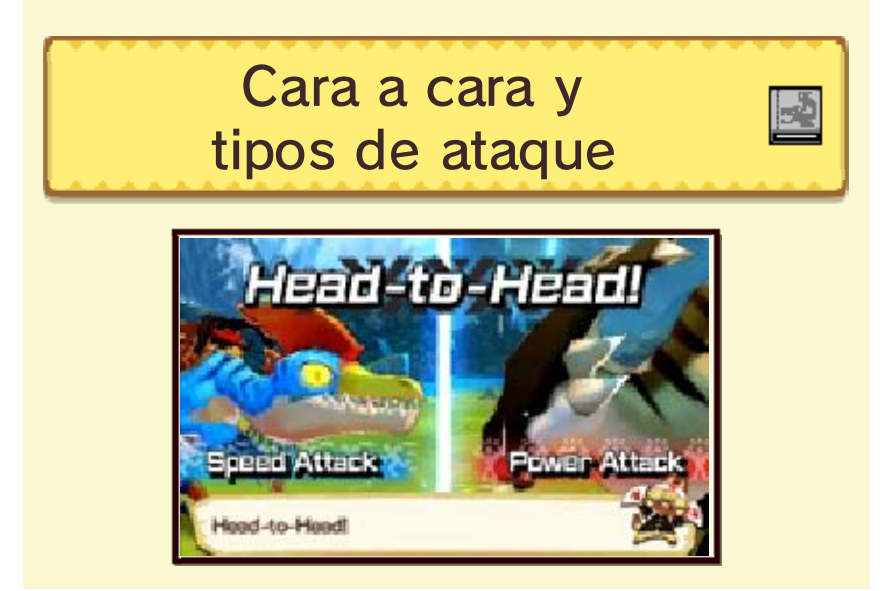

Cuando os ataquéis con ataques normales, comenzará un cara a cara [Head-to-Head].

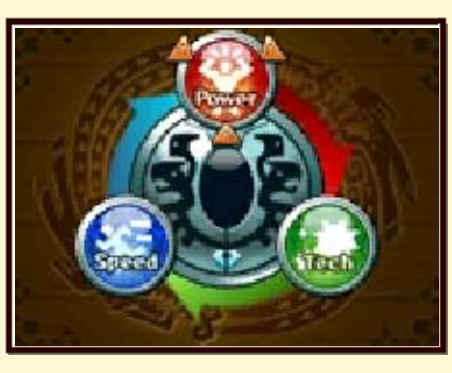

Hay tres tipos de ataque: potente [Power], ágil [Speed] y técnico [Tech].

Cada uno es fuerte frente a un tipo de ataque, pero débil frente a otro. Los cara a cara se deciden en función del tipo de ataque empleado por cada contendiente. Las fortalezas y debilidades son las siguientes:

Ágil supera a potente

- Potente supera a técnico
- Técnico supera a ágil

# Ataques dobles

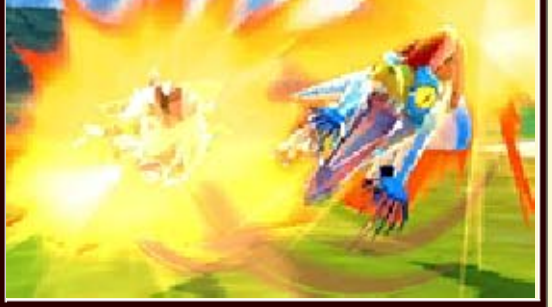
En caso de que se den las siguientes condiciones, realizarás un ataque doble:

- El personaje principal y tu Monstie atacan al mismo enemigo.
- El personaje principal y tu Monstie usan el mismo tipo de ataque.
- El tipo de ataque supera al tipo de ataque del monstruo enemigo.

El indicador de vínculo subirá mucho al utilizar un ataque doble.

# Combos

Utilizando ataques potentes, ágiles y técnicos en un cierto orden, se puede desencadenar un movimiento combinado. Los combos infligen mucho daño. Cada tipo de arma tiene un orden concreto de ataque que desencadena combos.

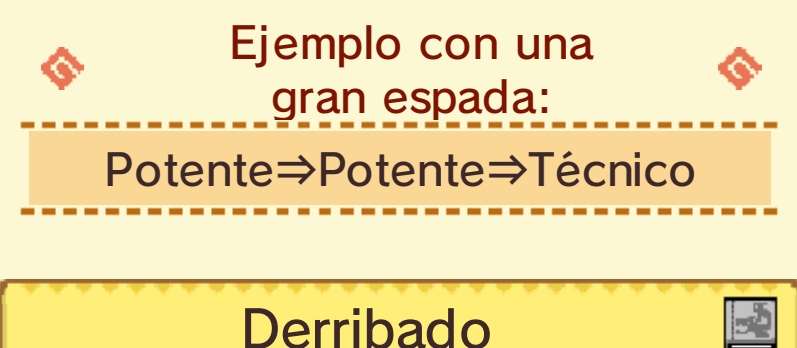

Si pierdes tres ataques cara a cara consecutivos, serás derribado. Cuando te hayan derribado no podrás realizar ninguna acción durante un turno.

# Eventos especiales de batalla

Durante la batalla, pueden ocurrir varios eventos especiales en forma de minijuego. Si lo ganas, causarás daño a tu oponente y el indicador de vínculo subirá.

# Choque potente

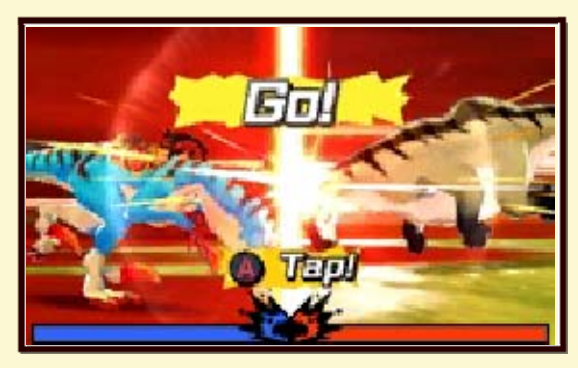

Pulsa (A) repetidamente para derribar a tu oponente.

A medida que pulsas el botón, la barra se desplazará a favor de quien esté ganando la batalla. La victoria se decidirá en función de quién logre llevar el indicador más lejos hacia el terreno del oponente.

## Combate aéreo

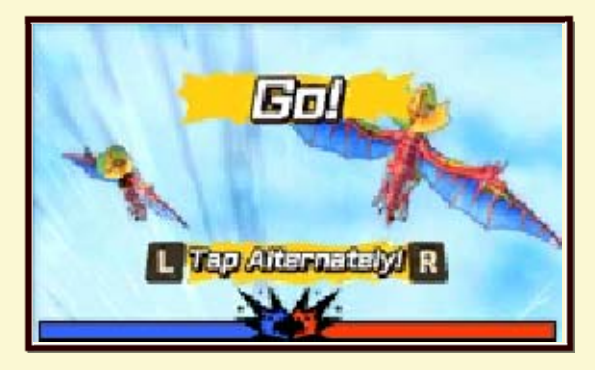

Cuando ambos oponentes tienen la capacidad de volar, puede desencadenarse una batalla aérea.

Para ganar la batalla tendrás que pulsar y R alternativamente tanto como puedas antes de que se acabe el tiempo.

# Explosión de aliento

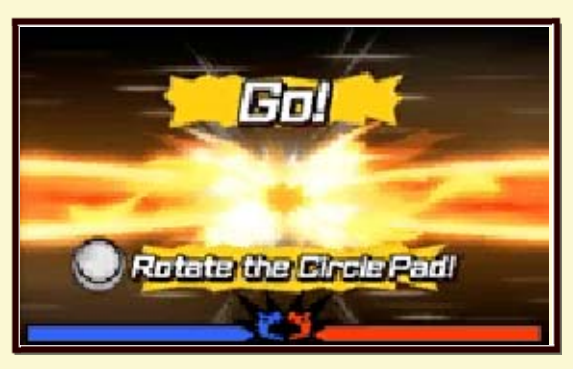

Cuando ambos oponentes tienen la capacidad de utilizar una habilidad de aliento, puede desencadenarse una batalla de aliento.

Gira O tantas veces como sea posible durante el tiempo indicado para ganar la batalla.

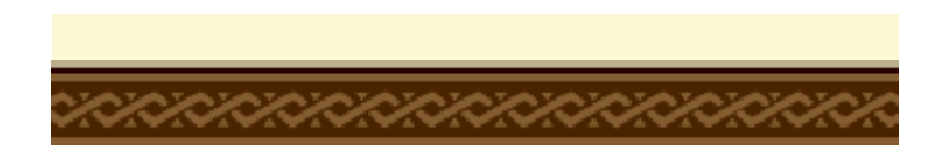

# Habilidades

22

¡A montar!

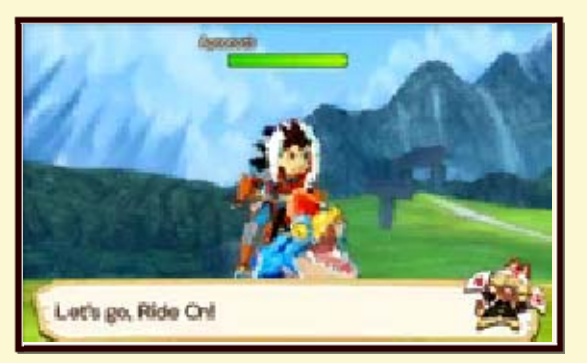

Cuando tu indicador de vínculo esté lleno, podrás montar en tu Monstie.

# Llenar el indicador de vínculo

3

Hay varias formas de llenar el indicador de vínculo, como infligir daño al enemigo y acabar un turno.

Los siguientes eventos harán que tu indicador de vínculo aumente notablemente.

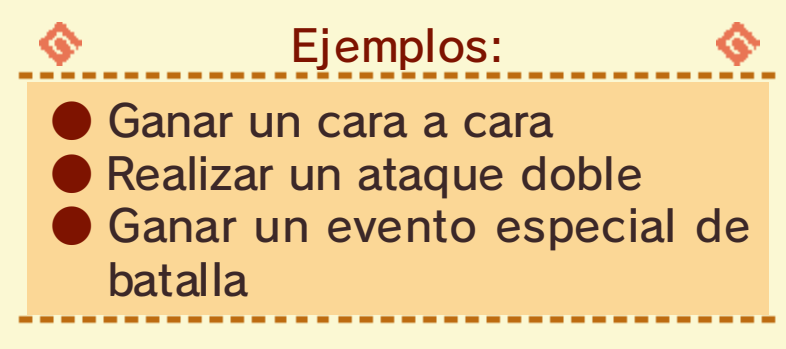

# Habilidades vinculantes

Las habilidades vinculantes son ataques especiales específicos de tu Monstie. Pulsa (?) en cualquier momento mientras montas para utilizarlas.

Sin embargo, utilizar las habilidades vinculantes hace que dejes de estar montado en tu Monstie, así que utilízalas solo cuando creas que vale la pena.

# Nivel de vínculo

Cuando ganes un cara a cara mientras estás montado en tu Monstie, tu nivel de vínculo aumentará.

Cuanto más alto sea tu nivel de vínculo, mayor será el daño que infligirán tus ataques.

# Habilidades

-2

2

En general, tu personaje y tus Monsties tienen dos tipos de habilidades.

# Habilidades activas

Son las habilidades utilizadas durante una batalla siguiendo tus órdenes. Estas habilidades pueden afectar a los estados de forma temporal o causar daño, entre otros efectos. Utilizar estas habilidades bajará tu indicador de vínculo. La cantidad exacta depende de la habilidad que se use en cada caso.

| Ejemplos de habilidades<br>activas del Rider: |                  |                                                                                                    |  |  |  |
|-----------------------------------------------|------------------|----------------------------------------------------------------------------------------------------|--|--|--|
|                                               | Tajo<br>poderoso | Habilidad de las<br>grandes espadas<br>Causa un gran daño<br>no elemental a un<br>solo oponente.<br>Siempre es la última<br>acción usada en el<br>turno. |  |  |  |
|                                               | Descanso         | Habilidad de todas<br>las armas<br>Recupera una<br>pequeña cantidad<br>de PV.                                                                            |  |  |  |

| Ejemplos de habilidades<br>activas de Monsties: |                                                                                                    |  |  |  |
|-------------------------------------------------|----------------------------------------------------------------------------------------------------|--|--|--|
| Intimida-<br>ción                               | Habilidad de<br>Velocidrome<br>Reduce el ataque<br>del oponente<br>durante tres turnos.                 |  |  |  |
| Golpe<br>ligero                                 | Habilidad de<br>Velocidrome<br>Ataca a un solo<br>oponente. Puede<br>atacar antes que<br>los oponentes. |  |  |  |

# Habilidades pasivas

Son habilidades que se activan automáticamente cuando se inicia un combate y que tienen efecto permanente en el transcurso de la batalla. Estas habilidades tienen, entre otros efectos, la capacidad de proteger de estados anormales o potenciar ataques. Hay habilidades que solo pueden ser utilizadas por el personaje principal o bien por los Monsties.

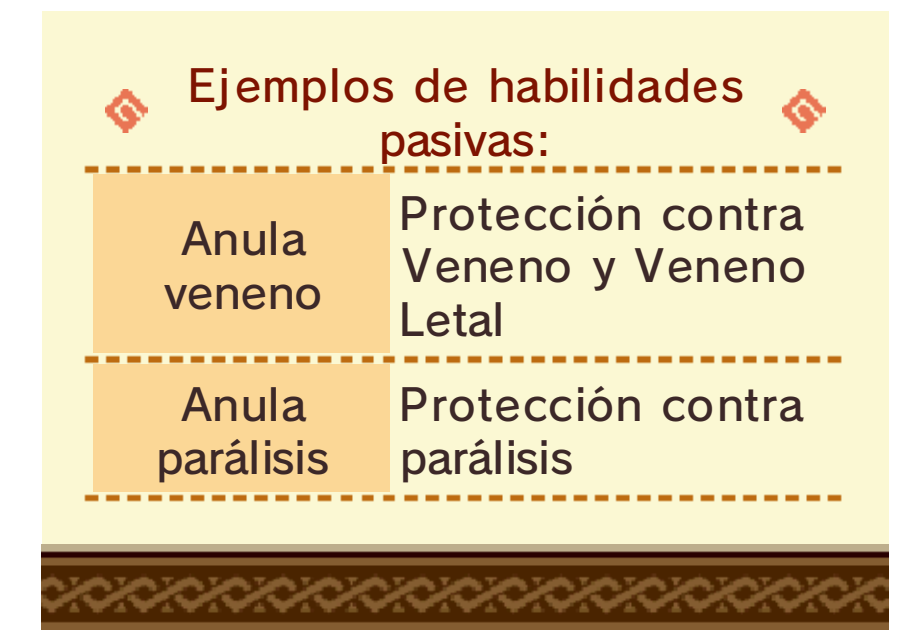

# Terminar una batalla

23

Victoria

Obtendrás la victoria al derrotar a todos los oponentes.

## Experiencia y objetos

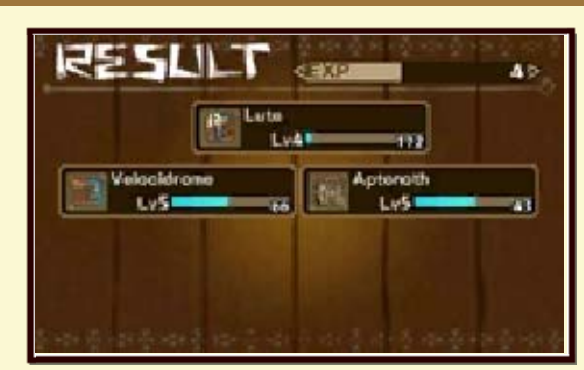

Recibirás puntos de experiencia y objetos con cada victoria. Además, todos los Monsties del equipo recibirán puntos de experiencia.

# Resultado de la batalla

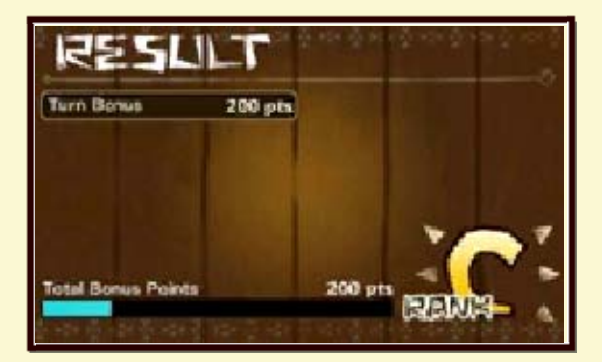

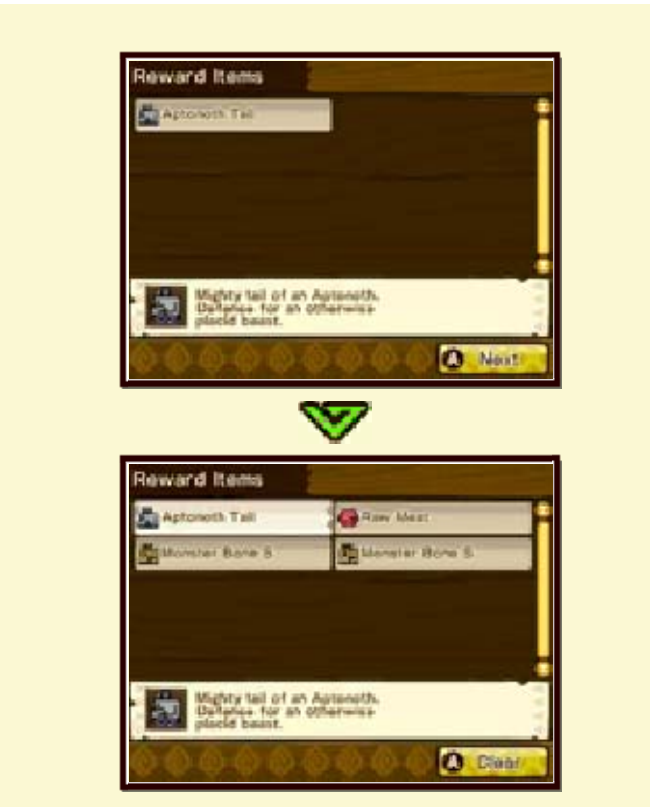

Ganar una batalla de forma decisiva te hará obtener puntos adicionales, lo que mejorará los resultados de la batalla. Si terminas una batalla con buenos resultados, puedes recibir más cantidad de objetos u objetos más raros.

# Oportunidad de más recompensas

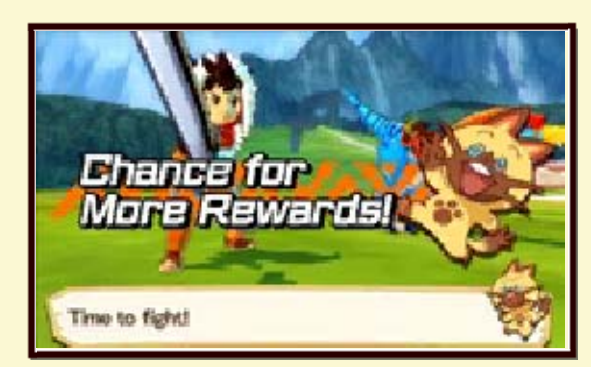

En ocasiones, al principio de la batalla verás un mensaje que indica que puedes obtener más recompensas.

Si se da ese caso, podrías recibir más puntos adicionales al final de la batalla.

# Derrota

## Corazones

Si pierdes tres corazones durante una batalla, serás derrotado. Perderás un corazón cuando los PV de tu personaje o de tu Monstie lleguen a cero. (p. 18) Vuelve a tu casa para recuperar tus corazones. (p. 24)

## Tras la derrota

Regresarás al lugar por el cual entraste a la zona actual o al

# <section-header><section-header><section-header><section-header><section-header><section-header><section-header><section-header>

Cuando derrotas a un monstruo, puedes conseguir que se retire a su guarida.

Cuando un monstruo se retira, su guarida aparecerá en alguna parte de la zona donde te encuentras. Si encuentras el nido, podrás coger un huevo del mismo tipo de monstruo que has derrotado.

# Trucos y consejos para la retirada

Dependiendo de cómo derrotes a un monstruo, puedes aumentar las posibilidades de que se retire a su guarida. ¡Prueba diferentes métodos para ver qué funciona mejor con cada monstruo! También puedes usar la bola de pintura para señalar a un monstruo antes de derrotarlo, lo cual aumenta las posibilidades de que se retire.

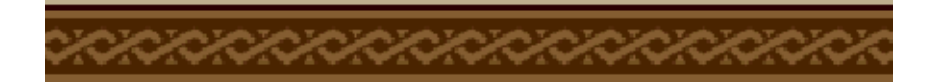

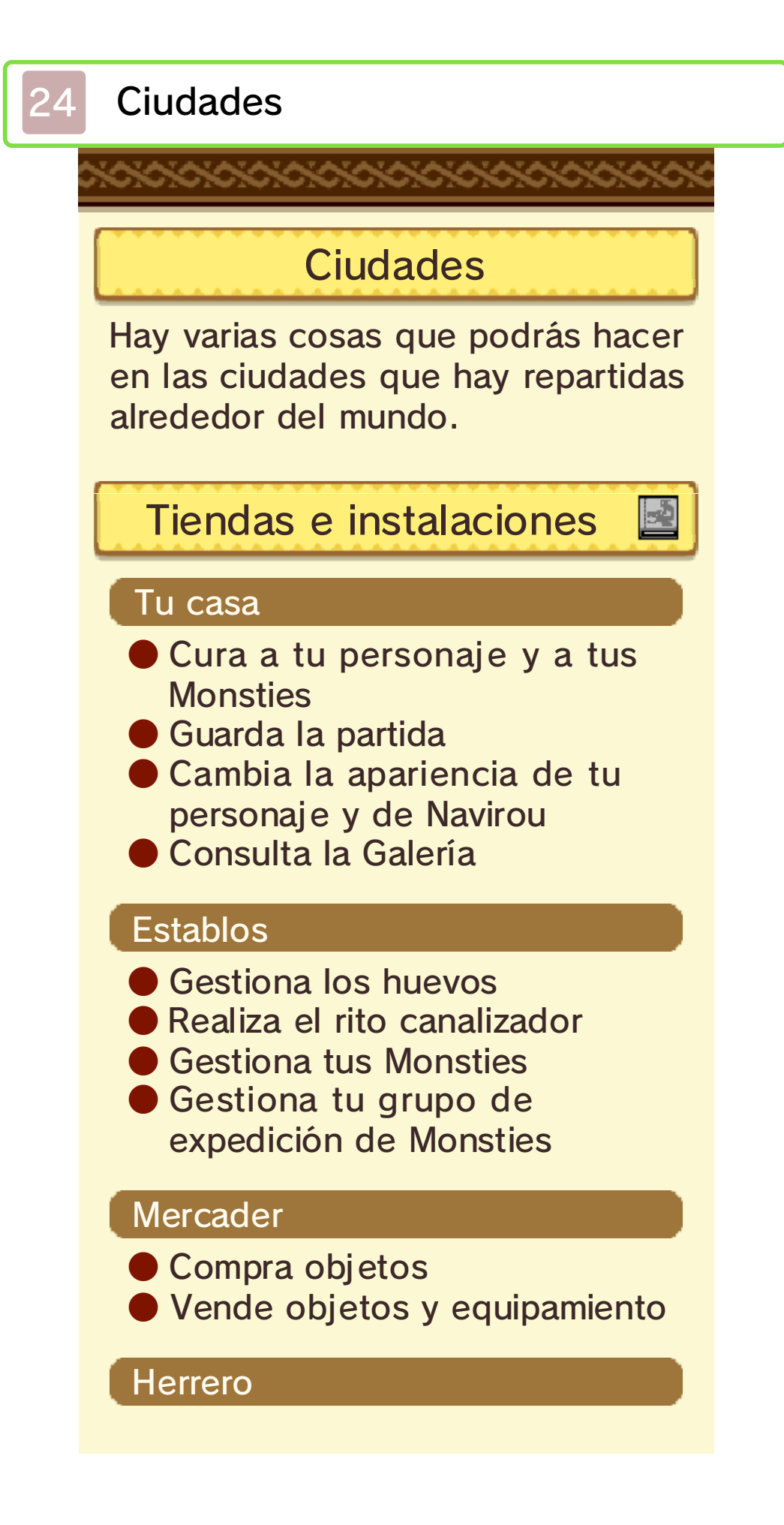

- Compra equipamiento
- Mejora el equipamiento
- Acepta misiones de forja
- Vende objetos y equipamiento

#### Tablón de misiones

Acepta submisiones

# Mensajero Felyne

- Gestiona la configuración de StreetPass
- Consulta las fichas Rider de otros jugadores
- Consulta los datos de los equipos de batalla de otros jugadores
- Enfréntate a guaridas de StreetPass

#### Conectigato

Habla con Conectigato para recibir contenido extra y otros contenidos adicionales mediante alguna de las siguientes maneras:

- A través de internet
- Mediante códigos de descarga
- Con un amiibo
- Mediante QR Code

#### Gatavana

 Viaja a otras Gatavanas que hayas visitado previamente

Guarda la partida

# Poogies

- Consulta la Poogiepedia
- Cambia tu Poogie favorito
- Recibe un objeto por cada 10 Poogies que encuentres

# Vasija de la oración

Utilizando objetos especiales (amuletos) en la vasija de la oración puedes recibir algunos efectos beneficiosos que te ayuden en tu viaje.

- Concede temporalmente ciertas ventajas a tu personaje y a tus Monsties
- Cambia las condiciones del terreno

# Asador

- Asa carne cruda
- El tipo de carne que obtengas dependerá de cómo se haya asado
- Es posible que algunas instalaciones no aparezcan en todas las ciudades.

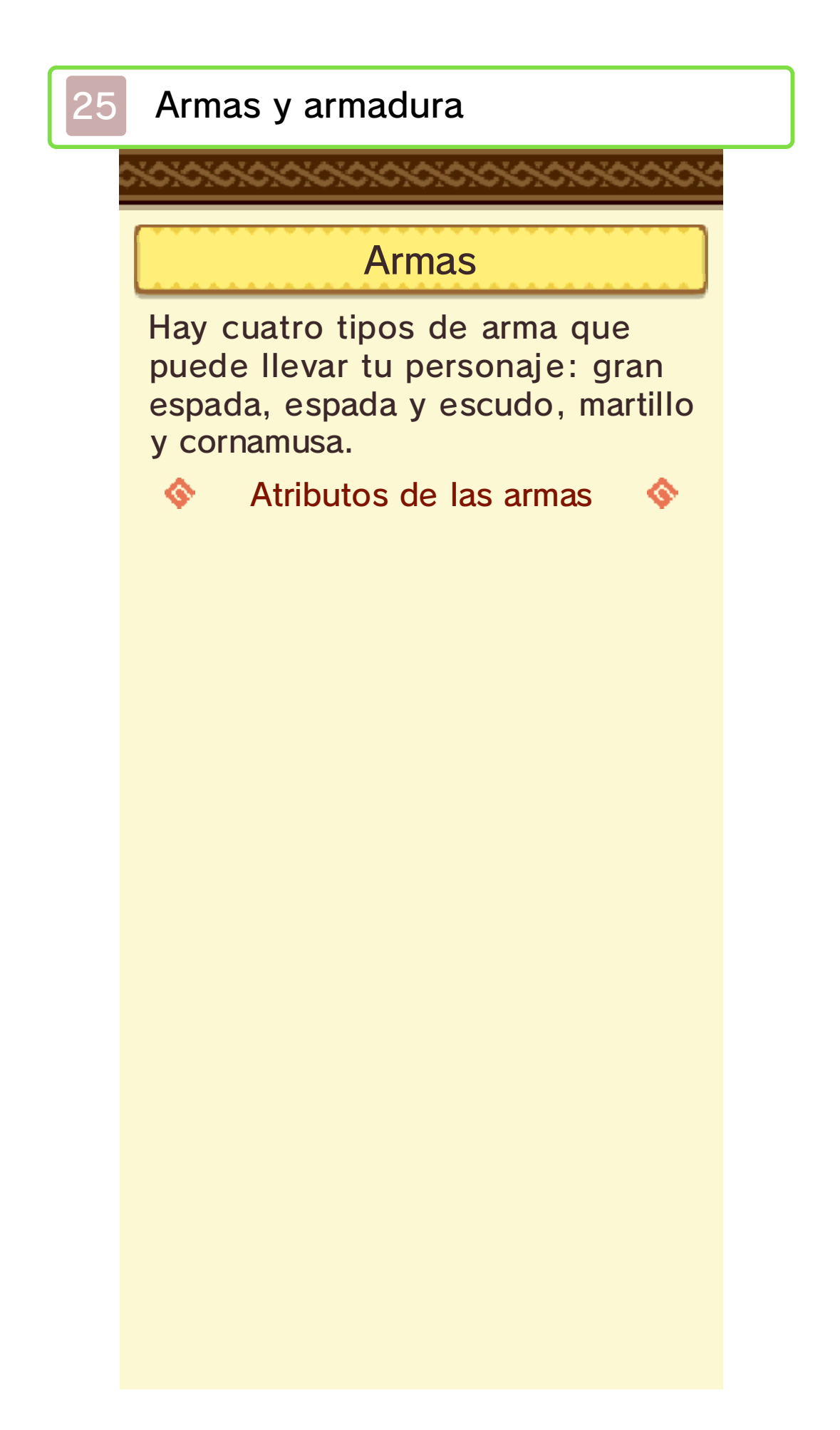

| Ataque                          | Potencia de ataque<br>básico del arma.                                                                                            |  |  |  |
|---------------------------------|----------------------------------------------------------------------------------------------------|--|--|--|
| Probabili-<br>dad de<br>crítico | Probabilidades de<br>que tu ataque sea<br>crítico.<br>Los ataques críticos<br>provocan mucho<br>más daño que un<br>ataque normal. |  |  |  |
| Elemento                        | Fuerza del atributo<br>elemental del arma.                                                                                        |  |  |  |
| Bonus                           | Detalles sobre los<br>bonus especiales<br>del arma.                                                                               |  |  |  |
| Habilidad                       | Habilidad activa<br>disponible al<br>equipar el arma.                                                                             |  |  |  |
| Fuerza                          | Indica el nivel del<br>arma.<br>Acude al herrero<br>para subir las armas<br>de nivel.                                             |  |  |  |

| Armadura                       |                                                                                                    |  |  |  |
|--------------------------------|----------------------------------------------------------------------------------------------------|--|--|--|
| 💠 Atributos de las armaduras 🗇 |                                                                                                    |  |  |  |
| Defensa                        | Potencia de<br>defensa básica de<br>la armadura.                                                                                                    |  |  |  |
| Res. elem.                     | Fuerza de defensa<br>elemental de la<br>armadura.<br>Cuanto mayor sea<br>este valor, menor<br>será el daño<br>recibido de los<br>ataques<br>elementales. |  |  |  |
| Habilidad                      | Habilidades pasivas<br>desencadenadas al<br>equipar la armadura.                                                                                         |  |  |  |
| Fuerza                         | Indica el nivel de al<br>armadura.<br>Acude al herrero<br>para subir las<br>armaduras de nivel.                                                          |  |  |  |

# Sinergia entre el Monstie y la sarmadura

En caso de que el Monstie principal y los materiales de monstruo usados al fabricar la armadura o el arma equipadas sean del mismo tipo, al activar las habilidades (p. 22) que se vayan a usar en batalla se consumirá menos cantidad en el indicador de vínculo.

 Este efecto no se acumula cuando usas un arma y una armadura del mismo tipo.

| 🔷 E                    | Ejemplos: |                                        |  |  |
|------------------------|-----------|----------------------------------------|--|--|
| Monstie:<br>Velociprey | х         | Armadura:<br>Armadura de<br>Velociprey |  |  |
| Monstie:<br>Lagombi    | Х         | Armadura:<br>Armadura de<br>Lagombi    |  |  |

Adquisición de equipamiento

Visita al herrero cuando quieras adquirir armas y armaduras.

Mejorar el equipamiento

Visita al herrero cuando quieras mejorar las armas y las armaduras.

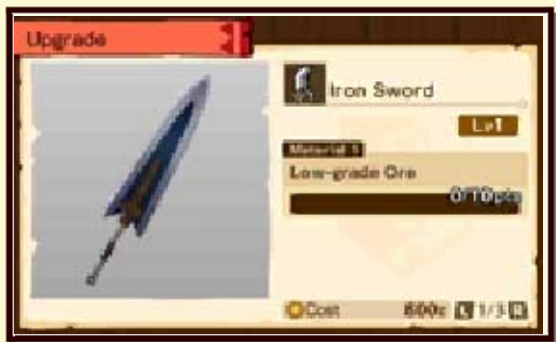

Para mejorar el equipamiento necesitarás ciertos materiales y dinero.

Cada material tiene un determinado valor en puntos. Tendrás que usar los materiales necesarios hasta alcanzar la cantidad de puntos que necesitas para mejorar el equipamiento.

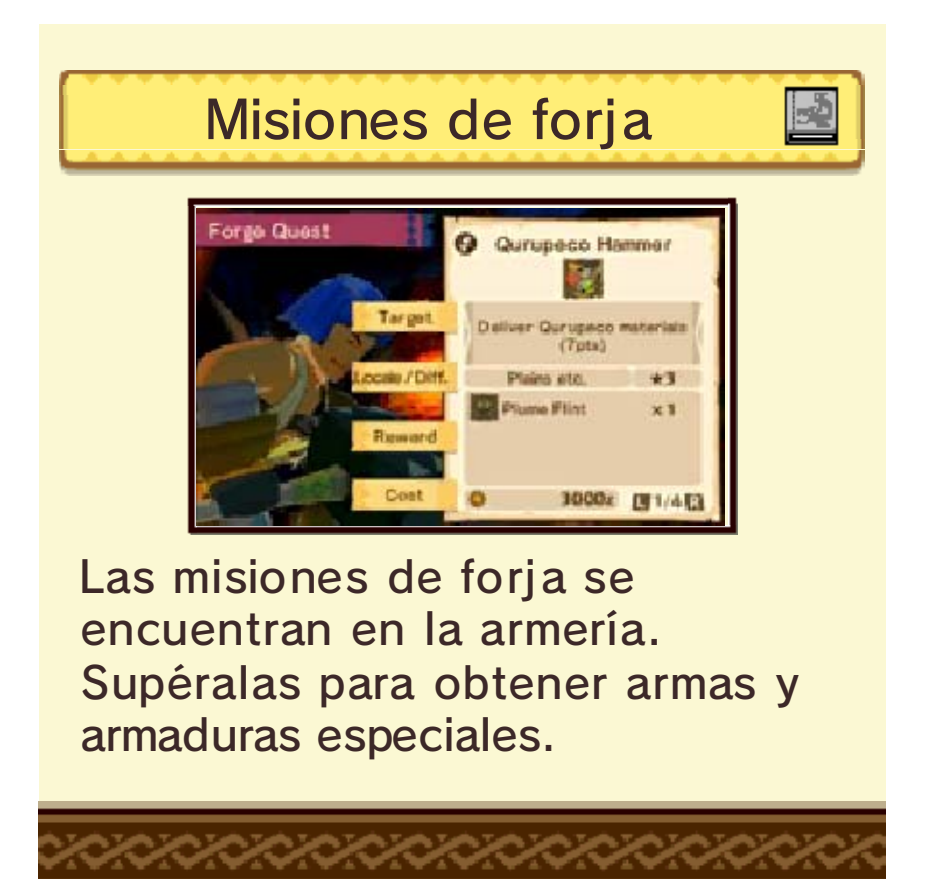

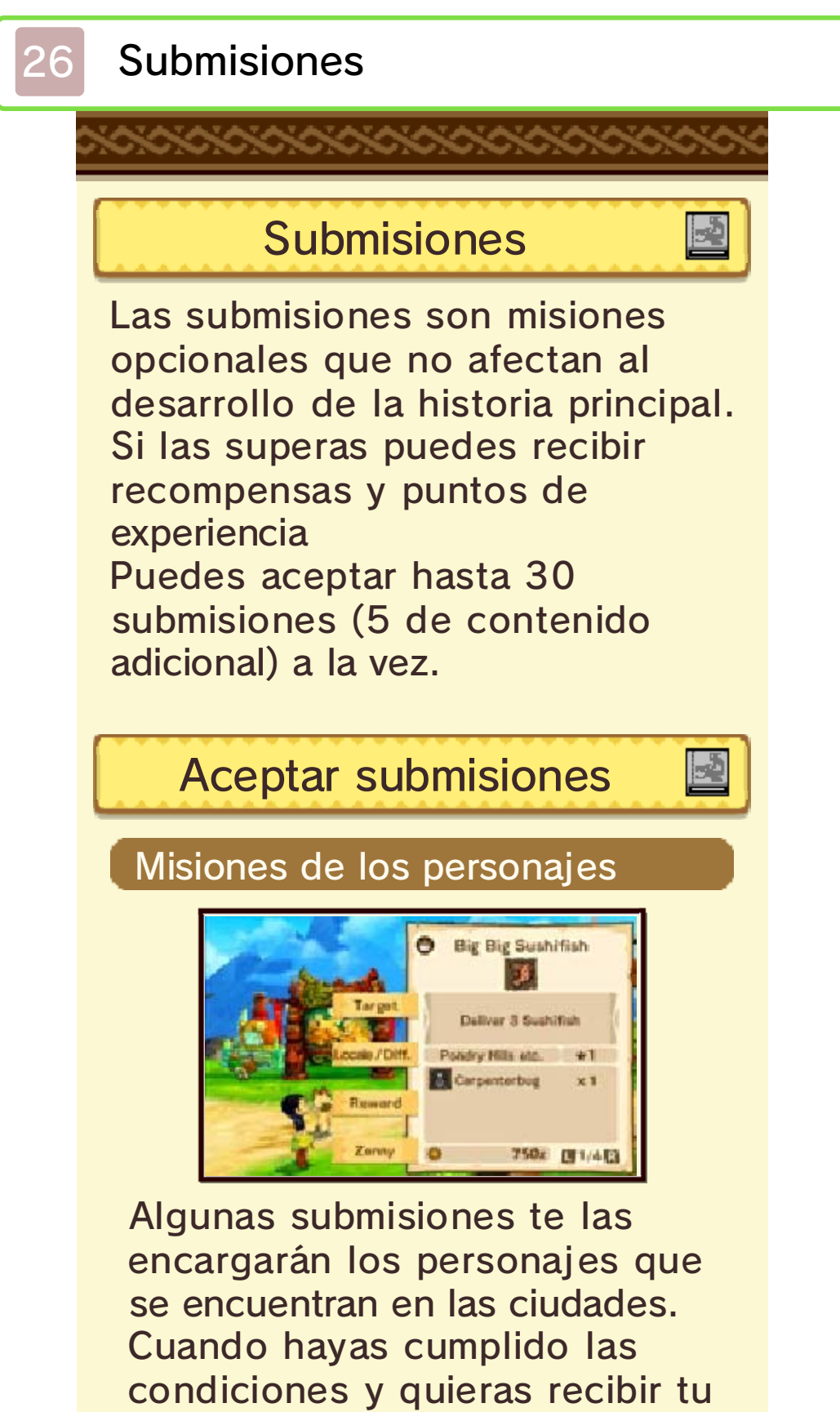

recompensa, regresa al personaje que te hizo el

#### encargo.

## Misiones del tablón de misiones

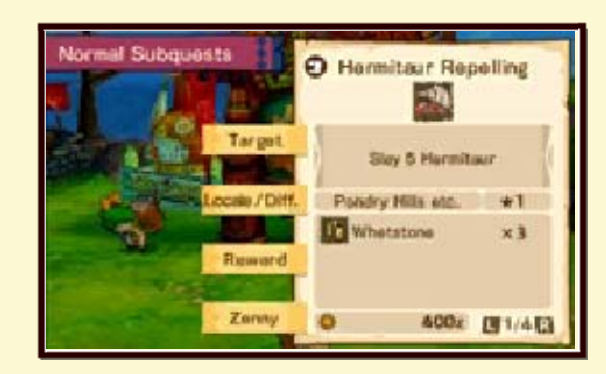

También puedes acudir al tablón de misiones que encontrarás en las ciudades para aceptar encargos.

Cuando hayas cumplido las condiciones y quieras recibir tu recompensa, regresa al tablón de misiones.

 Algunas submisiones no te proporcionarán puntos de experiencia.

#### Misiones de forja

Acude a las armerías de las ciudades si quieres realizar misiones de forja (un tipo de submisiones). (p. 25) Una vez que cumplas con los requisitos de las misiones, vuelve a ver al herrero y te hará entrega del equipamiento que te corresponde como recompensa. Indicador de submisiones en el mapa

Al adentrarte en la zona en la que debes realizar algunas submisiones aparecerá un indicador azul en el mapa de la pantalla táctil señalando el destino de la submisión.

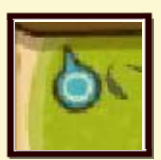

# Mostrar el indicador de objetivo

Puedes activar o desactivar el indicador de objetivo para cada submisión de forma específica. Para ello, en la opción "Submisiones" del menú de campo, selecciona la submisión correspondiente y pulsa (A) para activar o desactivar el indicador.

# Monsties y huevos

27

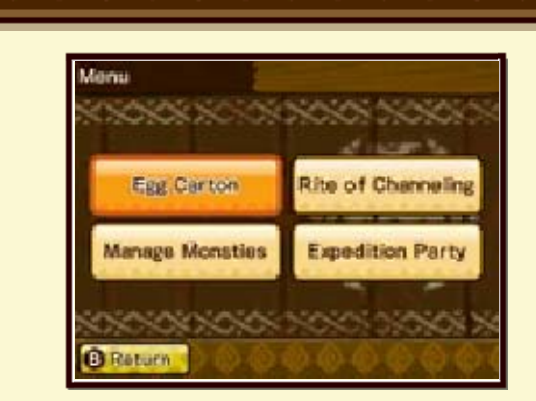

Puedes gestionar tus Monsties en los establos de las ciudades. Las siguientes opciones están disponibles en el menú de los establos.

# Incubadora [Egg Carton]

Consulta tu incubadora para gestionar los huevos y los fragmentos de huevo.

#### Eclosionar

Eclosiona los huevos que hayas traído del terreno y podrás presenciar el nacimiento de un nuevo Monstie. Aquí puedes eclosionar los huevos que tengas en tu poder.

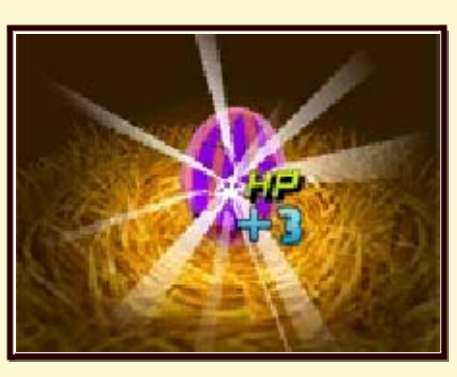

Eclosiona un huevo tocando repetidamente la pantalla táctil o pulsando (A). En función de la zona de la superficie del huevo que toques, nacerá un Monstie con unos atributos u otros.

## Fragmentos de huevo

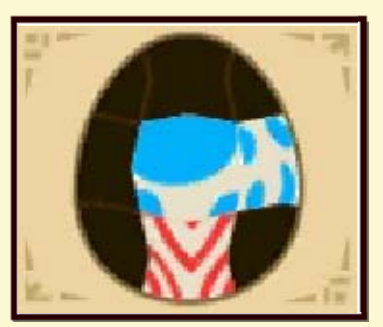

Aquí puedes gestionar los fragmentos de huevo que consigas a través del modo multijugador, entre otros lugares.

Combina 9 fragmentos para crear un nuevo huevo que podrás eclosionar posteriormente.

# Dibujos de los fragmentos de huevo [Manage Monsties]

Los fragmentos de huevo pueden tener varios tipos de dibujos. Estos dibujos indican el tipo de Monstie que puede salir del huevo.

 Ejemplo de dibujo de fragmento:
Fragmento de bestia de colmillos Cuantos más fragmentos uses de este tipo, más posibilidades hay de que nazca una bestia de colmillos.

#### Bonus bingo

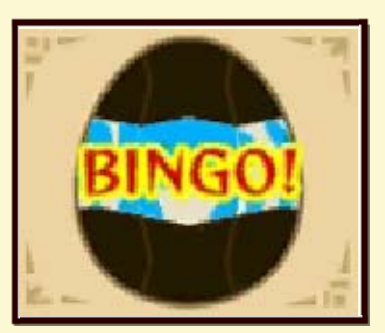

Si colocas en vertical, horizontal o diagonal fragmentos del mismo color, nacerá un Monstie con atributos extras.

Rito canalizador [Rite of Channeling]

Utiliza el rito canalizador para

# transferir genes vínculo de un Monstie a otro. (p. 28)

**Gestionar Monsties** 

-2

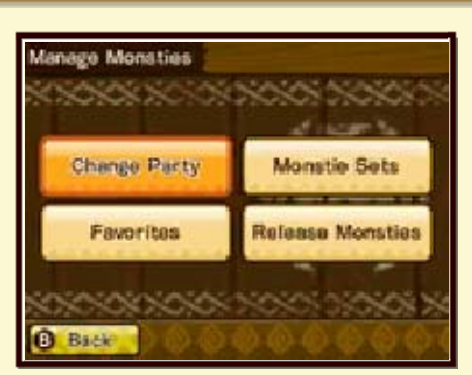

Gestiona tus Monsties y la composición de tu equipo.

## Editar equipo [Change Party]

Elige qué Monsties quieres llevar contigo en tus viajes y cuáles quieres dejar descansando en el establo.

## Sets de Monsties [Monstie Sets]

Crea equipos predeterminados. Una vez que un equipo queda registrado, puedes volver en cualquier momento al establo para cambiarlo cuando quieras.

# Favoritos [Favorites]

Selecciona tus Monsties favoritos. Una vez que registres a un

Monstie como favorito, no podrás utilizarlo en el rito canalizador o soltarlo.

# Soltar Monsties [Release Monsties]

Puedes dejar en libertad a los Monsties para que vuelvan a la naturaleza. Ten cuidado, ya que no podrás recuperar a los Monsties liberados.

Grupo de expedición [Expedition Party]

Envía un grupo de expedición compuesto por Monsties a buscar objetos y materiales sobre el terreno. (p. 31)

# 28 Rito canalizador

Al avanzar en la historia, serás capaz de realizar el rito canalizador en los establos de las ciudades. Este rito permite transferir genes vínculo de un Monstie a otro, lo que les permite ser más fuertes.

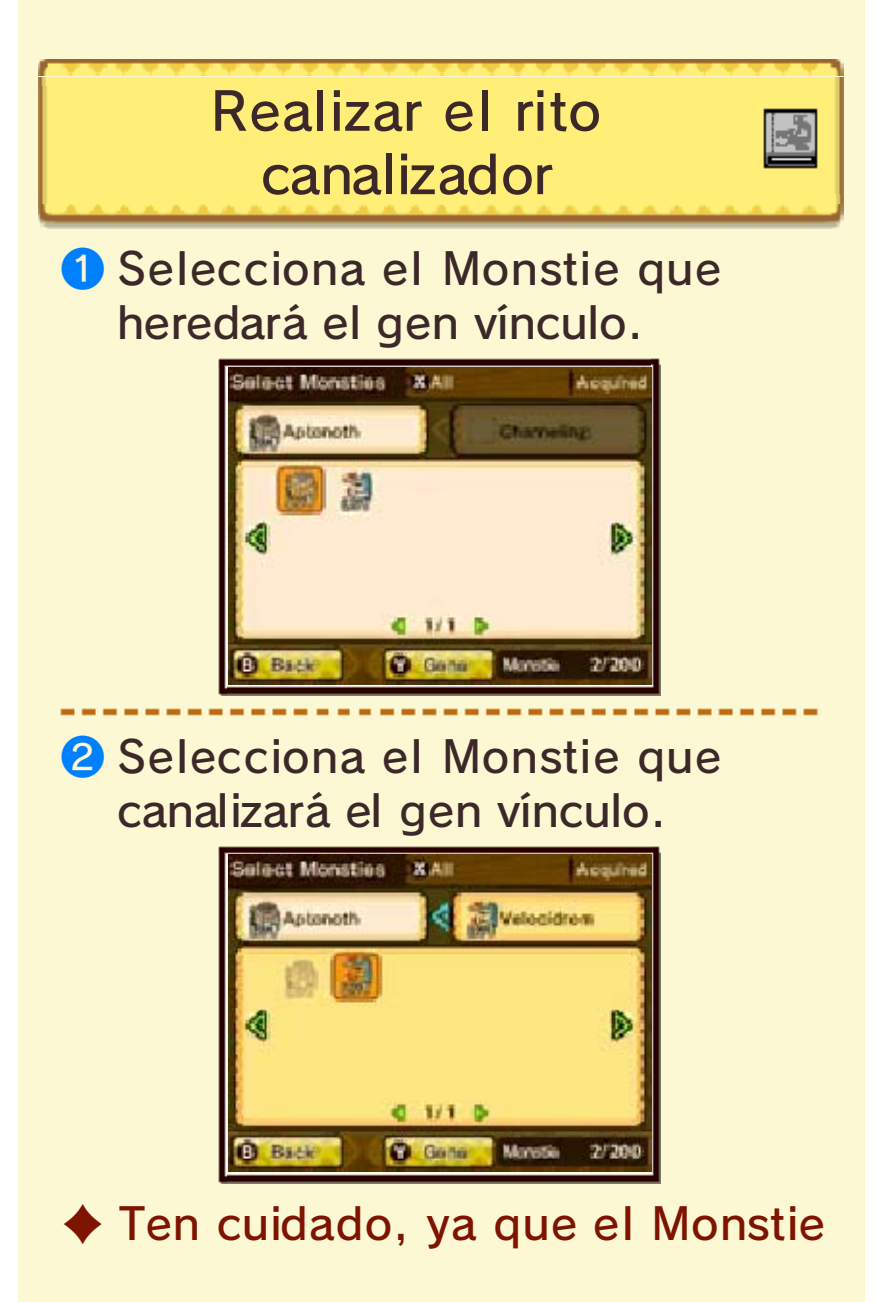

elegido para canalizar el gen vínculo abandonará tu equipo una vez el rito se complete.

Selecciona el gen vínculo que quieres canalizar.

El gen vínculo canalizado se colocará en la misma ranura de gen en la que estaba en el Monstie del cual proviene.

En caso de que un gen vínculo ya esté en la ranura de gen, el gen del receptor se sobrescribirá.

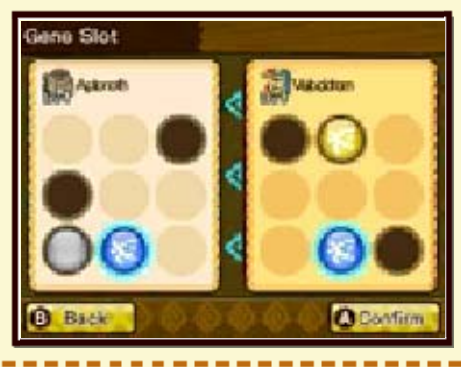

4 Y ya está. Rito terminado. El Monstie receptor ahora tendrá acceso a nuevas habilidades o atributos mejorados.

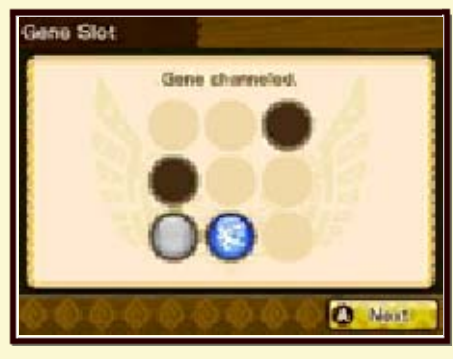

# Genes vínculo

Los genes vínculo son vitales para el desarrollo de tus Monsties. Pueden contribuir con diferentes habilidades o elementos, así como mejorar los atributos de tus Monsties.

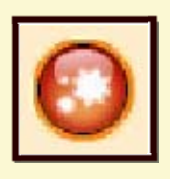

Un Monstie puede tener un máximo de 9 ranuras de gen disponibles para genes vínculo. Si realizas el rito canalizador varias veces, tus Monsties se harán más fuertes.

#### Tipos de genes vínculo

En general, hay dos tipos de genes vínculo.

- Genes exclusivos de ciertos tipos de Monstie
- Genes disponibles para todos los Monsties

Los dos tipos pueden transferirse mediante el rito canalizador.

# Signa Ejemplos de genes vínculo:

Gen Aptonoth Habilidad: Observación Tipo: Sin tipo Elemento: Ninguno Aumenta el efecto de las habilidades de recuperación.

## Gen antídoto

Habilidad: Anula veneno Tipo: Técnico Elemento: Ninguno Aumenta la defensa

# Efectos de bingo

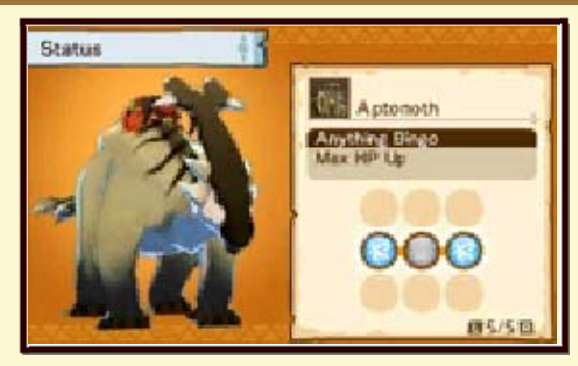

Al completar una línea de ranuras de gen, recibirás un bonus de bingo que aumenta los PV máximos del Monstie. También puedes recibir los siguientes efectos de bingo adicionales alineando genes de la misma forma o color en una línea:

 Bonus recibidos al entrar en batalla
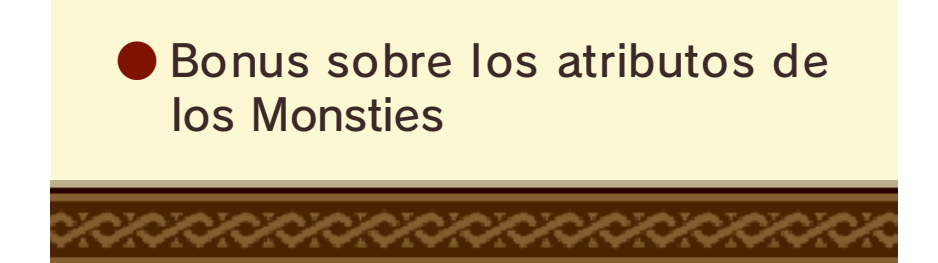

### La reconstrucción de Albarax

29

~~~~~

Cuando hayas progresado lo suficiente en la historia, llegarás a la aldea de Albarax.

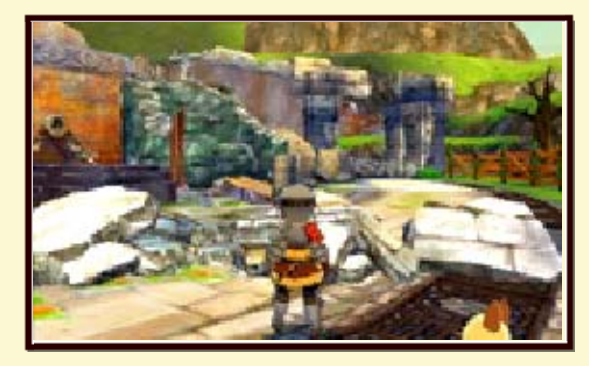

La primera vez que la visites, estará completamente devastada.

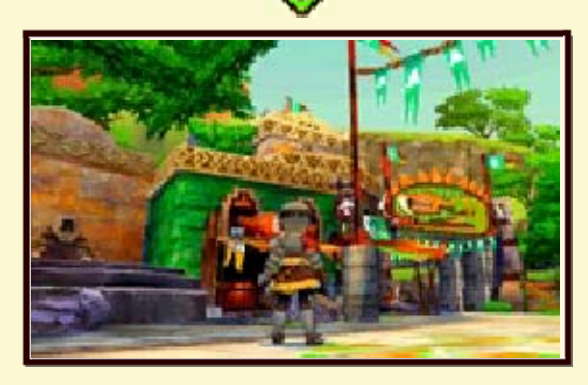

Sin embargo, a medida que vayas completando las misiones que te encargue el jefe de la aldea, el lugar se irá reconstruyendo poco a poco y volverán a abrir diferentes instalaciones.

¡Devuélvele a Albarax toda su gloria!

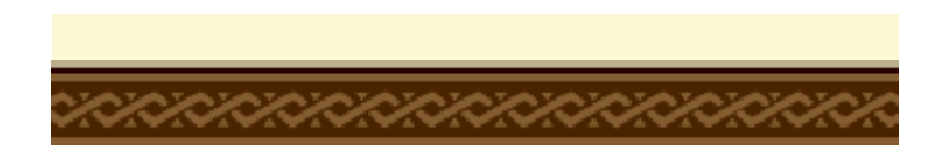

#### La Arena Rider

30

Cuando se reconstruya la aldea de Albarax (p. 29), podrás acceder a la Arena Rider.

Hay varios modos diferentes en la Arena:

- El modo torneo y el modo duelo están disponibles al visitar a la auxiliar StreetPass.
- Visita a la auxiliar local para jugar con otros jugadores cercanos en modo de juego local. Además, también puedes jugar con otros jugadores en línea si vistas a la auxiliar internet.

### Modo torneo

Es un modo sin conexión que te permite luchar contra otros Riders en formato torneo. Puedes participar en torneos normales o en torneos descargables.

Hay varios tipos de torneos normales disponibles, cada uno con su propio nivel de dificultad. Es posible que recibas recompensas en función de los resultados que obtengas en los torneos.

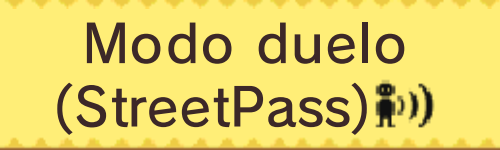

En el modo duelo puedes luchar contra equipos de otros jugadores cuyos datos recibas a través de StreetPass. (p. 32)

Batallas contra jugadores cercanos (juego local)

Te permite luchar contra otros jugadores cercanos mediante la comunicación local. También puedes utilizar esta

función a través de "Multijugador" del menú de juego. (p. 9) Batallas contra jugadores en línea (Internet) 🞕

Te permite luchar contra otros jugadores en línea a través del juego en línea.

También puedes utilizar esta función a través de la opción "Multijugador" del menú de juego. (p. 9)

### Grupos de expedición

31

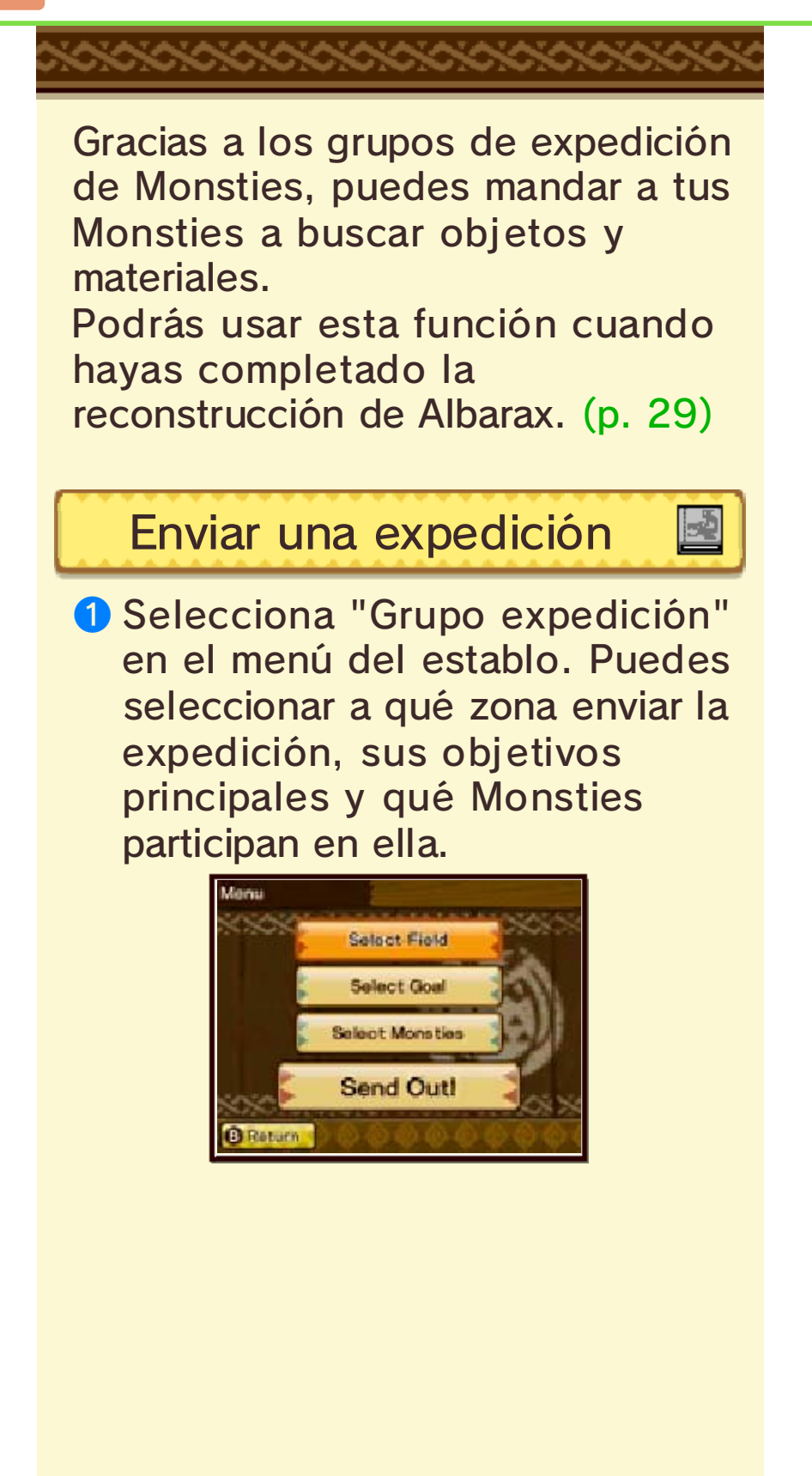

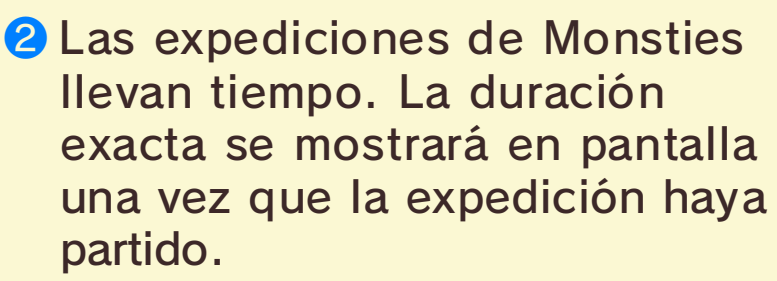

Navirou te avisará cuando un grupo de expedición haya vuelto.

Vuelve al establo para ver el resultado.

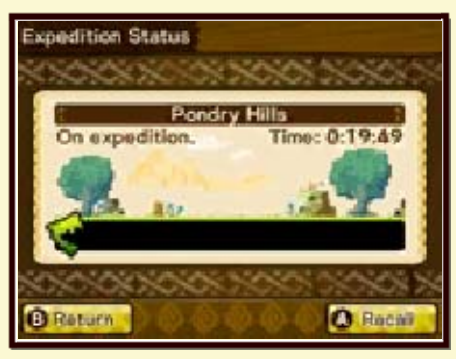

3 Vuelve al establo y selecciona "Grupo expedición". Recibirás recompensas en función del éxito de la expedición.

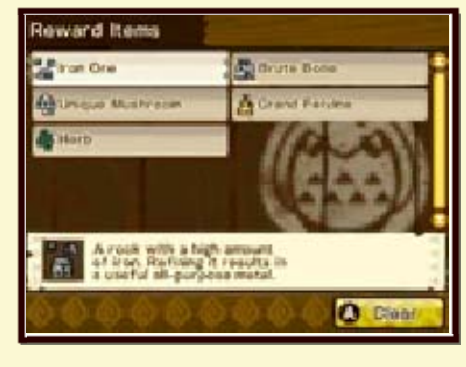

### Multijugador

32

Puedes iniciar una batalla contra otro jugador a través de la opción "Multijugador" en el menú de juego o hablando con la auxiliar adecuada en la Arena Rider. (p. 30) Puedes luchar contra otros jugadores cercanos a través de la comunicación local o con jugadores en línea mediante la comunicación en línea. Además, puedes recibir fragmentos de huevo (p. 27) a través del

## Reglas de las batallas del modo multijugador

modo multijugador.

En el modo multijugador podrás elegir uno de los siguientes conjuntos de reglas para luchar. Estas reglas limitan en distinto grado los niveles de los Monsties y sus criterios de selección, entre otros aspectos.

 Mediante el menú de contenido adicional es posible adquirir otros conjuntos de reglas. (p. 37) Equilibrado

Reglas para batallas igualadas.

Clásico

Conjunto de reglas con pocos límites.

Un corazón

¡En estos combates solo tienes un corazón!

Equipos de batalla del modo multijugador

4

El equipo de batalla es el equipo que llevas a los combates del modo multijugador.

Cambiar tu equipo de batalla para el modo multijugador

Selecciona "Preparar batalla" [Battle Preparation] en el menú de la Arena Rider o en el menú multijugador del menú de juego..

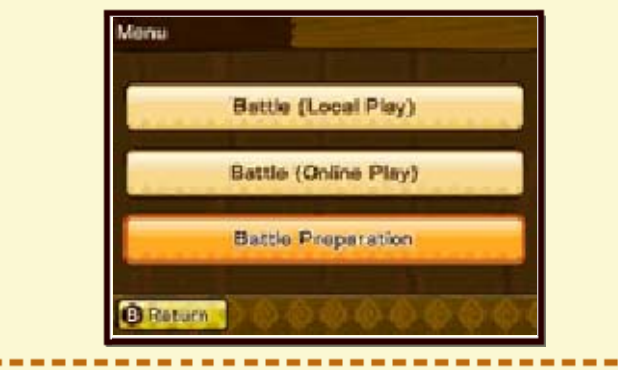

# 2 Selecciona "Equipo de batalla" [Battle Party].

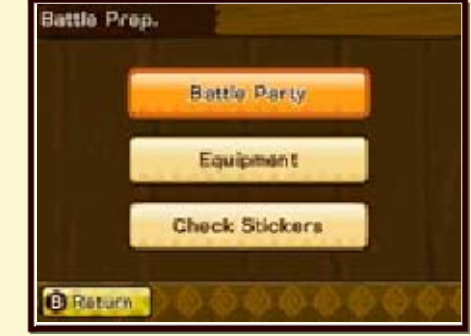

3 Aquí tienes varias opciones para gestionar tu equipo de batalla. Selecciona "Cambiar equipo" [Change Battle Party] para modificarlo. También puedes guardar equipos en "Ajustes de combate" [Battle Sets] para

que sea más fácil cambiar de equipo en otro momento.

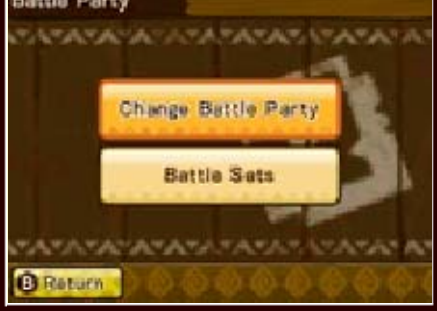

## Recibir datos de equipos de batalla de otros jugadores

Puedes recibir los datos de los equipos de batalla de otros jugadores a través de StreetPass o leyendo su QR Code.

#### QR Code

Puedes recibir los datos de equipos de batalla utilizando la aplicación Cámara de Nintendo 3DS para leer un QR Code.

También puedes crear un QR Code para tu equipo de batalla en el menú de contenido adicional que está en el menú del juego.

## Añadir amigos

Añade a otros jugadores como amigos para que te sea más fácil localizarlos cuando quieras enfrentarte a ellos en el modo multijugador.

 Batallas del modo multijugador (pp. 33-34)

#### Enviar una solicitud de amistad

 Pulsa () en la pantalla de resultados del modo multijugador para abrir el menú de resultados. En este menú, selecciona "Añadir amigo" [Add Friend].

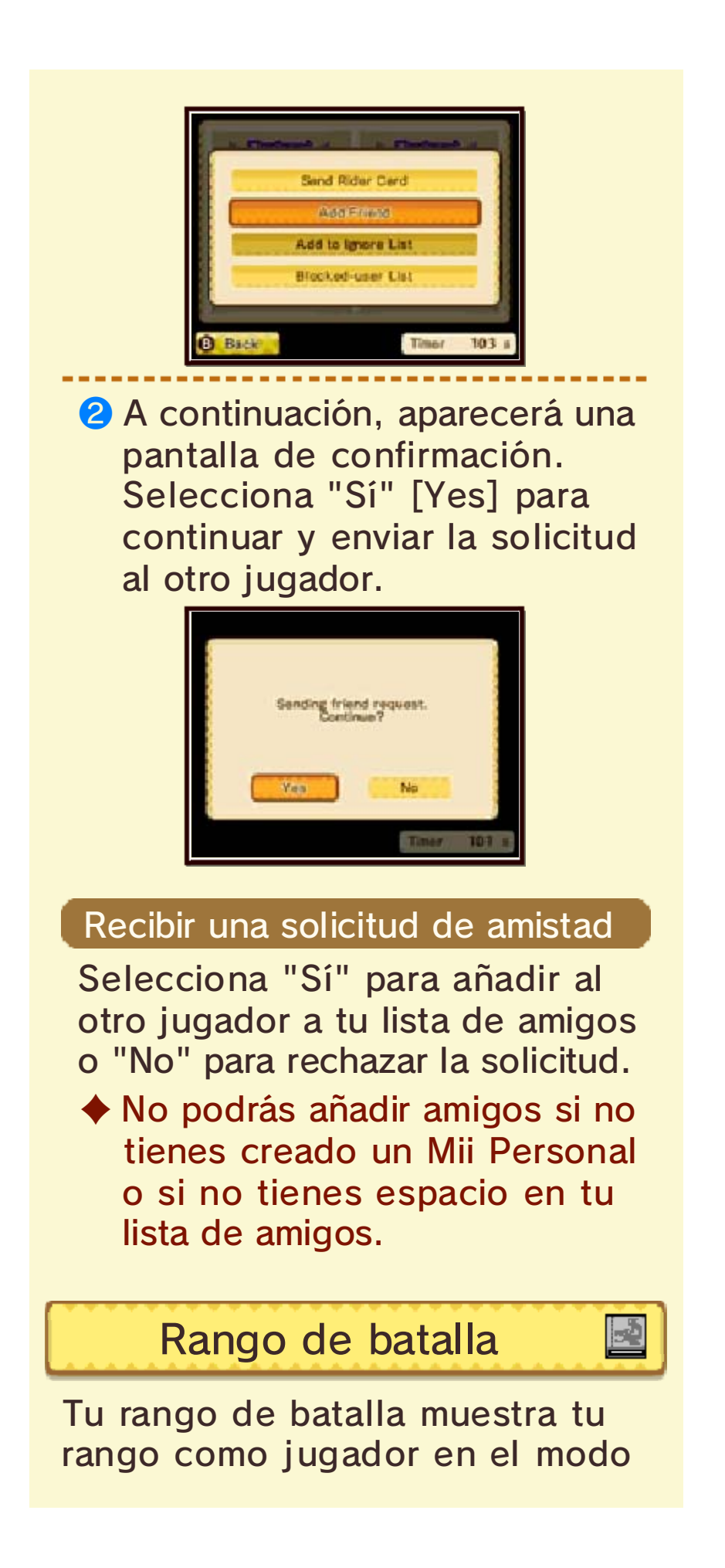

multijugador. Cambiará en función de los resultados de tus batallas del modo multijugador, así como del número de batallas en las que hayas participado. Puedes consultar dicho rango en tu ficha Rider.

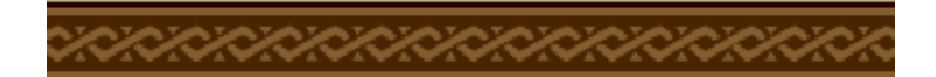

## Comunicación local

33

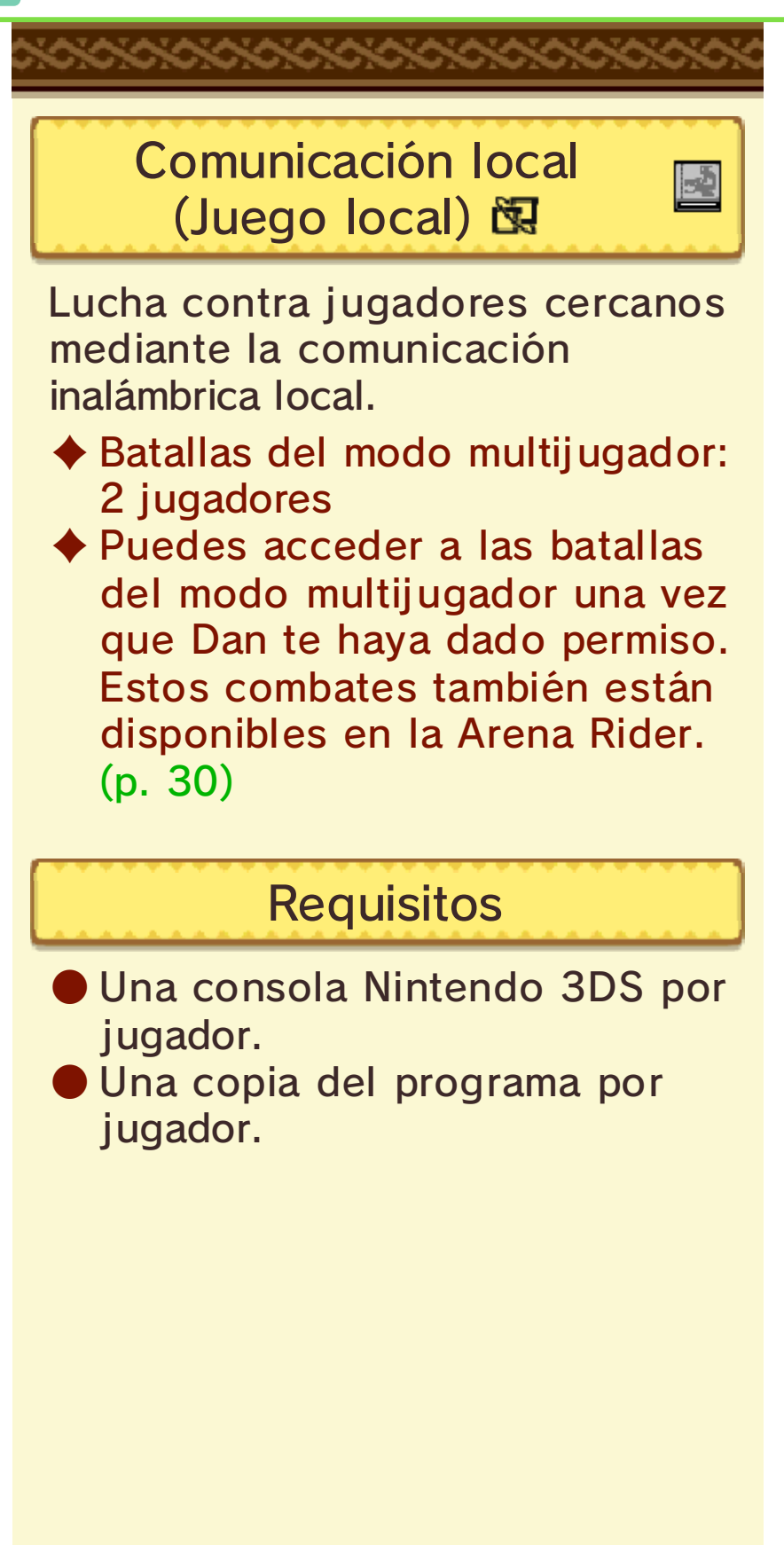

Acciones a través de la comunicación local

Luchar en modo multijugador
Añadir amigos (p. 32)
Intercambiar fichas Rider
Configurar los usuarios bloqueados (p. 36)
Usar sellos (p. 35)

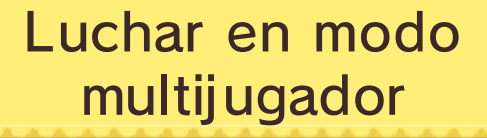

 Selecciona "Batalla (juego local)" [Battle (Local Play)] en el modo multijugador en el menú del juego o en la Arena Rider.

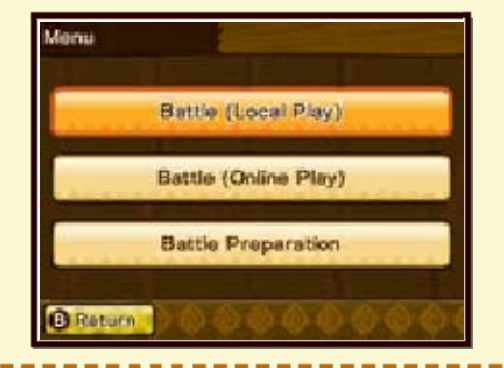

Configura el combate. Elige las reglas de batalla [Battle Rules] (p. 32), tu rival [Opponent] y el estado [Status] antes de buscar un oponente.

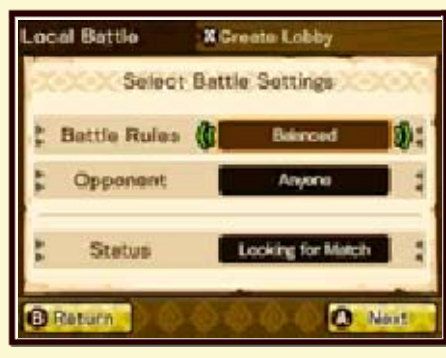

Selecciona a tu oponente de la lista de salas que se han encontrado!

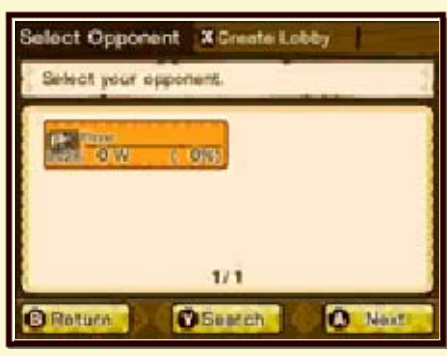

En caso de que una búsqueda no arroje resultados y no encuentres a ningún oponente, pulsa 🛞 para crear tu propia sala y esperar a que se unan otros oponentes. También puedes pulsar 🏵 para buscar otra vez.

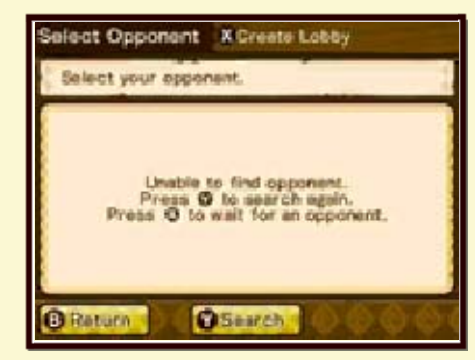

4 Una vez que has elegido un oponente, se mostrará la pantalla de los preparativos de la batalla en la que podrás seleccionar tu "Monstie principal" [Lead Monstie] y "Zurrón de batalla" [Battle Pouch].

Una vez hayas terminado con los preparativos, selecciona "¡A luchar!" [Battle!] para iniciar el combate.

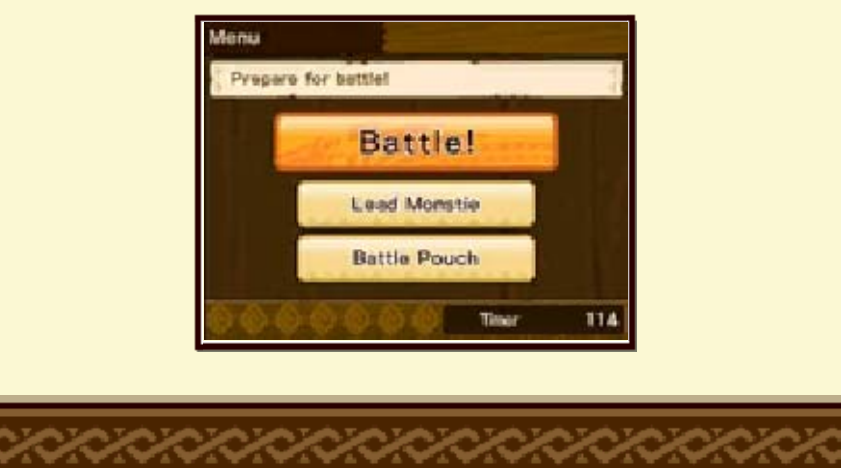

## Internet

34

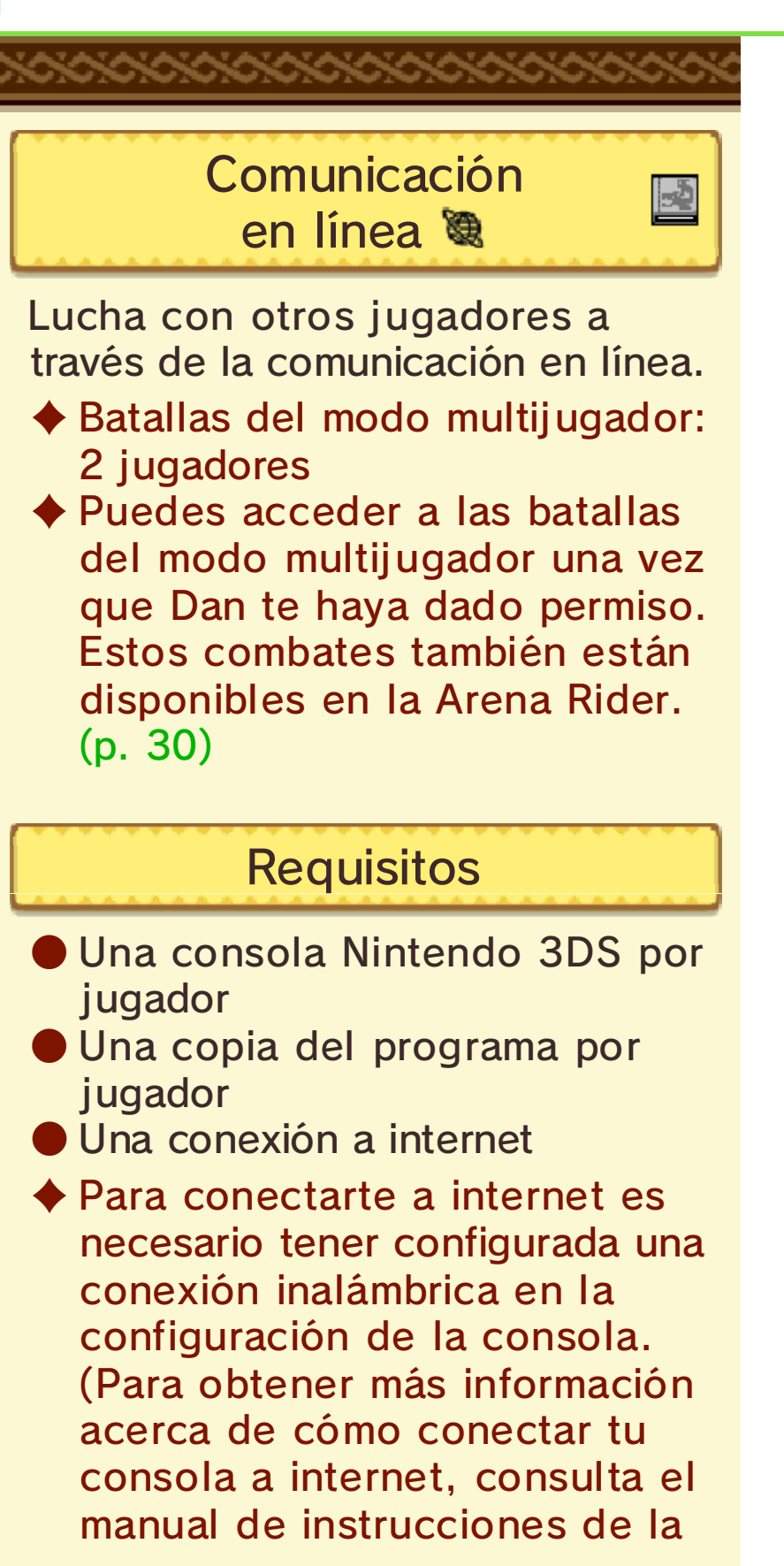

#### consola.)

Acciones disponibles a través de internet

Luchar en modo multijugador
Añadir amigos (p. 32)
Intercambiar fichas Rider
Gestionar los usuarios bloqueados (p. 36)

Usar sellos (p. 35)

 Adquisición de contenido descargable (p. 37)

> Luchar en modo multijugador

 En el menú de juego o en la Arena Rider, selecciona "Multijugador" y, a continuación, "Batalla en línea" [Battle (Online Play)].

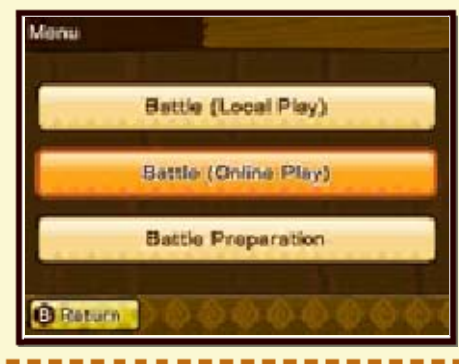

#### 2 Selecciona una opción de las que se muestran a continuación:

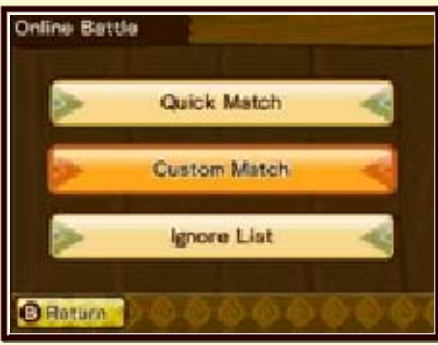

- Partida rápida [Quick Match] -Selecciona un oponente al azar en función de tus criterios de búsqueda.
- Partida personalizada [Custom Match] - Selecciona un oponente de entre aquellos que se hayan encontrado y que cumplan con tus criterios de búsqueda.
- 3 Configura el combate. Elige las reglas de batalla [Battle Rules], tu rival [Opponent] y el estado [Status] antes de buscar un oponente.

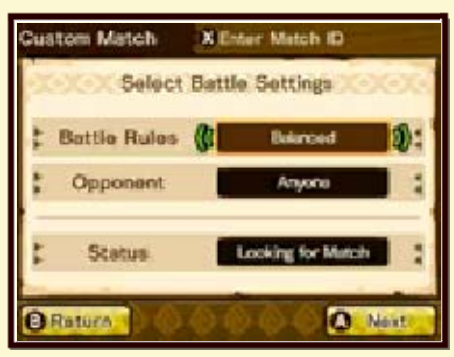

4 La partida se desarrollará conforme al tipo de partida elegido.

Partida personalizada

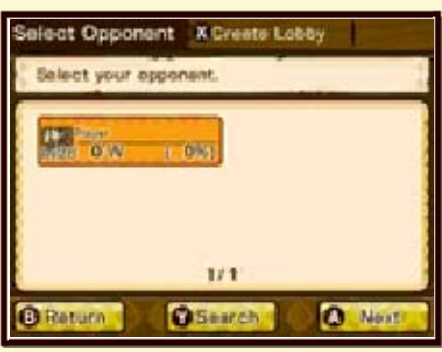

Selecciona a tu oponente de entre la lista de salas encontradas.

En caso de que la búsqueda no arroje resultados y no se encuentre a ningún oponente, pulsa ⊗ para crear tu propia sala y esperar a que se unan otros oponentes. También puedes pulsar 𝔅 para volver a buscar de nuevo.

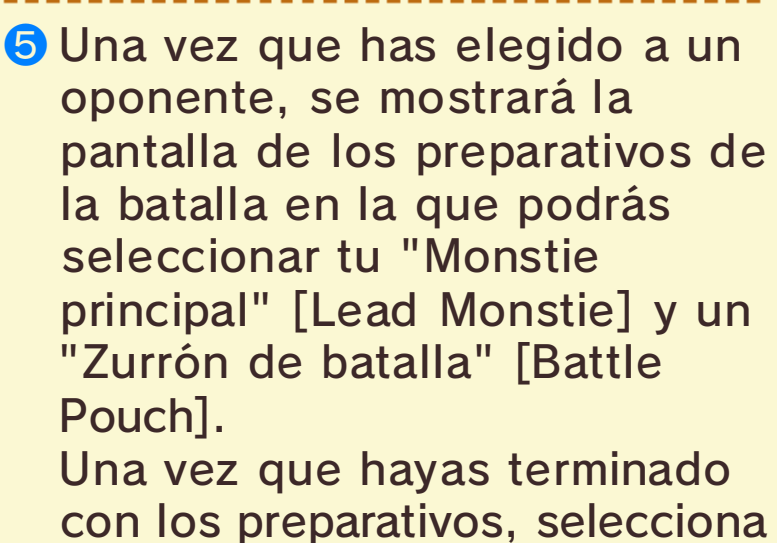

con los preparativos, selecciona "¡A luchar!" [Battle!] para iniciar el combate.

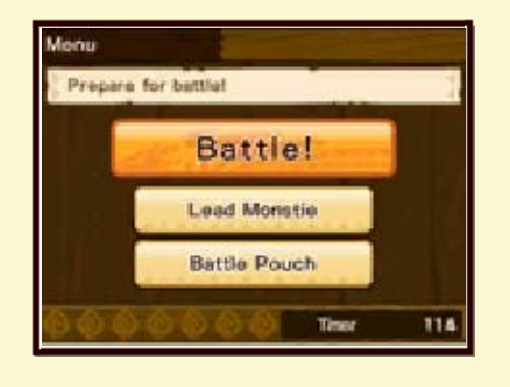

IDs de combate

-2

En las partidas personalizadas puedes introducir un ID de combate para luchar contra un oponente específico.

#### Crear un ID de combate

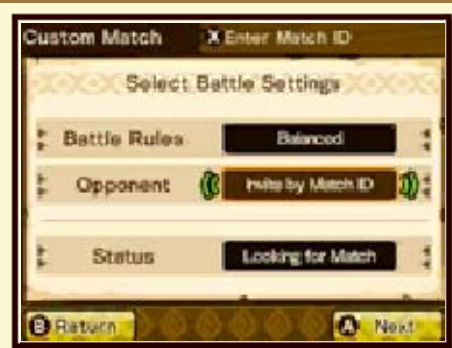

Cuando estés definiendo los parámetros de la batalla, elige "Rival" [Opponent] y, a continuación, "Utilizar ID de combate" [Invite by Match ID] para crear un ID de combate.

#### Introducir un ID de combate

Cuando estés definiendo los parámetros de la batalla, pulsa ⊗ para entrar en la pantalla "Utilizar ID de combate". Introduce el ID de combate creada por tu oponente y selecciona "Sí" en la pantalla de confirmación para empezar la lucha.

## Sellos

35

Mientras estés en una batalla del modo multijugador, podrás enviar sellos a tu oponente.

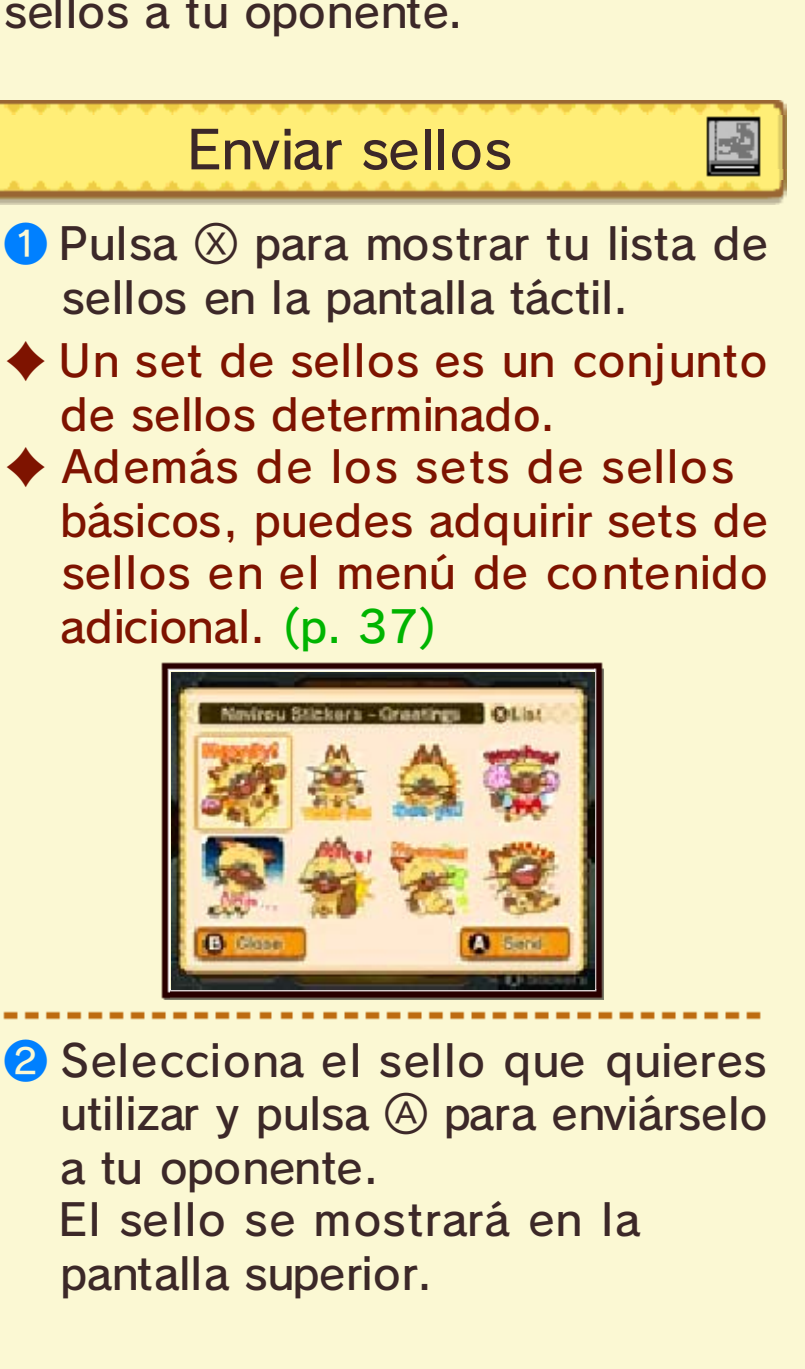

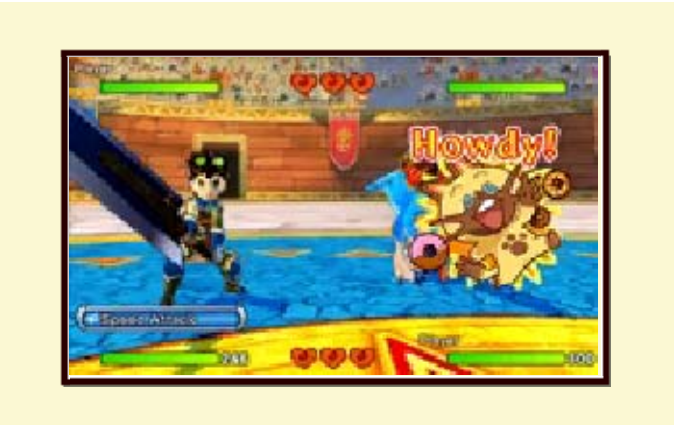

## Cambiar de set de sellos 📓

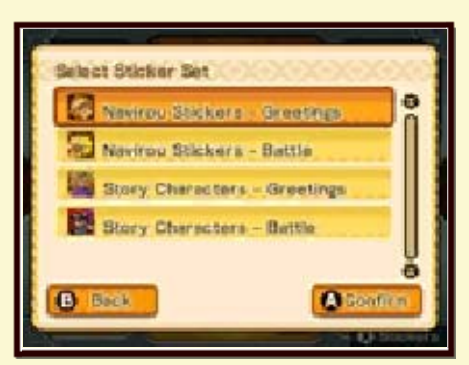

Selecciona un set de sellos y pulsa  $\otimes$  para consultar todos los sets que tienes disponibles. A continuación, selecciona el set que quieras utilizar y pulsa  $\otimes$  para confirmar.

También puedes pulsar L o R para cambiar de set de sellos.

#### Bloquear/Ignorar

36

### Lista de usuarios bloqueados

No recibirás fichas Rider, guaridas de StreetPass ni datos de equipos de batalla de los jugadores que hayas añadido a tu lista de usuarios bloqueados mediante la comunicación inalámbrica local o la comunicación en línea.

- Los sellos no se mostrarán en batallas en modo multijugador a los jugadores que hayas añadido a tu lista de usuarios bloqueados mediante la comunicación inalámbrica local o la comunicación en línea.
- Puedes quitar a los jugadores de tu lista de usuarios bloqueados a través de la configuración de la consola.

## Lista de ignorados

No podrás enfrentarte a jugadores que hayas incluido en tu lista de ignorados mediante la comunicación inalámbrica local o la comunicación en línea.

- No se notificará a los jugadores que añadas a tu lista de ignorados.
- Puedes quitar a los jugadores de tu lista de ignorados mientras juegas.

Añadir/Quitar usuarios bloqueados

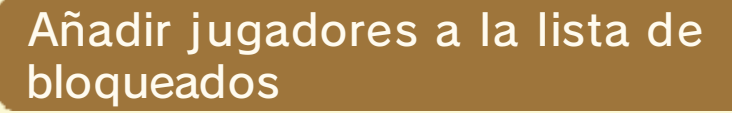

In la pantalla de resultados de las batallas del modo multijugador, pulsa (9 y selecciona "Bloqueados" [Blocked-user List].

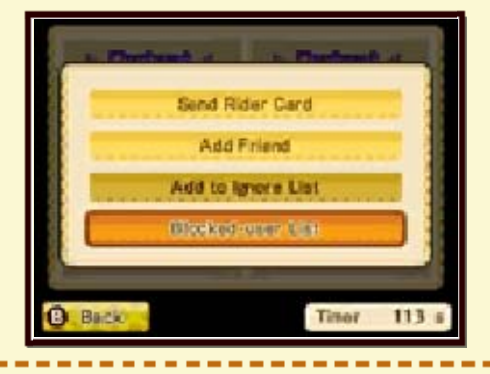

2 Selecciona "Sí" [Yes] en la pantalla de confirmación para añadir al jugador a tu lista de usuarios bloqueados.

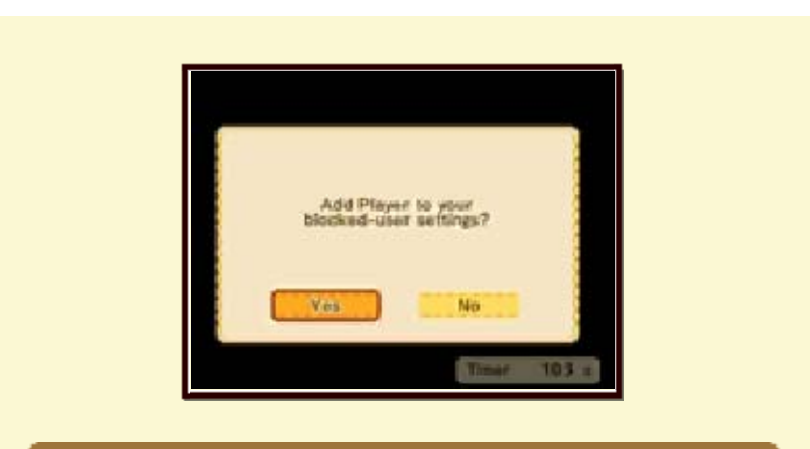

## Quitar jugadores de la lista de bloqueados

Puedes quitar jugadores de tu lista de bloqueados a través de la configuración de la consola. Solo es posible hacerlo eliminando a la vez a todos los jugadores incluidos en la lista de usuarios bloqueados. No es posible eliminarlos de forma individual.

## Añadir/Quitar usuarios ignorados

## Añadir jugadores a la lista de ignorados

- 1 En la pantalla de resultados de las batallas del modo multijugador, pulsa () y selecciona "Ignorar".
- 2 Selecciona "Sí" en la pantalla de confirmación para añadir al jugador a tu lista de usuarios

#### ignorados.

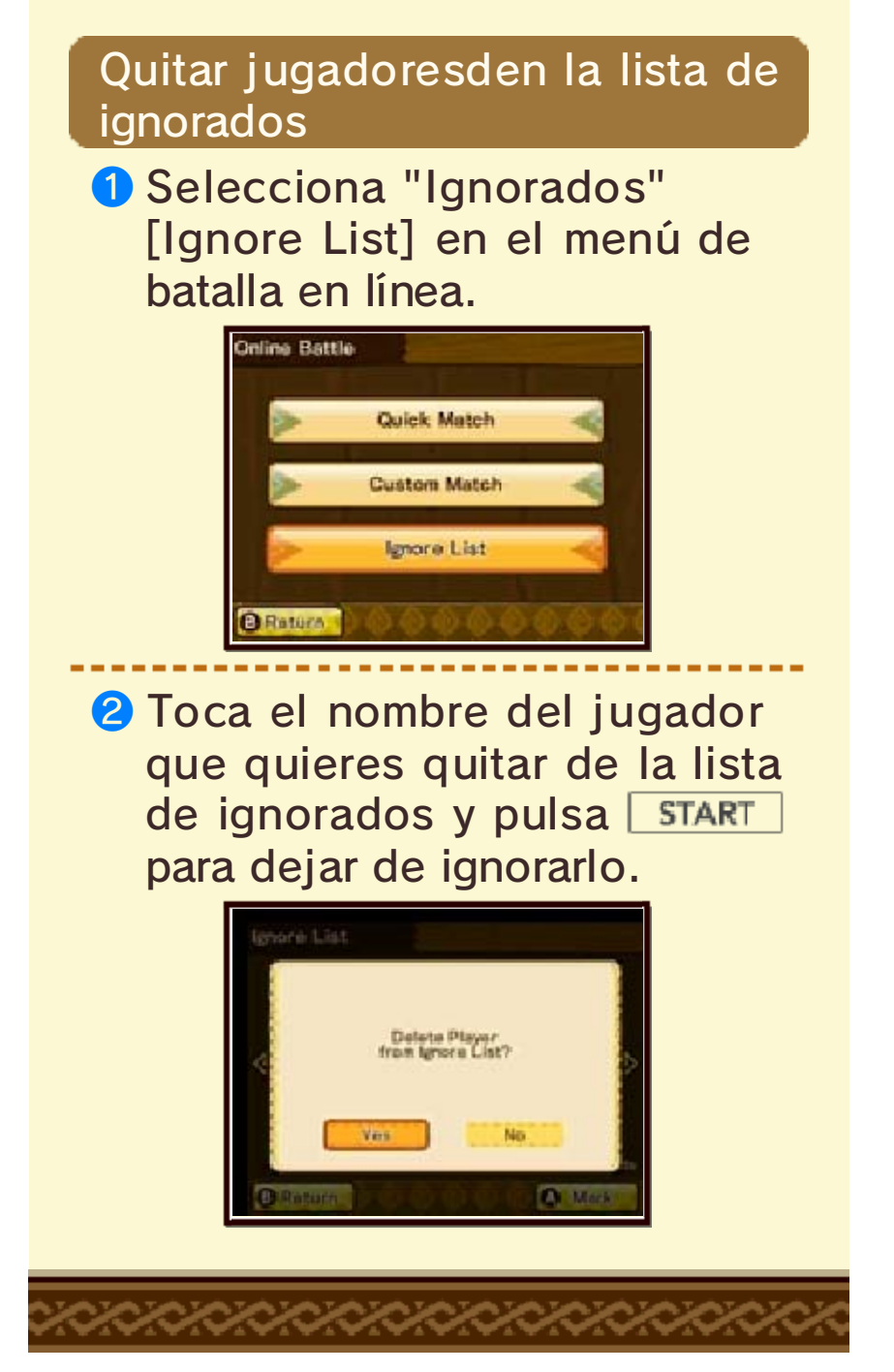

## Contenido adicional

37

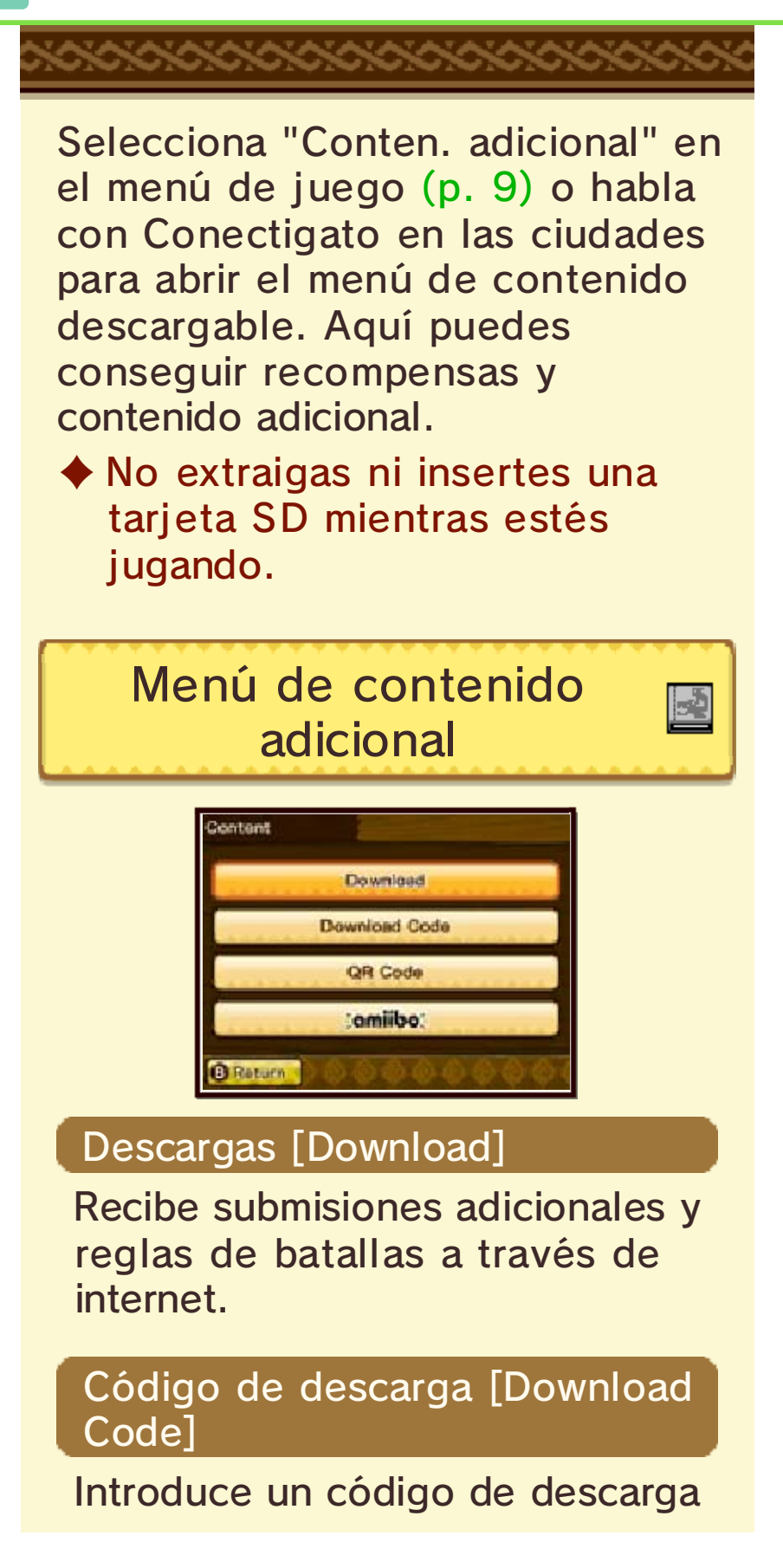

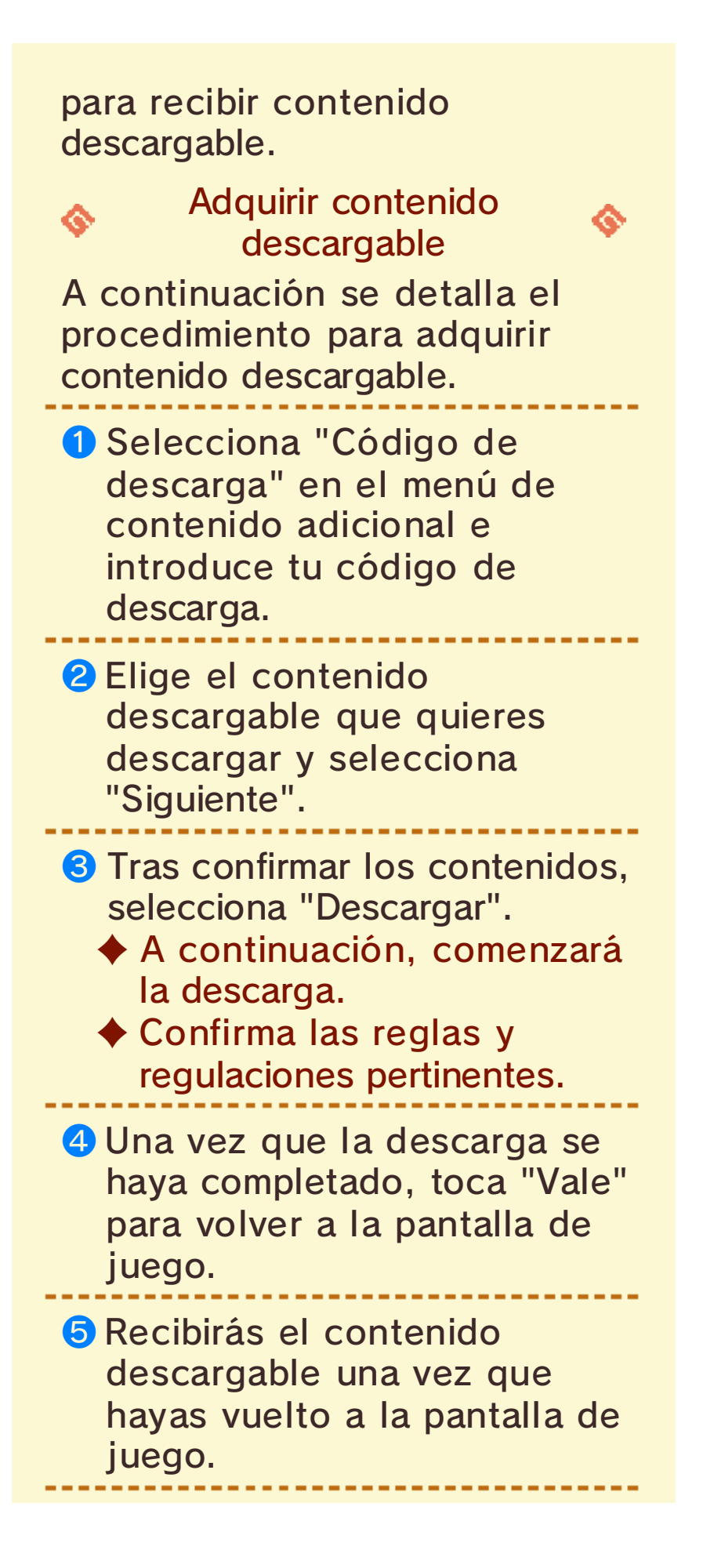

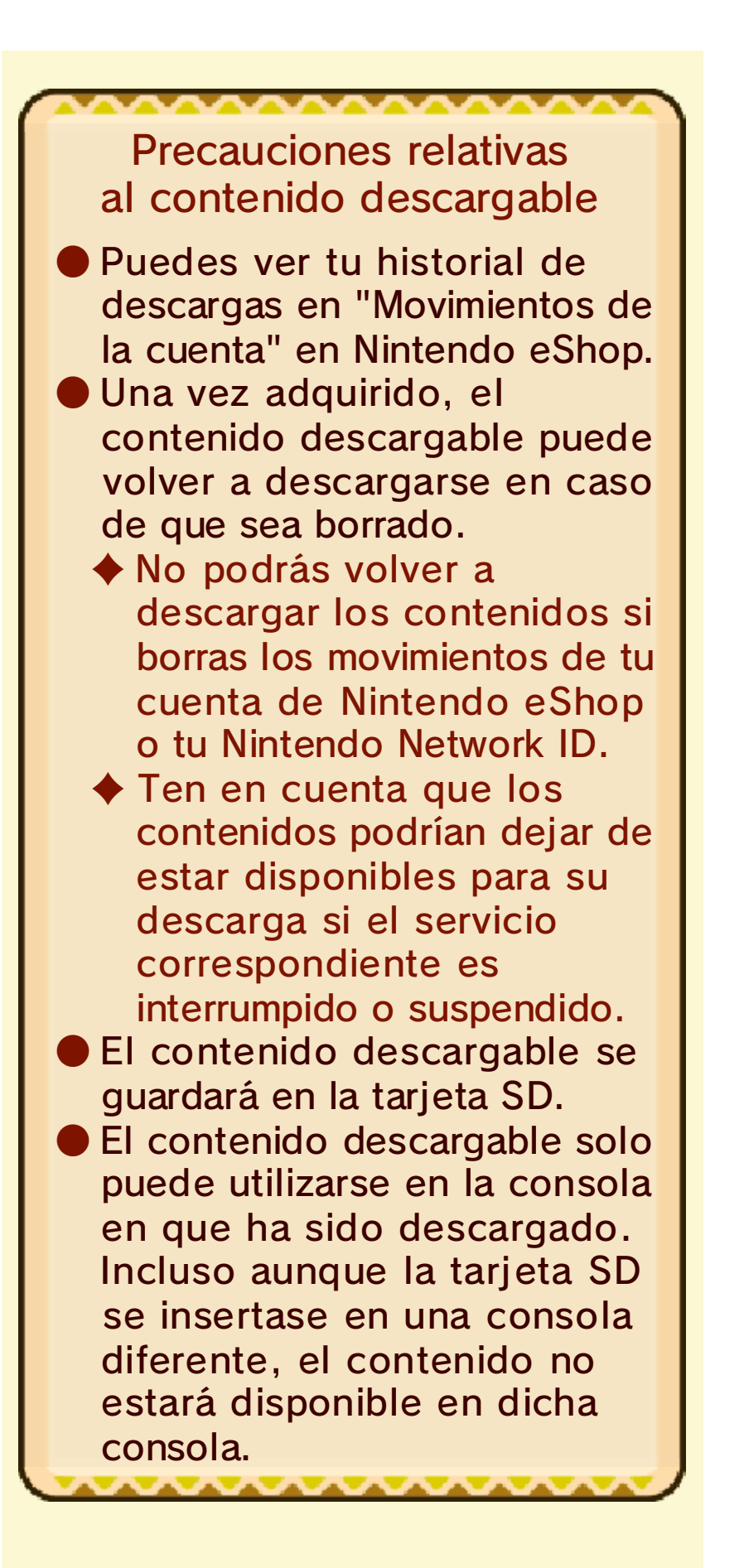

#### QR Code

Recibe contenido adicional leyendo un QR Code con la la aplicación Cámara de Nintendo 3DS. Podrás crear un QR Code que contenga los datos de tu equipo de batalla o recibir los datos del equipo de batalla de otro jugador leyendo su QR Code. (p. 39)

 Esta función puede utilizarse cuando no estás conectado a internet.

#### amiibo

Recibe contenidos extras con amiibo.

 Esta función puede utilizarse cuando no estás conectado a internet.

#### Contenido extra

38

Puedes recibir las siguientes recompensas y contenido extra seleccionando "Descargar" a través del menú de contenido adicional (p. 37):

### Submisiones

Consigue submisiones adicionales (p. 26). A través de ellas puedes obtener objetos especiales y conjuntos para Navirou.

 Acepta submisiones descargables a través de la opción "Descargables" disponible en el tablón de misiones en las ciudades.

#### Torneos

Consigue torneos adicionales. Hazte con la victoria para conseguir huevos y equipamiento especiales.

Puedes participar en los torneos descargables a través de la opción "Torneos descargables" que encontrarás si visitas a la auxiliar de la Arena Rider.
(p. 30)

### Reglas de batalla

Consigue reglas de batalla adicionales para el modo multijugador (p. 32). Selecciona estas reglas para participar en eventos del modo multijugador. Usándolas podrás conseguir materiales, objetos, equipamiento y fragmentos de huevo especiales.

Puedes participar en eventos del modo multijugador a través de la conexión inalámbrica local o la comunicación en línea.

### Sets de sellos

Consigue nuevos sellos para usarlos en modo multijugador. (p. 35)

# Fondos de la ficha Rider

Consigue nuevos fondos para utilizarlos en tu ficha Rider. (p. 16)

## Títulos

Consigue nuevos títulos para mostrarlos en tu ficha Rider.

# (p. 16)

# Huevos

Consigue huevos para usarlos en el juego. Puede que nazcan Monsties especiales cuando los eclosiones.

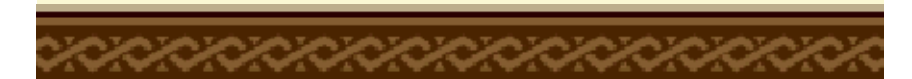

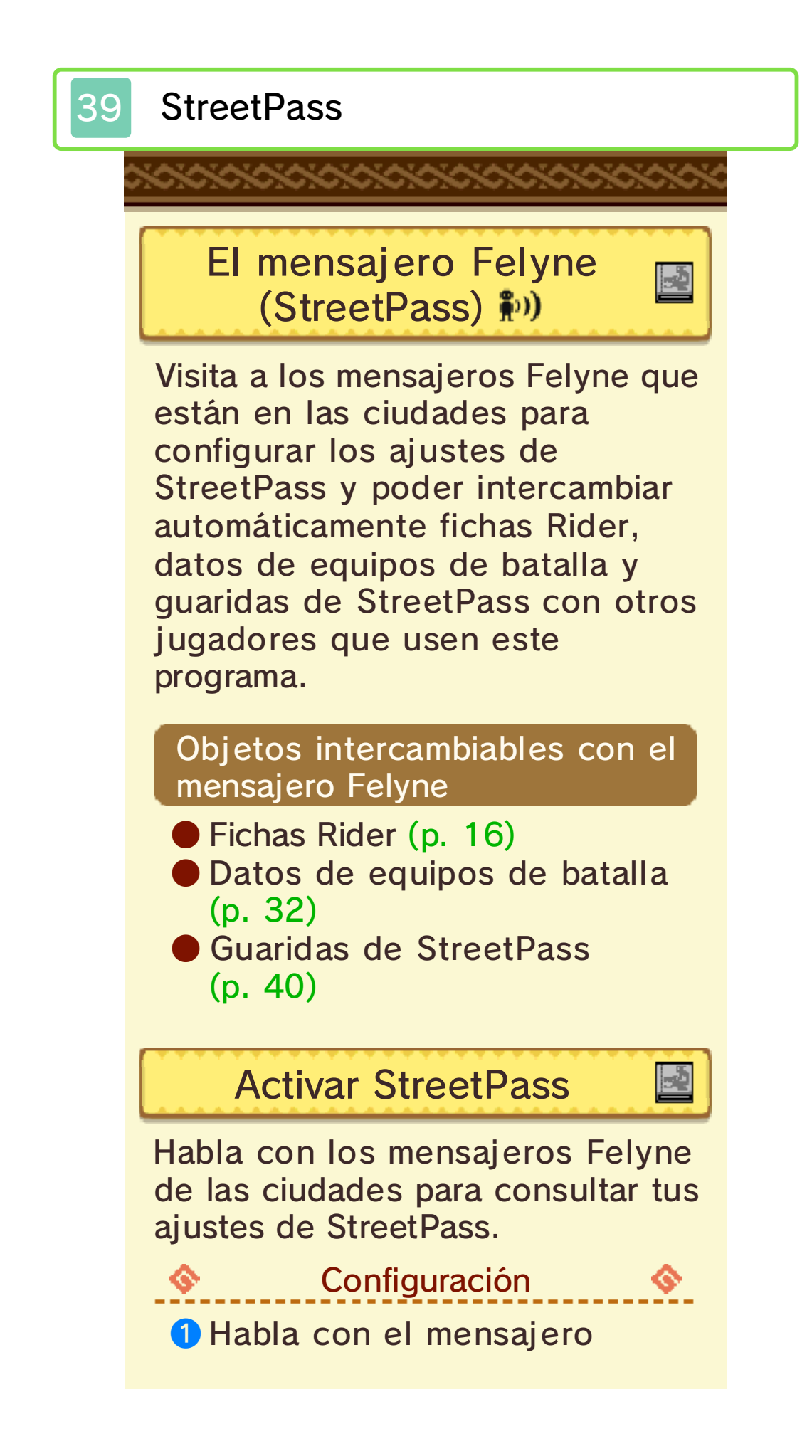

#### Felyne para abrir el menú.

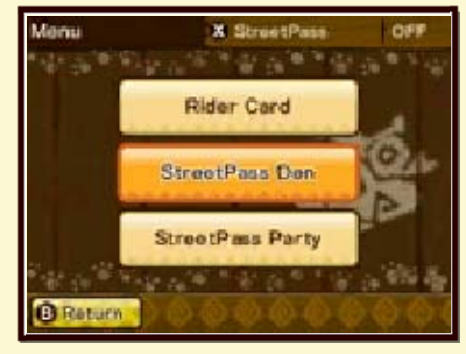

Pulsa Verto y selecciona "Sí" [Yes] en la pantalla de confirmación para activar StreetPass.

Pulsa  $\otimes$  de nuevo en el menú para desactivar StreetPass.

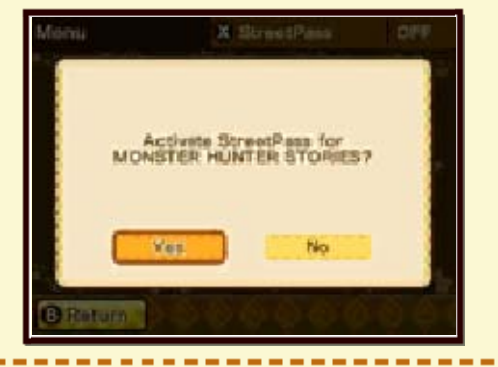

#### Ficha Rider

Consulta las fichas Rider recibidas a través de StreetPass. Puedes almacenar hasta 100 fichas Rider.

#### Guaridas de StreetPass

Consulta las guaridas de StreetPass recibidas a través de StreetPass y modifica los ajustes de tu propia guarida de StreetPass.

Puedes almacenar hasta 100 guaridas de StreetPass.

### Equipo de StreetPass

Consulta los datos de equipos de batalla recibidos a través de StreetPass y modifica los ajustes de los datos de tu propio equipo de batalla.

Puedes almacenar hasta 100 equipos de batalla.

# **Desactivar StreetPass**

Para desactivar StreetPass, accede a la configuración de la consola, selecciona "Gestión de datos" y luego elige "Gestión de StreetPass".

A continuación, toca el icono de "Monster Hunter Stories" y, por último, toca "Desactivar StreetPass".

 Consulta el manual de instrucciones para obtener información detallada sobre el control parental.

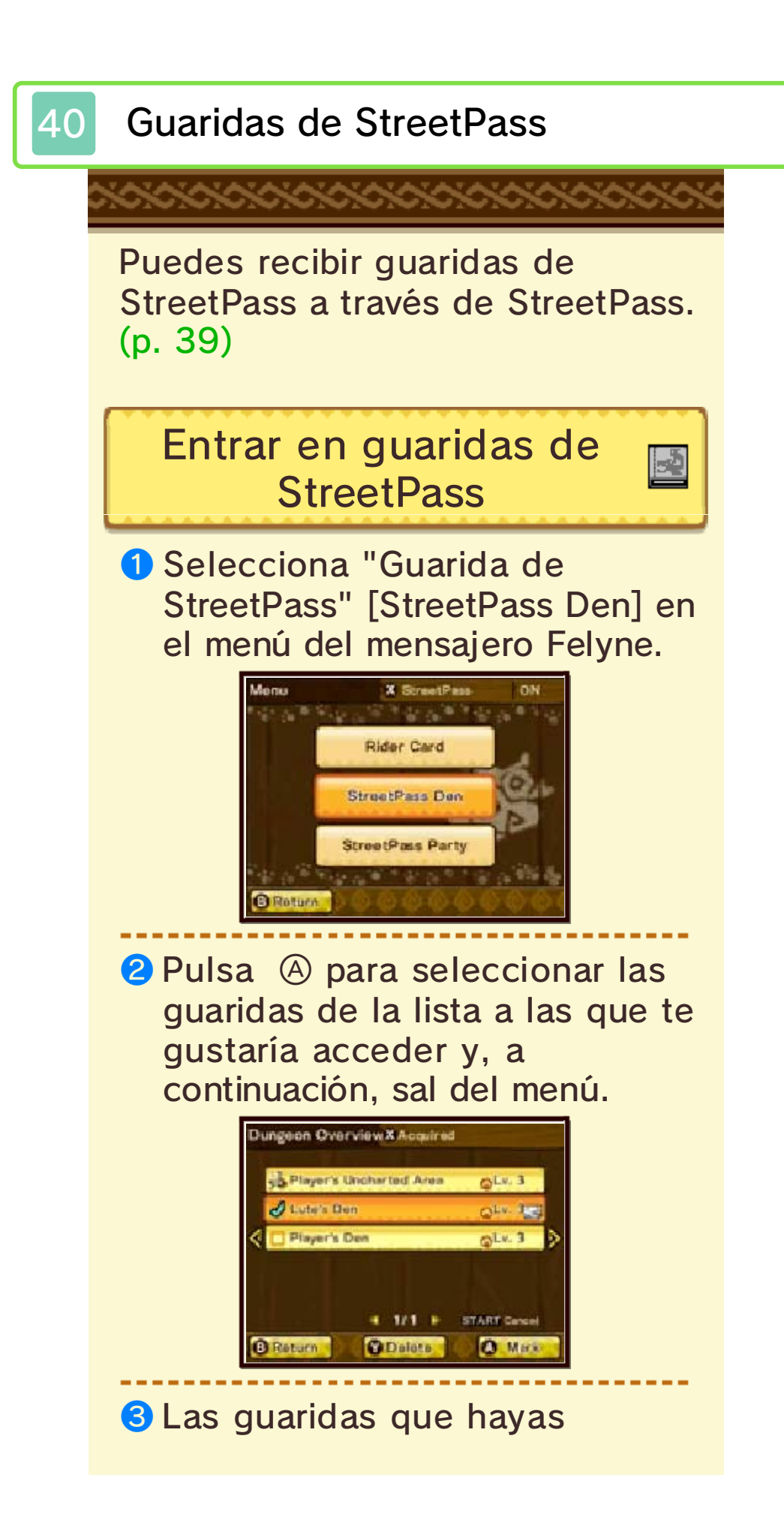

seleccionado aparecerán en el terreno de juego. Para enfrentarte a sus desafíos, entra en ellas al igual que harías en una guarida de monstruo normal.

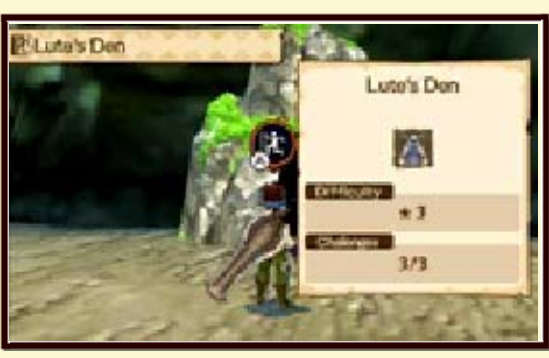

 Pueden aparecer hasta dos guaridas de StreetPass en la misma zona.

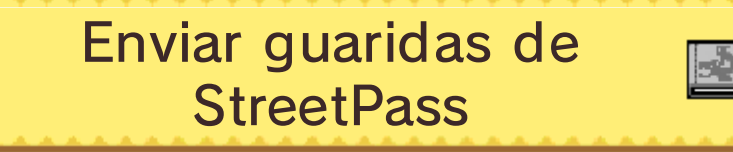

 Selecciona "Guarida de StreetPass" [StreetPass Den] en el menú del mensajero Felyne.

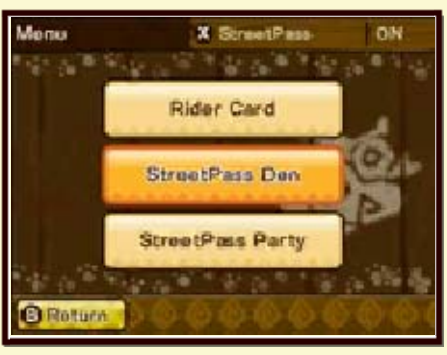

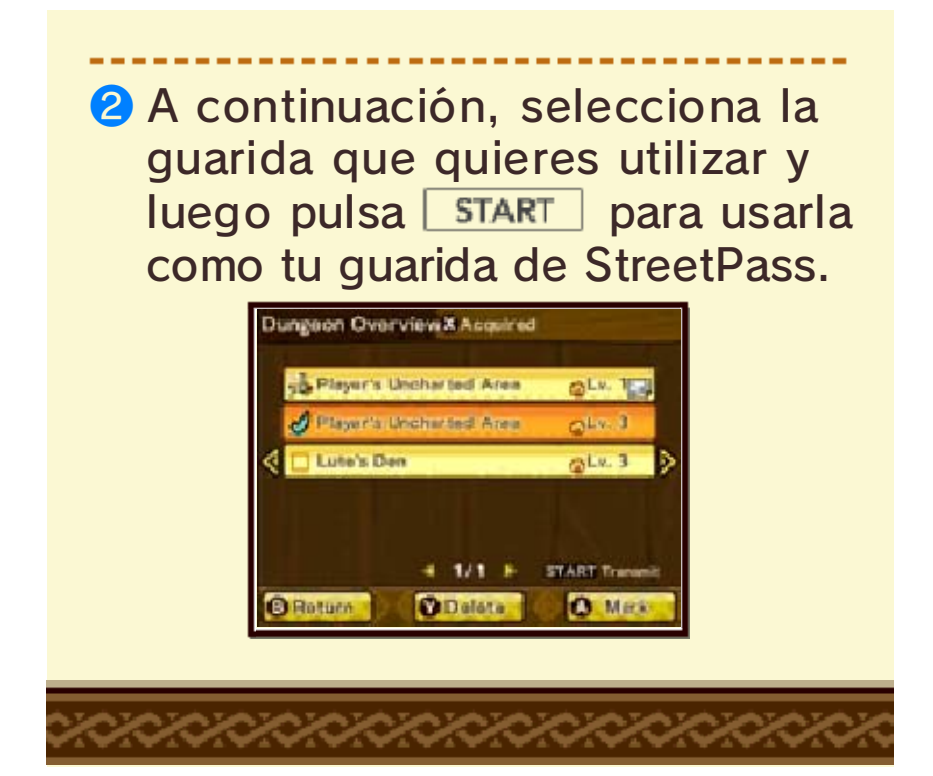

### 41 Información de contacto

Este programa ha sido publicado por Nintendo.

Para obtener más información sobre este producto, consulta el sitio web: www.nintendo.com/countryselector

Para obtener asistencia técnica, visita:

support.nintendo.com